# **Roland**

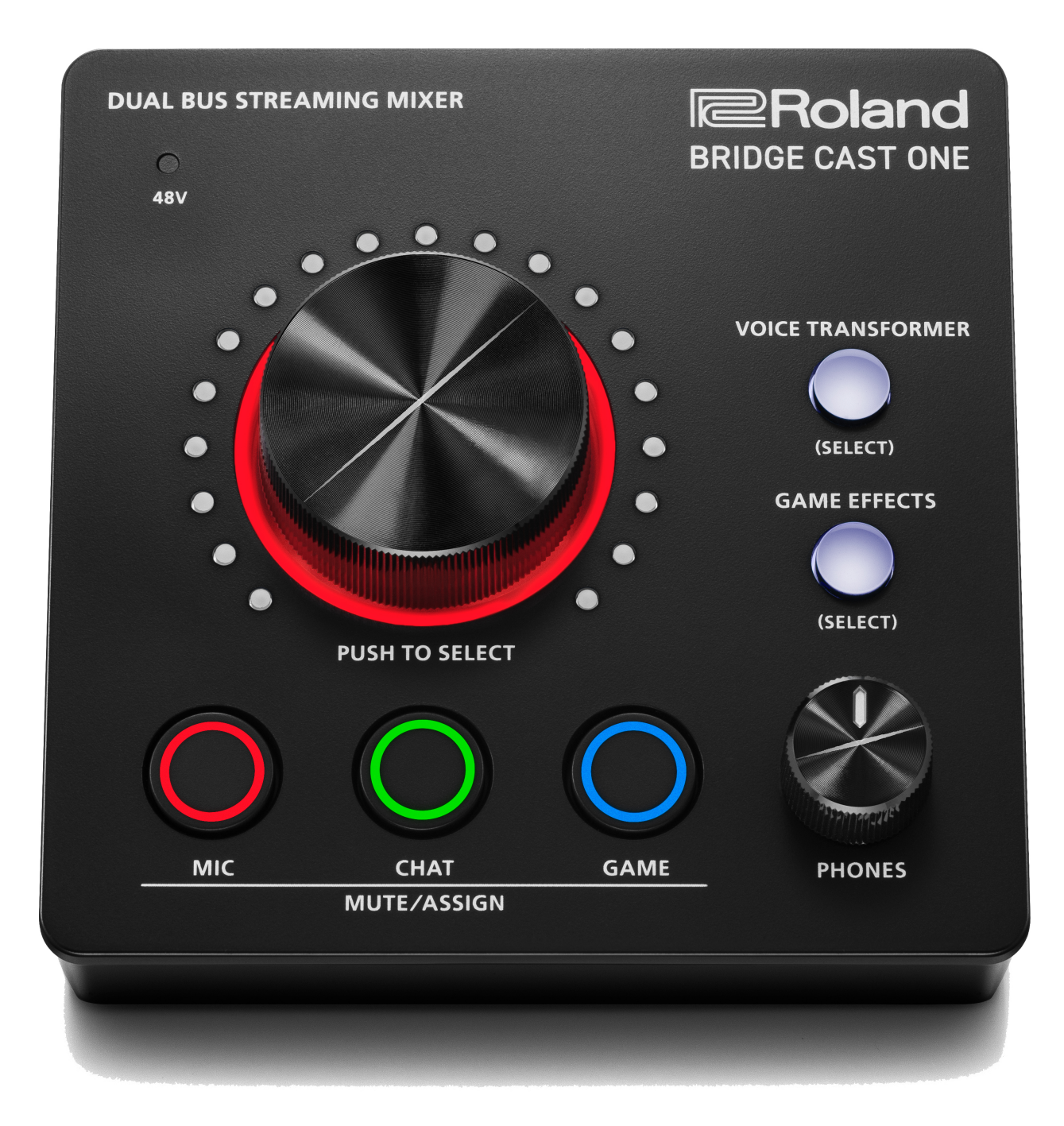

# **BRIDGE CAST ONE**

Manual do Proprietário

Antes de usar esse equipamento, leia com atenção as informações apresentadas em "USO SEGURO DO EQUIPAMENTO" e "OBSERVAÇÕES IMPORTANTES" (folheto "LEIA-ME PRIMEIRO"). Após a leitura, guarde os documentos em um lugar onde fiquem disponíveis para consulta imediata.

# Sumário

| Introdução                                                                   | 3  |
|------------------------------------------------------------------------------|----|
| Painel superior (este equipamento)                                           | 4  |
| Definição das configurações do microfone neste<br>equipamento                | 7  |
| Seleção das predefinições de efeito                                          | 11 |
| Ligar/desligar os efeitos individualmente                                    | 12 |
| Painel traseiro (este equipamento)                                           | 13 |
| Sobre o aplicativo BRIDGE CAST                                               | 16 |
| Instalação do driver e do aplicativo BRIDGE CAST                             | 17 |
| Conexão a um computador/equipamento externo                                  | 19 |
| Definir as configurações do dispositivo no<br>computador                     | 21 |
| Conectar a um console de videogame                                           | 23 |
| Conexão de um tablet ou smartphone de jogo                                   | 25 |
| ===== Aplicativo =====                                                       | 28 |
| Aiustar o volume (tela inicial)                                              | 29 |
| Seção do disco                                                               | 31 |
| secão INPUT                                                                  | 32 |
| Configurações de teclas de atalho                                            | 36 |
| Registrar efeito sonoro                                                      | 37 |
| Seção OUTPUT                                                                 | 40 |
| Ajustar o áudio do microfone                                                 | 42 |
| Selecionar o tipo de microfone                                               | 45 |
| Configurar o microfone automaticamente (ensaio do microfone)                 | 46 |
| Ajustar o ganho de entrada (sensibilidade) do<br>microfone                   | 48 |
| Calibrar a gualidade do som do microfone (limpeza)                           | 49 |
| Processamento do áudio do microfone (transformador                           | 52 |
| Definir a cor do LED do botão [VOICE TRANSFORMER]                            | 54 |
| Salvar as configurações de transformador de voz como                         | 54 |
| predefinição                                                                 | 55 |
| Exportação do arquivo da predefinição do<br>transformador de voz             | 58 |
| Ajustar o som do jogo                                                        | 62 |
| Uso dos efeitos de jogo                                                      | 65 |
| Ouvir o áudio do jogo em surround virtual                                    | 66 |
| Saída de áudio 5.1/7.1 de um PC com Windows                                  | 68 |
| Uso do equalizador para ajustar o som do jogo                                | 69 |
| Uso do limitador para limitar o volume de um jogo                            | 71 |
| Definição da cor do LED do botão [GAME EFFECTS]                              | 72 |
| Salvar as configurações de efeito de jogo como uma                           |    |
| predefinição                                                                 | 73 |
| Exportação de um arquivo de predefinição de efeito de<br>jogo                | 77 |
| Uso das configurações na biblioteca de efeitos de jogo<br>como predefinições | 81 |
|                                                                              |    |

| Tornar o áudio de chat por voz mais claro                                                                                                    | 82                                                                                                    |
|----------------------------------------------------------------------------------------------------|----------------------------------------------------------------------------------------------------|
| Editar as configurações de áudio de saída                                                                                                    | 83                                                                                                    |
| Criar perfil                                                                                                    | 84                                                                                                    |
| Exportar perfil                                                                                                    | 90                                                                                                    |
| Configurações do sistema                                                                                                    | 94                                                                                                    |
| Fazer backup/restaurar as configurações neste<br>equipamento                                                                                                    | 95                                                                                                    |
| Restauração das configurações de fábrica (Factory<br>Reset)                                                                                                    | 99                                                                                                    |
| Outras configurações                                                                                                    | 101                                                                                                    |
| Lico do músico do fundo o ofoitos conoros do Polond                                                                                                    |                                                                                                    |
| Cloud (BGM CAST) 1                                                                                                    | 103                                                                                                    |
| Cloud (BGM CAST)                                                                                                    | 1 <b>03</b><br>104                                                                                                 |
| Cloud (BGM CAST)1<br>Login na Roland Cloud                                                                                                    | 1 <b>03</b><br>104<br>105                                                                                          |
| Cloud (BGM CAST)<br>Login na Roland Cloud<br>Uso da música de fundo<br>Usar efeitos sonoros                                                                                                    | 1 <b>03</b><br>104<br>105<br>107                                                                                   |
| Cloud (BGM CAST)<br>Login na Roland Cloud<br>Uso da música de fundo<br>Usar efeitos sonoros<br>Ajustar as configurações da Roland Cloud e da música<br>de fundo                                                             | 103<br>104<br>105<br>107<br>109                                                                                    |
| Cloud (BGM CAST)<br>Login na Roland Cloud<br>Uso da música de fundo<br>Usar efeitos sonoros<br>Ajustar as configurações da Roland Cloud e da música<br>de fundo                                                             | 103<br>104<br>105<br>107<br>109                                                                                    |
| Cloud (BGM CAST)<br>Login na Roland Cloud<br>Uso da música de fundo<br>Usar efeitos sonoros<br>Ajustar as configurações da Roland Cloud e da música<br>de fundo<br>===== Apêndice =====<br>Especificações principais        | 103<br>104<br>105<br>107<br>109<br>110                                                                             |
| Cloud (BGM CAST)<br>Login na Roland Cloud<br>Uso da música de fundo<br>Usar efeitos sonoros<br>Ajustar as configurações da Roland Cloud e da música<br>de fundo<br>===== Apêndice =====<br>Diagrama de blocos do mixer (PC) | <ul> <li>103</li> <li>104</li> <li>105</li> <li>107</li> <li>109</li> <li>110</li> <li>111</li> <li>113</li> </ul> |

#### A alimentação deste equipamento

Conecte este equipamento à porta USB de um computador ou console de videogame que possa fornecer pelo menos 5 V/900 mA de alimentação.

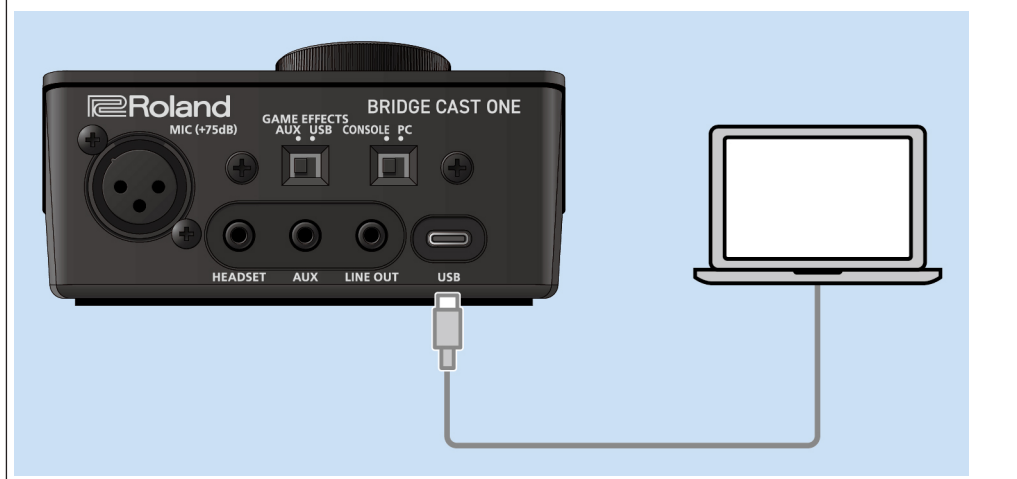

#### Sobre o aplicativo dedicado BRIDGE CAST

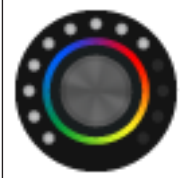

O BRIDGE CAST app é um aplicativo dedicado usado para definir as configurações desse equipamento e ajuda você a usar os recursos desse equipamento (para computadores com Windows/macOS).

Você pode usar este aplicativo para várias operações, como ajustar a qualidade do som do microfone, ajustar o som do jogo ou o áudio do chat por voz, fazer backup/restaurar as configurações neste equipamento e muito mais.

Antes de usar este equipamento, baixe e instale o aplicativo BRIDGE CAST app em seu computador.

Para mais informações, consulte "Instalação do driver e do aplicativo BRIDGE CAST (p. 17)".

#### Sistemas operacionais compatíveis

Acesse o site abaixo para verificar quais sistemas operacionais são compatíveis.

https://roland.cm/bridgecastone

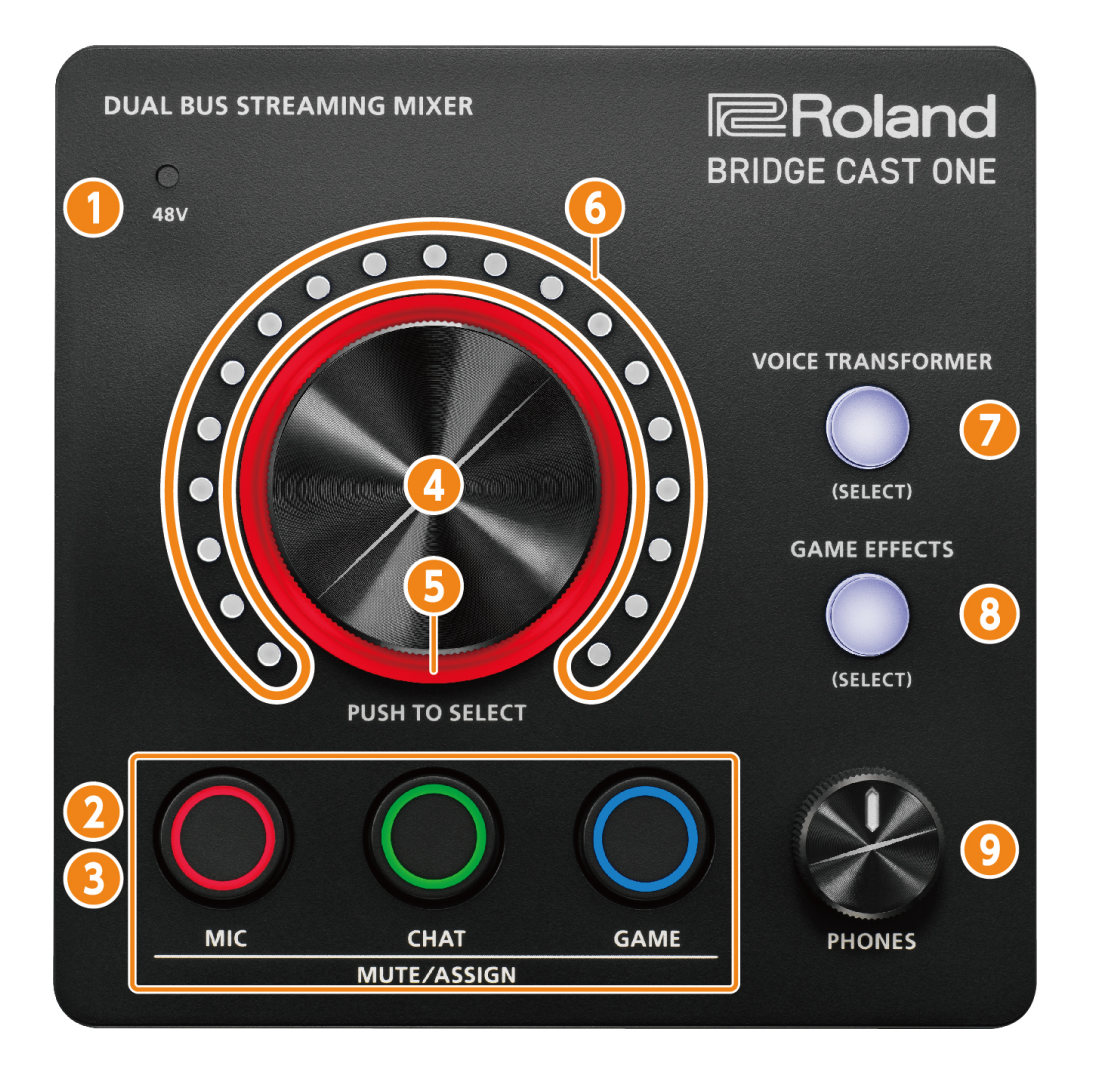

Você pode usar o aplicativo dedicado "BRIDGE CAST" para acessar configurações mais detalhadas. Para mais informações, consulte "Sobre o aplicativo BRIDGE CAST (p. 16)".

#### Sobre os barramentos

"Barramentos" referem-se aos destinos para onde o áudio de cada fonte de entrada é enviado.

Este equipamento tem dois tipos de barramento: "STREAM MIX" e "PERSONAL MIX". O barramento STREAM MIX pode ser usado para configurações de streaming e o barramento PERSONAL MIX pode ser usado para configurações de monitoramento. Configure cada barramento de acordo com suas necessidades.

Os sinais de áudio enviados para os barramentos são mixados e depois enviados à saída.

O áudio de microfone pode ser emitido sem passar por um barramento (o que significa que o áudio do microfone não é mixado a outro áudio). O áudio do microfone pode ser usado em chats por voz.

## LEMBRETE

O seletor ajusta sempre o volume do barramento PERSONAL MIX. Por padrão, os barramentos STREAM MIX e PERSONAL MIX são vinculados, por isso, ambos têm o mesmo volume.

Ao usar o BRIDGE CAST app, você pode desvincular os barramentos. Quando os barramentos são desvinculados, o volume do barramento STREAM MIX pode ser ajustado no BRIDGE CAST app.

▶ BRIDGE CAST app: guia "HOME" → "Botão MIX LINK (p. 33)"

### Indicador de 48 V

Ele acende quando o phantom power é ligado.

Ligue o phantom power ao conectar um microfone condensador que requer phantom power ao conector MIC.

Ao conectar um microfone dinâmico ou condensador que funciona com bateria, coloque a chave do phantom power na posição de desligado. Esses tipos de microfone podem funcionar incorretamente se receberem phantom power.

- ► Definição das configurações do microfone neste equipamento (p. 7)
- ▶ BRIDGE CAST app: guia "MIC SETUP" → "MIC TYPE (p. 45)"

#### 2 Botões MUTE/ASSIGN [MIC] [CHAT] [GAME]

Use esses botões para silenciar o áudio e para executar as funções atribuídas aos botões.

Você pode atribuir as funções aos botões no BRIDGE CAST app: guia "HOME" → "Funções do botão MUTE/ASSIGN (p. 34)".

#### Indicadores MUTE/ASSIGN (MIC, CHAT, GAME)

Eles se acendem nas cores definidas para os canais MIC, CHAT e GAME e se apagam quando a função de silenciamento atribuída ao respectivo botão está ligada.

#### LEMBRETE

Você pode alterar as cores dos indicadores.

▶ BRIDGE CAST app: guia "HOME" → "Controle deslizante colorido de LED (p. 35)"

#### 4 Disco

Ajusta o volume da fonte de entrada atribuída ao respectivo canal. Pressione o disco para trocar o respectivo canal.

#### LEMBRETE

Você também pode usar o disco para ajustar simultaneamente o volume das fontes de entrada atribuídas aos canais CHAT e GAME.

▶ BRIDGE CAST app: guia "HOME" → "DIAL MODE (p. 31)"

#### 5 Indicador de canal

Acende com a cor do respectivo canal. Quando DIAL MODE é "BALANCE", a cor do canal CHAT é mostrada na metade esquerda e a cor do canal GAME é mostrada na metade direita.

#### 6 Medidor de nível do canal

Indica o nível de entrada do respectivo canal. Ao operar o disco, ele mostra o volume de saída.

## LEMBRETE

Você pode desativar o medidor de nível para que apenas o volume seja exibido.

▶ BRIDGE CAST app: guia "SYSTEM" → "INDICATOR TYPE (p. 101)"

#### 7 Botão [VOICE TRANSFORMER]

Liga/desliga o transformador de voz (modificador de voz, reverb). Quando ativado, o botão acende.

## LEMBRETE

- O modificador de voz e o reverb podem ser ligados e desligados individualmente.
  - Ligar/desligar os efeitos individualmente (p. 12)
- Você pode alterar a cor do botão.
  - Definir a cor do LED do botão [VOICE TRANSFORMER] (p. 54)
- Você pode configurar o transformador de voz para que ele não possa ser desligado.
  - ▶ BRIDGE CAST app: guia "VOICE TRANSFORMER" → "LOCK (p. 52)"

## 8 Botão [GAME EFFECTS]

Liga/desliga os efeitos do jogo (surround virtual, equalizador, limitador). Quando ativado, o botão acende.

### LEMBRETE

- Surround virtual, equalizador e limitador podem ser ligados e desligados individualmente.
   Ligar/desligar os efeitos individualmente (p. 12)
- Você pode alterar a cor do botão.
   ▶ Definição da cor do LED do botão [GAME EFFECTS] (p. 72)

#### **Alternar perfis**

Gire o disco enquanto mantém pressionados os botões [VOICE TRANSFORMER] e [GAME EFFECTS] simultaneamente para trocar entre Perfis (p. 84) (1–5).

## 9 Botão giratório [PHONES]

Ajusta o volume dos fones de ouvido/headset.

### LEMBRETE

- O botão giratório [PHONES] também pode ser utilizado para ajustar o volume da saída do conector LINE OUT.
  - ▶ BRIDGE CAST app: guia "HOME" → "Botão PHONES/LINE OUT LINK (p. 41)"
- Você pode alterar o volume máximo dos fones de ouvido/headset. Altere essa configuração somente após reduzir totalmente o volume dos fones de ouvido/headset.
   ▶ BRIDGE CAST app: guia "SYSTEM" → "PHONES GAIN (p. 102)"

## Definição das configurações do microfone neste equipamento

\* Se a função de silenciamento não estiver atribuída ao botão MUTE/ASSIGN [MIC], não será possível configurar o microfone com os controles deste equipamento.

#### Mantenha pressionado o botão MUTE/ASSIGN [MIC] por mais tempo.

O indicador de canal pisca alternadamente entre amarelo e vermelho, e o equipamento entra no modo de configuração do microfone.

# 2 Pressione o disco enquanto mantém pressionado o botão MUTE/ASSIGN [MIC] para alternar o indicador MUTE/ASSIGN que se acende.

Cada pressionamento do disco muda para um indicador MUTE/ASSIGN diferente, e as configurações do microfone podem ser alteradas de acordo com o indicador MUTE/ASSIGN que está aceso.

🗿 Gire o disco enquanto pressiona por mais tempo o botão MUTE/ASSIGN [MIC] para editar as configurações.

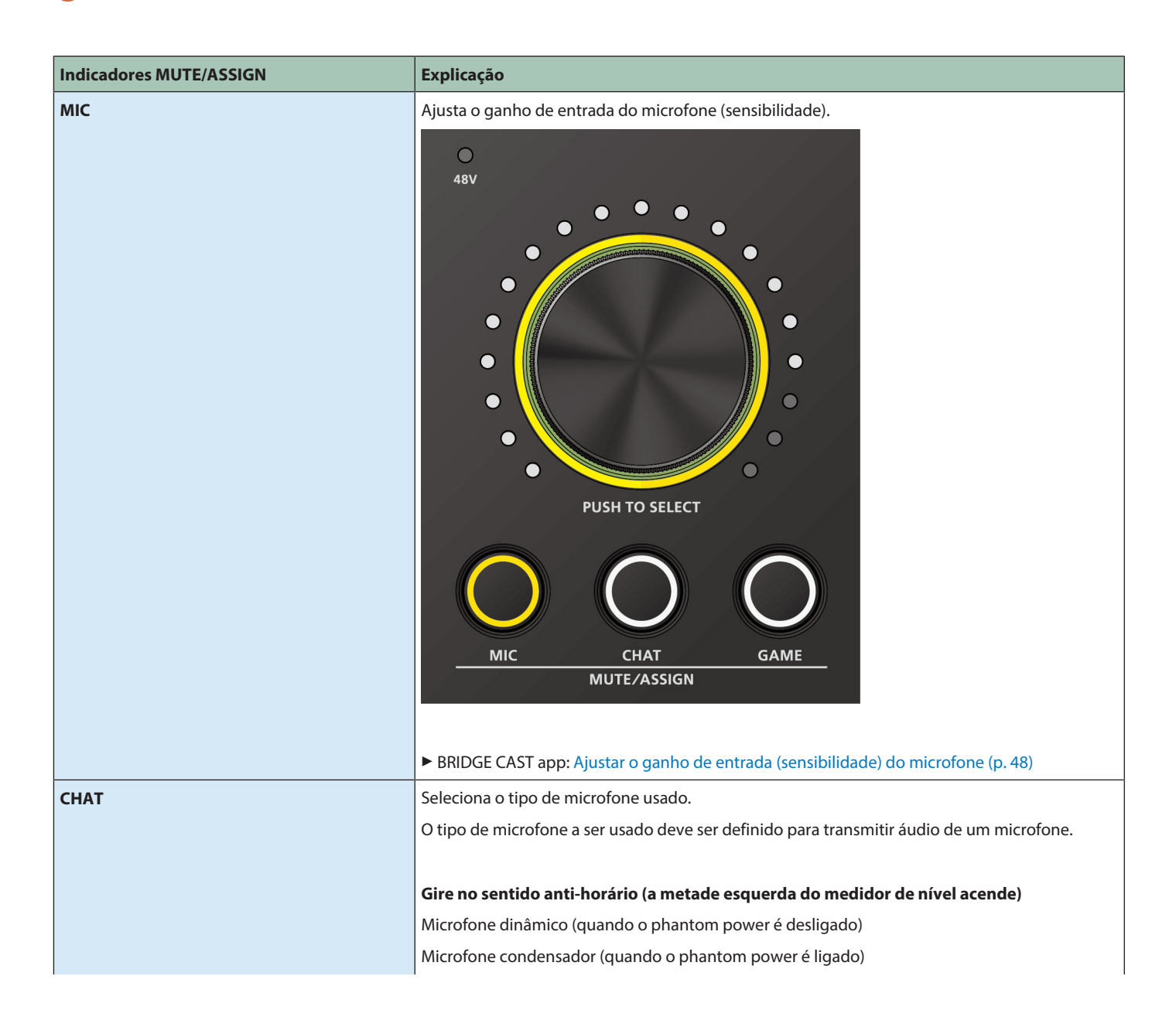

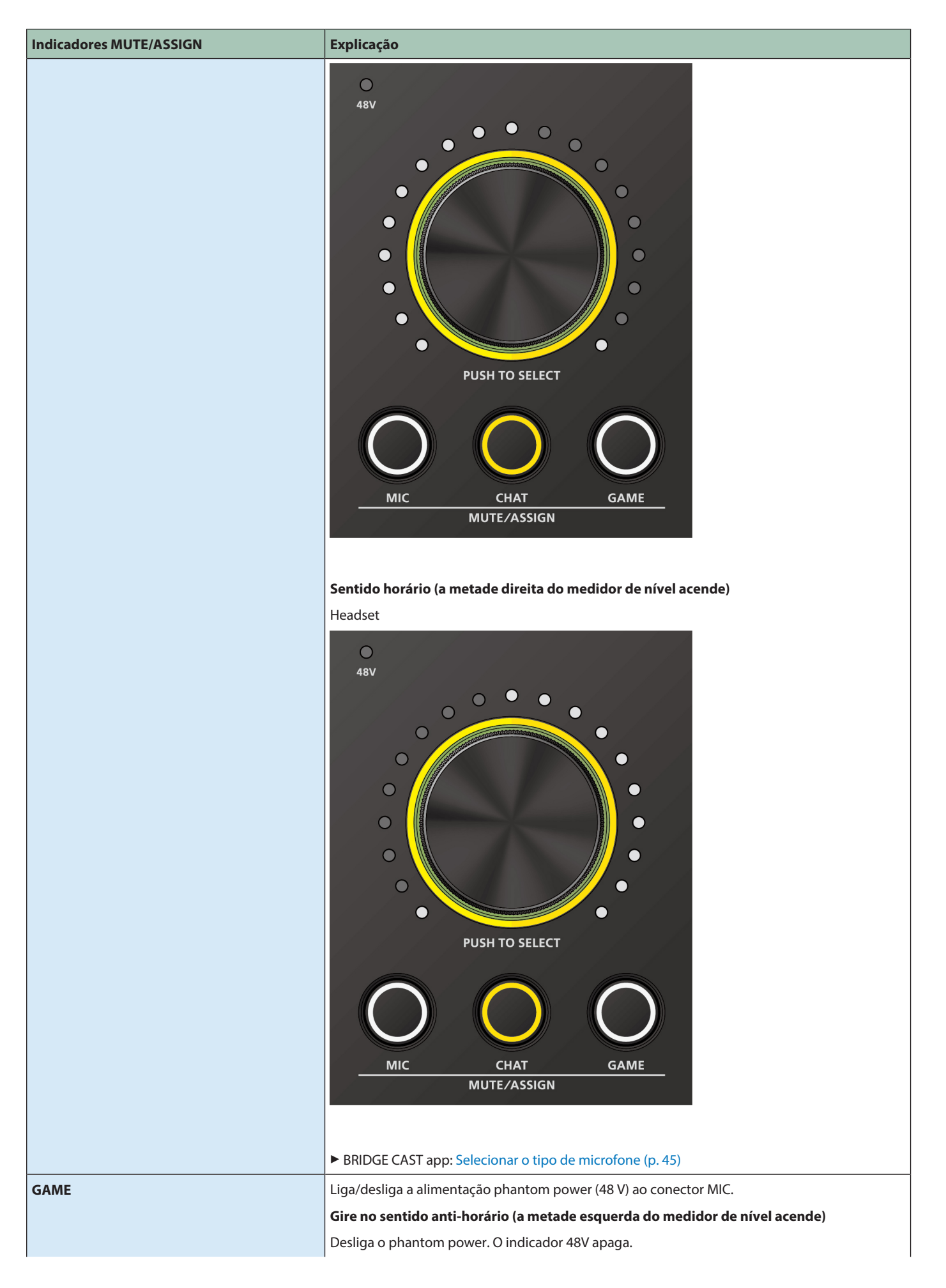

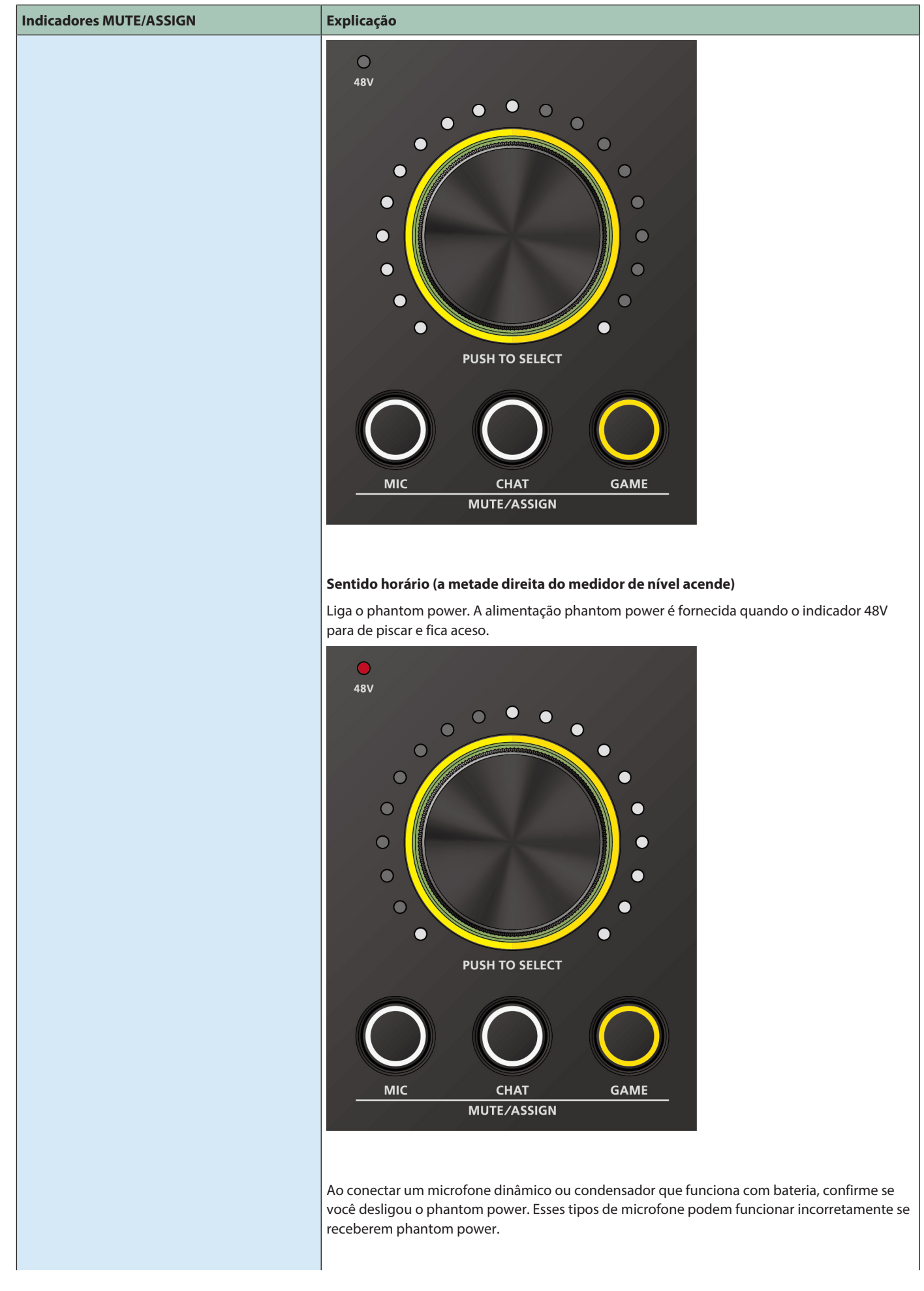

| Indicadores MUTE/ASSIGN | Explicação                                              |
|-------------------------|---------------------------------------------------------|
|                         | BRIDGE CAST app: Selecionar o tipo de microfone (p. 45) |

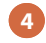

4 Quando terminar de editar as configurações, levante o dedo do botão MUTE/ASSIGN [MIC] para sair do modo de configuração do microfone.

## Seleção das predefinições de efeito

O transformador de voz e os efeitos de jogo saem de fábrica com predefinições programadas que podem ser editadas.

## 1 Pressione o botão [VOICE TRANSFORMER] ou [GAME EFFECTS] por mais tempo.

O indicador de canal acende na mesma cor que o botão pressionado.

Os medidores de nível dos cinco canais à direita se acendem e os medidores de nível piscam de acordo com as predefinições selecionadas.

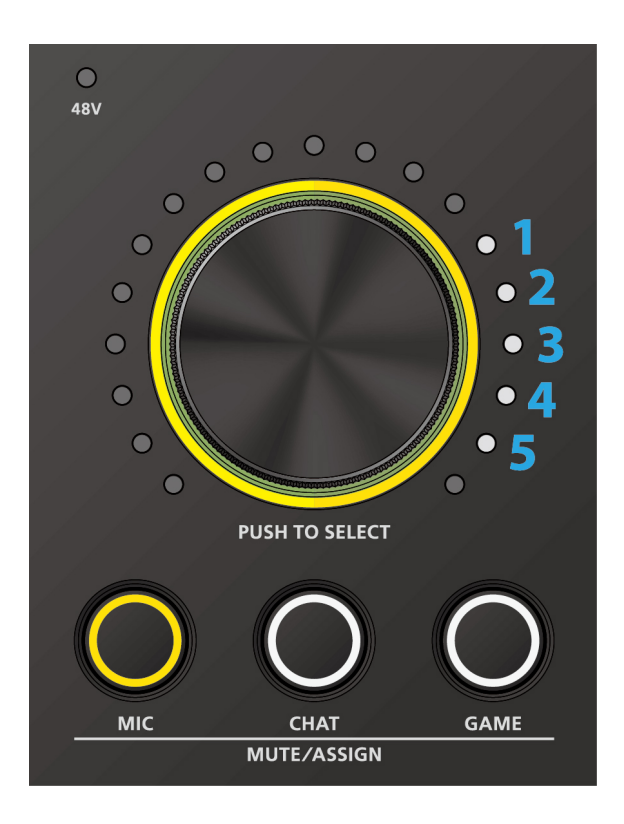

2 Gire o disco enquanto pressiona por mais tempo o botão [VOICE TRANSFORMER] ou [GAME EFFECTS] simultaneamente para selecionar uma predefinição.

3 Ao terminar de selecionar uma predefinição, levante o dedo do botão [VOICE TRANSFORMER] ou [GAME EFFECTS].

## LEMBRETE

Você pode salvar as configurações do transformador de voz e dos efeitos de jogo como predefinições. Até cinco predefinições podem ser salvas, respectivamente.

- Salvar as configurações de transformador de voz como predefinição (p. 55)
- Salvar as configurações de efeito de jogo como uma predefinição (p. 73)

## Ligar/desligar os efeitos individualmente

O transformador de voz e os efeitos do jogo são atribuídos respectivamente aos botões MUTE/ASSIGN, como mostrado abaixo.

| Efeito            |                  | Botão MUTE/ASSIGN |
|-------------------|------------------|-------------------|
| VOICE TRANSFORMER | VOICE CHANGER    | [MIC]             |
|                   | REVERB           | [CHAT]            |
|                   | -                | [GAME]            |
| GAME EFFECTS      | EQ               | [MIC]             |
|                   | LIMITER          | [CHAT]            |
|                   | VIRTUAL SURROUND | [GAME]            |

1 Pressione o botão [VOICE TRANSFORMER] ou [GAME EFFECTS] por mais tempo.

Pressione o botão MUTE/ASSIGN ao qual o efeito que você quer ligar/desligar está atribuído, enquanto mantém pressionado o botão [VOICE TRANSFORMER] ou [GAME EFFECTS].

Cada pressionamento do botão MUTE/ASSIGN troca entre a configuração ON (indicador MUTE/ASSIGN aceso) e OFF (apagado).

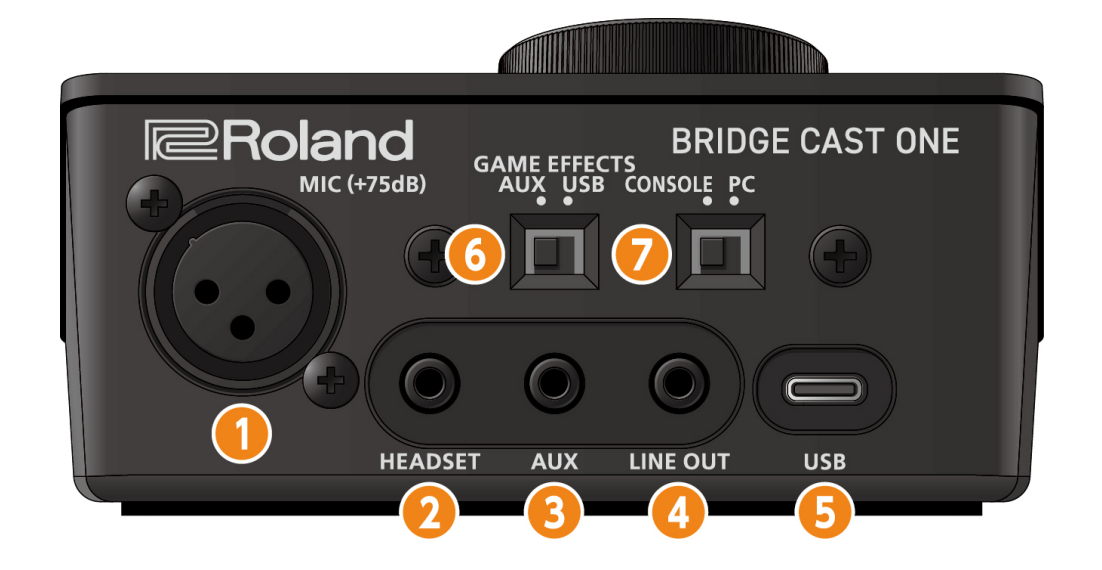

## Conector MIC (XLR)

Conecte seu microfone aqui. Quando um microfone condensador que precisa de phantom power é conectado, o conector MIC pode fornecer phantom power (+48 V).

Phantom power neste equipamento: DC 48 V, 6 mA máx.

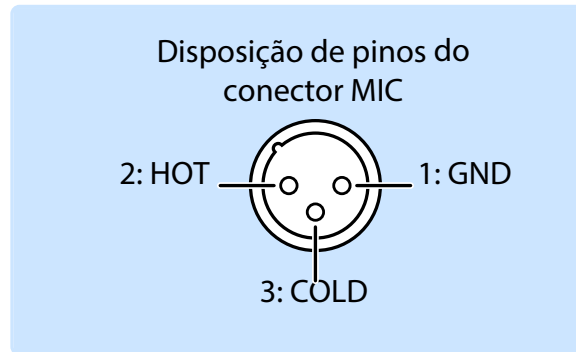

Você precisa definir o tipo de microfone e o ganho de entrada (sensibilidade) para inserir o áudio do microfone.

- ► Definição das configurações do microfone neste equipamento (p. 7)
- ▶ BRIDGE CAST app: Selecionar o tipo de microfone (p. 45), Ajustar o ganho de entrada (sensibilidade) do microfone (p. 48)

#### 2 Conector HEADSET (tipo minifone estéreo de 4 condutores)

Conecte os fones de ouvido ou o headset aqui.

Esse conector envia o áudio do barramento PERSONAL MIX.

Esse conector também pode ser usado para enviar o áudio do barramento STREAM MIX.

▶ BRIDGE CAST app: guia "HOME" → "seção OUTPUT" → "Chave de seleção da fonte do PHONES (p. 41)"

Ao usar um headset, você pode enviar o áudio do microfone do headset.

Use um headset com um miniplugue do tipo CTIA de 3,5 mm (4 condutores).

Você precisa definir o tipo de microfone e o ganho de entrada (sensibilidade) para inserir o áudio do microfone.

- Definição das configurações do microfone neste equipamento (p. 7)
- ▶ BRIDGE CAST app: Selecionar o tipo de microfone (p. 45), Ajustar o ganho de entrada (sensibilidade) do microfone (p. 48)

#### Conector AUX (tipo minifone estéreo de quatro condutores)

Conecte-o ao tablet, smartphone ou dispositivo semelhante. Esse conector é compatível com miniplugues de 3,5 mm de quatro condutores (TRRS).

Ao usar um cabo de miniplugue de 4 condutores, você pode inserir o áudio do smartphone e enviar o áudio do microfone (mixagem mono) para o smartphone.

Com um miniplugue de 3 condutores, apenas a entrada de áudio está disponível.

#### Conector LINE OUT (tipo estéreo mini)

Conecte esse conector aos alto-falantes do monitor ou a outro equipamento de áudio. Este é um miniplugue estéreo de 3,5 mm. O áudio de saída pode ser definido na tela do menu  $\rightarrow$  "OUTPUT"  $\rightarrow$  "LINE OUT MODE (p. 83)" do BRIDGE CAST app.

#### 5 Porta USB (USB Type-C<sup>®</sup>)

Use o cabo USB incluído para conectar um computador, console de videogame. As configurações da chave de configuração da conexão USB devem ser definidas de acordo com o dispositivo que está conectado.

#### Sobre a operação de energia de barramento

Este equipamento opera com a alimentação de barramento. O equipamento liga automaticamente quando recebe energia do dispositivo ao qual está conectado por meio da porta USB.

## 6 Chave [GAME EFFECTS]

Define a fonte de entrada que usa o efeito do jogo.

| USB | Computadores, consoles de videogame, conectados a uma porta USB |
|-----|-----------------------------------------------------------------|
| AUX | Smartphone ou outro dispositivo conectado ao conector AUX       |

O botão MUTE/ASSIGN [GAME] no painel superior também troca a fonte de entrada.

Isso permite trocar de configuração sem usar um computador quando você joga em um smartphone conectado ao conector AUX.

## 7 Chave de configuração de conexão USB

Defina como "PC" ou "CONSOLE", de acordo com o dispositivo que você conectar à porta USB.

Ao inicializar, o equipamento determina o estado da chave de configuração da conexão USB. Não altere as configurações da chave após a inicialização deste equipamento.

#### PC: ao conectar com o computador

Permite transmitir e receber mensagens MIDI e áudio entre vários dispositivos.

O driver dedicado deve ser instalado quando se usa a configuração "PC".

▶ BRIDGE CAST app: Instalação do driver e do aplicativo BRIDGE CAST (p. 17)

| Entrada de áudio (fonte)                  | Saída de áudio                                                                                                    | Entrada/saída MIDI                                                  | Saída de teclado (HID)                                       |
|-------------------------------------------|----------------------------------------------------------------------------------------------------|---------------------------------------------------------------------|--------------------------------------------------------------|
| CHAT<br>GAME (SPEAKER)<br>MUSIC<br>SYSTEM | MIC (áudio de microfone: não encaminhado<br>por barramento)<br>STREAM (áudio de barramento STREAM MIX)<br>SUB MIX (áudio selecionado na guia<br>"OUTPUT" → "SUB MIX MODE (p. 83)" no<br>BRIDGE CAST app) | BRIDGE CAST ONE CTRL (para<br>transmitir/receber mensagens<br>MIDI) | Envia o atalho de teclado atribuído<br>ao botão MUTE/ASSIGN. |

Consulte a "Carta de implantação MIDI" (site da Roland) para mais informações sobre quais mensagens MIDI podem ser transmitidas e recebidas.

https://roland.cm/bridgecastone\_om

O equipamento é reconhecido como dispositivo MIDI ("BRIDGE CAST ONE CTRL") ao acessar com um aplicativo compatível com MIDI no computador.

#### CONSOLE: ao conectar um console de videogame

Permite transmitir e receber os seguintes sinais de áudio.

Você também pode conectar um computador com a configuração "CONSOLE".

| Entrada de áudio (fonte) | Saída de áudio                                                                                                    |
|--------------------------|----------------------------------------------------------------------------------------------------|
| CONSOLE (SPEAKER)        | MIC (áudio do microfone: não encaminhado por barramento) ou STREAM (áudio de barramento STREAM<br>MIX)                                                    |
|                          | A saída de áudio da porta USB pode ser definida na guia "HOME" → guia "OUTPUT" → " <b>USB OUT MODE</b><br>( <b>CONSOLE</b> ) (p. 83)" no BRIDGE CAST app. |

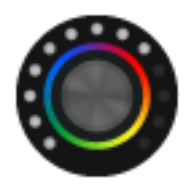

O BRIDGE CAST app é um aplicativo dedicado usado para definir as configurações desse equipamento e ajuda você a usar os recursos desse equipamento (para computadores com Windows/macOS).

Com o aplicativo, você pode fazer ajustes detalhados na qualidade do som do microfone, como suprimir sons indesejados captados pelo microfone, nivelar as diferenças no volume do microfone e assim por diante.

Você também pode usar este app para várias operações, como ajustar o som do jogo ou o áudio do chat por voz, fazer backup/restaurar as configurações neste equipamento e muito mais.

Consulte "Instalação do driver e do aplicativo BRIDGE CAST (p. 17)" para mais informações sobre como baixar e instalar o BRIDGE CAST app. Você pode usar o BRIDGE CAST app para controlar este equipamento, conectando o equipamento a um computador via cabo USB.

Conexão a um computador/equipamento externo (p. 19)

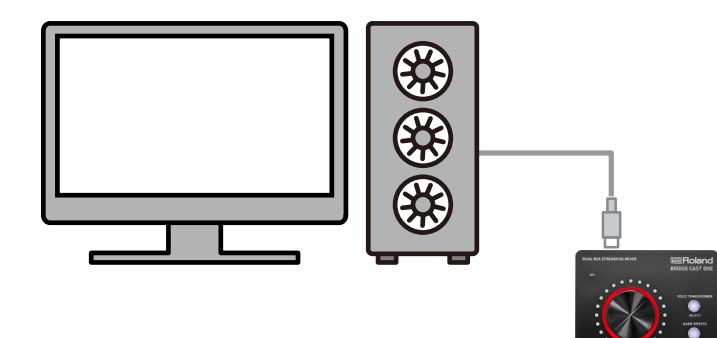

Para operar este equipamento e definir suas configurações, instale o aplicativo dedicado "BRIDGE CAST " no computador. Um driver dedicado deve ser instalado para conectar este equipamento a um computador e para lidar com várias fontes de áudio.

| Chave de configuração de conexão<br>USB | Driver                                  | Entrada/saída USB                                        |
|-----------------------------------------|-----------------------------------------|----------------------------------------------------------|
| PC                                      | Driver dedicado                         | Áudio: 4 entradas/3 saídas, MIDI, saída de teclado (HID) |
| CONSOLE                                 | Driver padrão do sistema<br>operacional | Áudio: 1 entrada/1 saída                                 |

## Usuários do Windows

Baixar e instalar o driver e aplicativo dedicados

Inicie o browser e acesse o site a seguir.

https://roland.cm/bridgecastone

- 2 Na página de downloads, procure "BRIDGE CAST ONE USB Driver Ver.xxx for Windows 10/11" e clique no link. "xxx" indica o número da versão.
- 3 Clique com o botão direito do mouse no arquivo compactado que foi baixado e selecione "Extract All".
- 4 Clique duas vezes no arquivo de configuração.
- 5 Siga as instruções na tela para instalar o driver dedicado.
- 6 Coloque a chave de configurações de conexão USB na posição "PC".
- 7 Use um cabo USB para conectar a porta USB ao computador e, em seguida, ligue este equipamento.

## Download e instalação do BRIDGE CAST app

1 Inicie o browser e acesse o site a seguir.

https://roland.cm/bridgecastone

- 2 Na página de downloads, procure "BRIDGE CAST APP Ver.xxx para Windows" e clique no link. "xxx" indica o número da versão.
- Siga as instruções na tela para baixar o aplicativo BRIDGE CAST app.
- 4 Clique com o botão direito do mouse no arquivo compactado que foi baixado e selecione "Extract All".
- 5 Abra a pasta descompactada e clique duas vezes no instalador "Roland\_BRIDGE\_CAST\_Installer.exe".
- 6 Siga as instruções na tela para instalar o aplicativo BRIDGE CAST app.

Se uma mensagem de confirmação do Controle de Conta de Usuário for exibida, clique em "Yes".

## Usuários do Mac

Baixar e instalar o driver e aplicativo dedicados

1 Inicie o browser e acesse a página da Web a seguir.

https://roland.cm/bridgecastone

2 Na página de downloads, procure "BRIDGE CAST ONE Driver Ver.xxx para macOS" e clique no link.

"xxx" indica o número da versão.

- 3 Siga as instruções na tela para baixar o driver dedicado.
- 4 Clique duas vezes no arquivo compactado para descompactar o driver dedicado que você baixou.
- 5 Abra a pasta descompactada e clique duas vezes no arquivo "BridgeCastOne\_USBDriver12.pkg".
- 6 Siga as instruções na tela para instalar o driver dedicado.
- 7 Coloque a chave de configurações de conexão USB na posição "PC".
- 8 Use um cabo USB para conectar a porta USB ao computador e, em seguida, ligue este equipamento.

### Download e instalação do BRIDGE CAST app

- 1 Inicie o browser e acesse a página da Web a seguir. https://roland.cm/bridgecastone
- 2 Na página de downloads, procure "BRIDGE CAST APP Ver.xxx para macOS" e clique no link. "xxx" indica o número da versão.
- **3** Siga as instruções na tela para baixar o aplicativo BRIDGE CAST app.
- 4 Clique duas vezes no arquivo compactado do BRIDGE CAST app que você baixou para descompactar.
- 5 Clique duas vezes no arquivo "Roland\_BRIDGE\_CAST.dmg".
- 6 Siga as instruções na tela para instalar o aplicativo BRIDGE CAST app.

Esta seção explica como conectar este equipamento ao computador ou equipamento externo (como microfones, altifalantes de monitor ou tablets).

- \* Para evitar problemas de funcionamento e falha do equipamento, sempre reduza o volume e desligue todos os equipamentos antes de fazer qualquer conexão.
- \* Antes de ligar/desligar o equipamento, sempre reduza o volume. Mesmo com o volume abaixado, você poderá ouvir algum som ao ligar/ desligar a unidade. Entretanto, isso é normal e não indica mau funcionamento.
- 1 Conecte a este equipamento o microfone, alto-falantes de monitoramento, fones de ouvido ou outro equipamento externo.
- 2 Coloque a chave de configurações de conexão USB na posição "PC".
- 3 Coloque a chave [GAME EFFECTS] na posição "USB".
- 4 Inicie o computador e, em seguida, conecte o computador à porta USB deste equipamento com o cabo USB incluído.

O equipamento liga automaticamente e os indicadores de canal no painel superior acendem.

- 5 Ligue o equipamento externo.
- 6 Inicie o BRIDGE CAST app.
- 7 Ajuste o volume para garantir um equilíbrio de volume audível ao tocar o som do jogo do seu computador, o som do console de videogame e o som do chat de voz ou microfone.

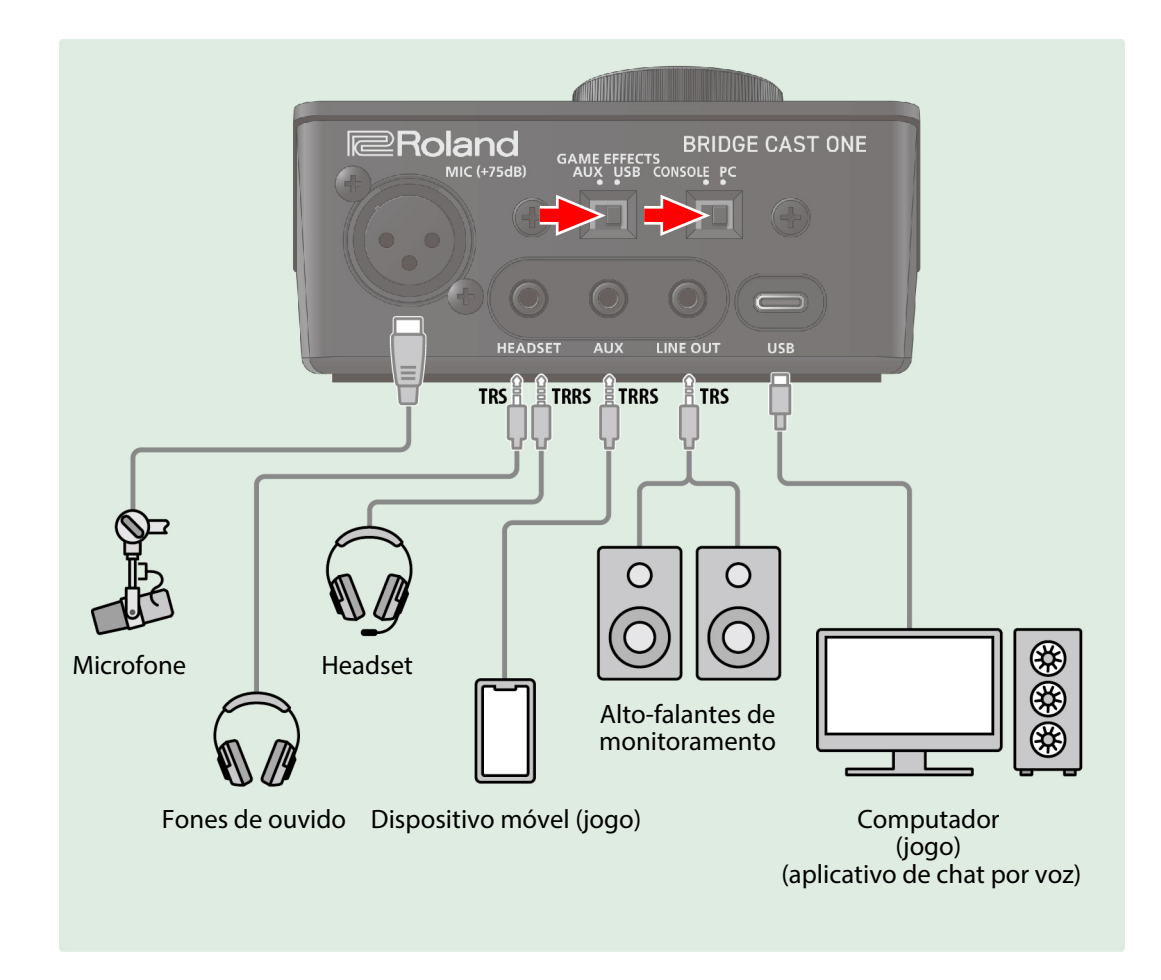

## Sobre a fonte de alimentação

Este equipamento não possui botão liga/desliga. Ele liga automaticamente quando é conectado a um computador (alimentação de barramento).

Para desligá-lo, primeiro desligue todos os equipamentos externos e então desconecte o cabo USB que conecta este equipamento ao seu computador.

## Entrada de áudio de microfone

Você precisa definir o tipo de microfone e o ganho de entrada (sensibilidade) para inserir o áudio do microfone.

- ► Definição das configurações do microfone neste equipamento (p. 7)
- Selecionar o tipo de microfone (p. 45)
- Configurar o microfone automaticamente (ensaio do microfone) (p. 46)
- Ajustar o ganho de entrada (sensibilidade) do microfone (p. 48)

### Configurações do dispositivo no computador

Se quiser transmitir/receber áudio conforme desejado entre o computador e este equipamento, você deve definir as configurações do dispositivo de reprodução/gravação e dispositivo de entrada/saída no computador.

• Definir as configurações do dispositivo no computador (p. 21)

## Ajuste do volume

### **Operações neste equipamento**

Pressione o disco para escolher um canal (MIC, CHAT, GAME) e gire o disco para ajustar o volume.

| Canal | Explicação                                                                                                    |
|-------|----------------------------------------------------------------------------------------------------|
| МІС   | Ajusta o volume do microfone.                                                                                                    |
|       | Você também pode ajustar individualmente o volume do monitor e o volume do sinal que é enviado para outra pessoa no chat de voz.                                                                                  |
|       | ► BRIDGE CAST app: guia "HOME" → "Seção INPUT (p. 32)"                                                                                                    |
| СНАТ  | O sinal de áudio do CHAT da porta USB é atribuído como a fonte de entrada e o disco pode ser usado para ajustar o volume. O botão MUTE/ASSIGN [CHAT] pode ser usado para silenciar ou reativar o áudio.           |
| GAME  | O sinal de áudio GAME (SPEAKER) da porta USB é atribuído como a fonte de entrada e o disco pode ser usado para<br>ajustar o volume. O botão MUTE/ASSIGN [GAME] pode ser usado para silenciar ou reativar o áudio. |
|       | * Você pode usar o efeito do jogo da fonte de entrada GAME (SPEAKER).                                                                                                    |

## **BRIDGE CAST app**

Ajustar o volume (tela inicial) (p. 29)

## LEMBRETE

- Você pode alterar simultaneamente as configurações do disco para ajustar o volume dos canais CHAT e GAME.
   ▶ BRIDGE CAST app: guia "HOME" → "DIAL MODE (p. 31)"
- Você também pode alterar a fonte de entrada de cada canal.
   ▶ BRIDGE CAST app: guia "HOME" → "Fonte de entrada (p. 32)"
- Você pode alterar o volume máximo dos fones de ouvido/headset.
   Altere essa configuração somente após reduzir totalmente o volume dos fones de ouvido/headset.
   ▶ BRIDGE CAST app: guia "SYSTEM" → "PHONES GAIN (p. 102)"

Para trocar dados de áudio entre o computador e este equipamento, você precisa configurar as configurações do dispositivo de entrada/saída e do dispositivo de reprodução/gravação no computador, de acordo com o aplicativo usado (jogo, chat por voz ou outro).

## Lista de dispositivos

Se você definir a configuração de conexão USB como "PC" e conectar este equipamento ao seu computador, o equipamento será reconhecido no computador da seguinte forma.

| Dispositivo de áudio      | Nome do dispositivo                                                                                                    | Explicação                                                                                                    |  |
|---------------------------|----------------------------------------------------------------------------------------------------|----------------------------------------------------------------------------------------------------|--|
| Dispositivo de reprodução | Selecione o dispositivo de reprodução de acordo com o sinal de áudio que deseja enviar para este equipamento a partir do computador. |                                                                                                    |  |
|                           | CHAT (BRIDGE CAST ONE)                                                                                                    | Áudio do aplicativo de chat por voz                                                                                                    |  |
|                           | SPEAKER (BRIDGE CAST ONE)                                                                                                    | Áudio de aplicativo de jogo                                                                                                    |  |
|                           | ou                                                                                                    | Compatível com saída de áudio 5.1/7.1.                                                                                                    |  |
|                           | GAME (BRIDGE CAST ONE)                                                                                                    | Saída de áudio 5.1/7.1 de um PC com Windows (p. 68)                                                                                          |  |
|                           | <ul> <li>* Um desses nomes aparece,<br/>dependendo do aplicativo.</li> </ul>                                                         | No BRIDGE CAST app, aparece como "GAME (SPEAKER)".                                                                                           |  |
|                           | MUSIC (BRIDGE CAST ONE)                                                                                                    | Conteúdo de áudio, incluindo música de fundo BGM CAST, além de<br>conteúdo de áudio do navegador e do aplicativo de reprodução de<br>música. |  |
|                           | SYSTEM (BRIDGE CAST ONE)                                                                                                    | Efeitos sonoros BGM CAST, som do sistema operacional                                                                                         |  |
| Dispositivo de gravação   | Selecione o dispositivo de gravação de acordo com o sinal de áudio que deseja enviar deste equipamento para o computador.            |                                                                                                    |  |
|                           | MIC (BRIDGE CAST ONE)                                                                                                    | Áudio de microfone (não encaminhado por barramento)                                                                                          |  |
|                           | SUB MIX (BRIDGE CAST ONE)                                                                                                    | Envia o áudio selecionado na guia "OUTPUT" → "SUB MIX MODE (p.<br>83)" no BRIDGE CAST app.                                                   |  |
|                           | STREAM (BRIDGE CAST ONE)                                                                                                    | Áudio de barramento STREAM MIX                                                                                                    |  |

## Exemplos de configurações

Veja alguns exemplos de configuração.

Consulte o manual do proprietário do seu computador ou do respectivo aplicativo para mais informações sobre as configurações de entrada/saída de áudio.

## Ao usar um aplicativo de jogo

Para enviar o som de um aplicativo de jogo em seu computador para este equipamento, defina o dispositivo de saída do aplicativo de jogo como "SPEAKER (BRIDGE CAST ONE)".

## Ao usar um aplicativo de chat por voz

Para enviar o áudio de microfone deste equipamento para o aplicativo de chat por voz do computador e, em seguida, enviar o áudio da outra parte no chat para este equipamento, defina o dispositivo de entrada/saída do seu aplicativo de chat por voz conforme mostrado abaixo.

| Dispositivo de entrada | Dispositivo de saída   |
|------------------------|------------------------|
| MIC (BRIDGE CAST ONE)  | CHAT (BRIDGE CAST ONE) |

## Ao usar um aplicativo de reprodução de música, aplicativo de exibição de filme ou navegador

Ao enviar áudio do computador (de um aplicativo de reprodução de música ou de uma música que está sendo reproduzida em seu browser, por exemplo) para este equipamento, defina o dispositivo de reprodução (saída) do aplicativo de reprodução de música ou do browser como "MUSIC (BRIDGE CAST ONE)".

Para usar efeitos de jogo, use a configuração "Speaker (BRIDGE CAST ONE)".

#### Transmitir e receber mensagens MIDI

Você pode transmitir/receber mensagens de controle de MIDI entre um aplicativo compatível com MIDI no computador e este equipamento.

\* Consulte o manual do proprietário ou outra documentação do aplicativo compatível com MIDI que está usando para mais informações sobre as configurações de MIDI no computador.

#### Transmitir (deste equipamento para um aplicativo compatível com MIDI)

Para transmitir uma mensagem MIDI, pressione os botões MUTE/ASSIGN aos quais uma mensagem de controle de MIDI é atribuída.

- Você pode atribuir as funções do botão MUTE/ASSIGN no BRIDGE CAST app: guia "HOME" → "Funções do botão MUTE/ASSIGN (p. 34)".
- Defina o dispositivo de entrada MIDI em seu aplicativo compatível com MIDI como "BRIDGE CAST ONE CTRL".

#### Receber (de um aplicativo compatível com MIDI nesse equipamento)

- Defina o dispositivo de saída MIDI em seu aplicativo compatível com MIDI como "BRIDGE CAST ONE CTRL".
- Consulte a "MIDI Implementation Chart" (PDF) para mais informações sobre quais mensagens MIDI podem ser recebidas. https://roland.cm/bridgecastone\_om

Veja este exemplo de como conectar os dispositivos quando você quer ouvir o som de um jogo no console de videogame e o áudio do chat por voz de um tablet/smartphone ao mesmo tempo.

- \* Para evitar problemas de funcionamento e falha do equipamento, sempre reduza o volume e desligue todos os equipamentos antes de fazer qualquer conexão.
- \* Antes de ligar/desligar o equipamento, sempre reduza o volume. Mesmo com o volume abaixado, você poderá ouvir algum som ao ligar/ desligar a unidade. Entretanto, isso é normal e não indica mau funcionamento.
- 1 Conecte a este equipamento o microfone, fones de ouvido, tablet ou outro equipamento externo a este equipamento.
- 2 Coloque a chave de configurações de conexão USB na posição "CONSOLE".
- 3 Coloque a chave [GAME EFFECTS] na posição "USB".
- 4 Depois de inicializar o videogame, use o cabo USB incluído para conectar o console do videogame à porta USB deste equipamento.

O equipamento liga automaticamente e os indicadores de canal no painel superior acendem.

- 5 Ligue o equipamento externo.
- 6 Ajuste o volume neste equipamento para garantir um balanço de volume agradável ao ouvido durante a testagem do som do console do videogame, do chat por voz e do microfone.

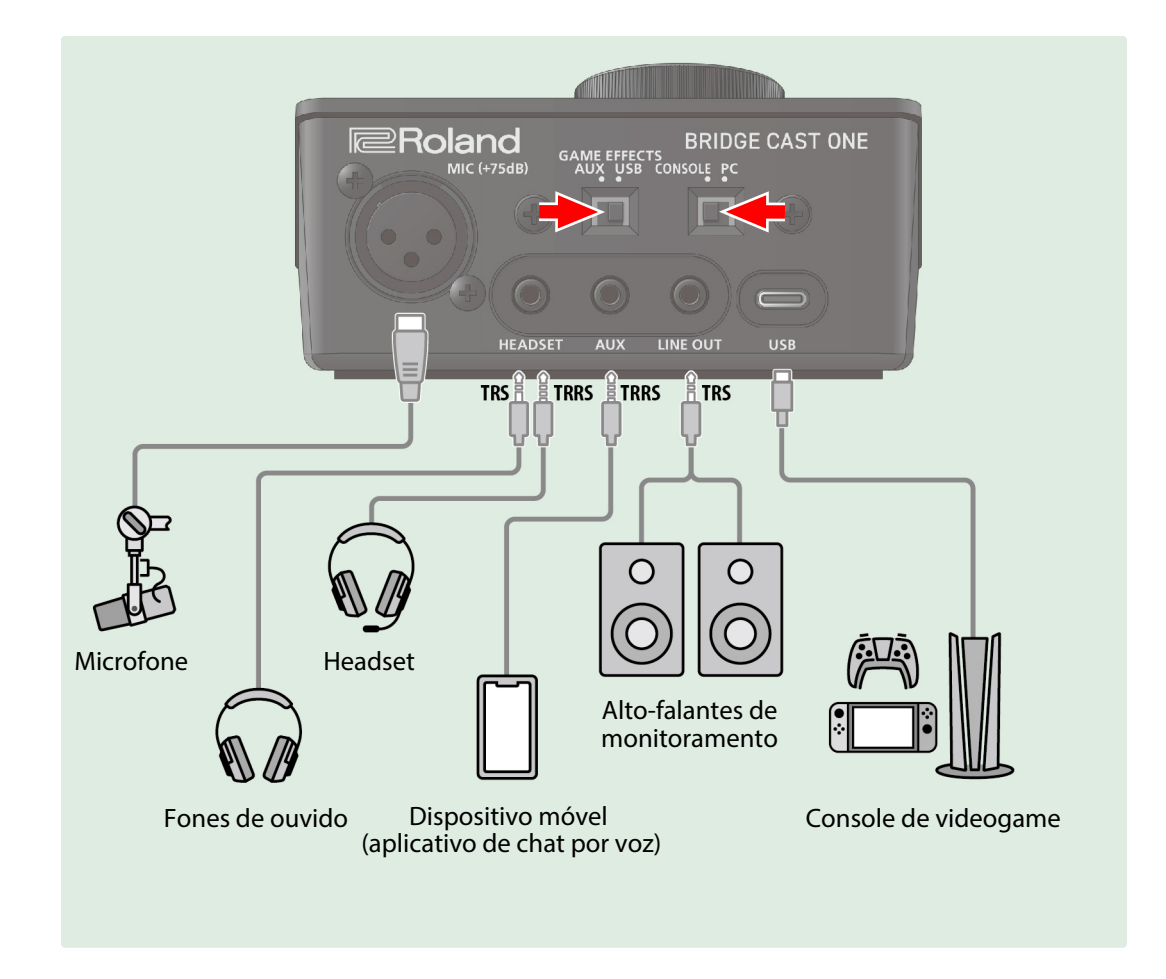

\* É necessário um computador para usar o BRIDGE CAST app.

## Sobre a fonte de alimentação

Este equipamento não possui botão liga/desliga. Ele liga automaticamente quando é conectado a um console de videogame (alimentação de barramento).

Para desligá-lo, primeiro desligue todos os equipamentos externos e então desconecte o cabo USB que conecta este equipamento ao console de videogame.

## Entrada de áudio de microfone

Você precisa definir o tipo de microfone e o ganho de entrada (sensibilidade) para inserir o áudio do microfone.

- ► Definição das configurações do microfone neste equipamento (p. 7)
- Selecionar o tipo de microfone (p. 45)
- Configurar o microfone automaticamente (ensaio do microfone) (p. 46)
- Ajustar o ganho de entrada (sensibilidade) do microfone (p. 48)

## Ajuste do volume

## Operações neste equipamento

Pressione o disco para escolher um canal (MIC, CHAT, GAME) e gire o disco para ajustar o volume.

| Canal | Explicação                                                                                                    |
|-------|----------------------------------------------------------------------------------------------------|
| МІС   | Ajusta o volume do microfone.                                                                                                    |
|       | Você também pode ajustar individualmente o volume do monitor e o volume do sinal que é enviado para outra pessoa no chat de voz.                                                                              |
|       | ► BRIDGE CAST app: guia "HOME" → "Seção INPUT (p. 32)"                                                                                                    |
| СНАТ  | O sinal AUX é atribuído como a fonte de entrada e o disco pode ser usado para ajustar o volume. O botão MUTE/<br>ASSIGN [CHAT] pode ser usado para silenciar ou reativar o áudio.                             |
| GAME  | O sinal de áudio do CONSOLE da porta USB é atribuído como a fonte de entrada e o disco pode ser usado para<br>ajustar o volume. O botão MUTE/ASSIGN [GAME] pode ser usado para silenciar ou reativar o áudio. |
|       | * Você pode usar o efeito do jogo da fonte de entrada CONSOLE.                                                                                                    |

## **BRIDGE CAST app**

Ajustar o volume (tela inicial) (p. 29)

#### LEMBRETE

- Você pode alterar simultaneamente as configurações do disco para ajustar o volume dos canais CHAT e GAME.
   ▶ BRIDGE CAST app: guia "HOME" → "DIAL MODE (p. 31)"
- Você também pode alterar a fonte de entrada de cada canal.
  - ► BRIDGE CAST app: guia "HOME" → "Fonte de entrada (p. 32)"
- Você pode alterar o volume máximo dos fones de ouvido/headset.
   Altere essa configuração somente após reduzir totalmente o volume dos fones de ouvido/headset.
  - ▶ BRIDGE CAST app: guia "SYSTEM" → "PHONES GAIN (p. 102)"

# Conexão de um tablet ou smartphone de jogo

Veja este exemplo de como conectar os dispositivos quando você quer ouvir o som de um jogo de um tablet/smartphone e o som do chat por voz do computador ao mesmo tempo.

- \* Para evitar problemas de funcionamento e falha do equipamento, sempre reduza o volume e desligue todos os equipamentos antes de fazer qualquer conexão.
- \* Antes de ligar/desligar o equipamento, sempre reduza o volume. Mesmo com o volume abaixado, você poderá ouvir algum som ao ligar/ desligar a unidade. Entretanto, isso é normal e não indica mau funcionamento.

## LEMBRETE

Se não precisar o chat no computador, você pode conectar apenas um tablet ou smartphone ao conector AUX enquanto usa um adaptador AC compatível com USB PD (disponível comercialmente).

1 Conecte um microfone e periféricos, como alto-falantes/fones de ouvido de monitoramento, um tablet/smartphone para jogos etc. a este equipamento.

2 Coloque a chave de configurações de conexão USB na posição "PC".

Para conectar um adaptador AC compatível com USB PD, use a configuração "CONSOLE".

- 3 Coloque a chave [GAME EFFECTS] na posição "AUX".
- Inicie o computador e, em seguida, conecte o computador à porta USB deste equipamento com o cabo USB incluído. Se não usar um computador, conecte um adaptador AC compatível com USB PD à porta USB deste equipamento.

O equipamento liga automaticamente e os indicadores de canal no painel superior acendem.

- 5 Ligue o equipamento externo.
- 6 Inicie o BRIDGE CAST app.
- 7 Ajuste o volume para garantir um equilíbrio de volume audível ao ouvir o som do seu jogo ou da conversa no chat por voz no seu tablet, computador ou smartphone, ou quando falar no microfone.

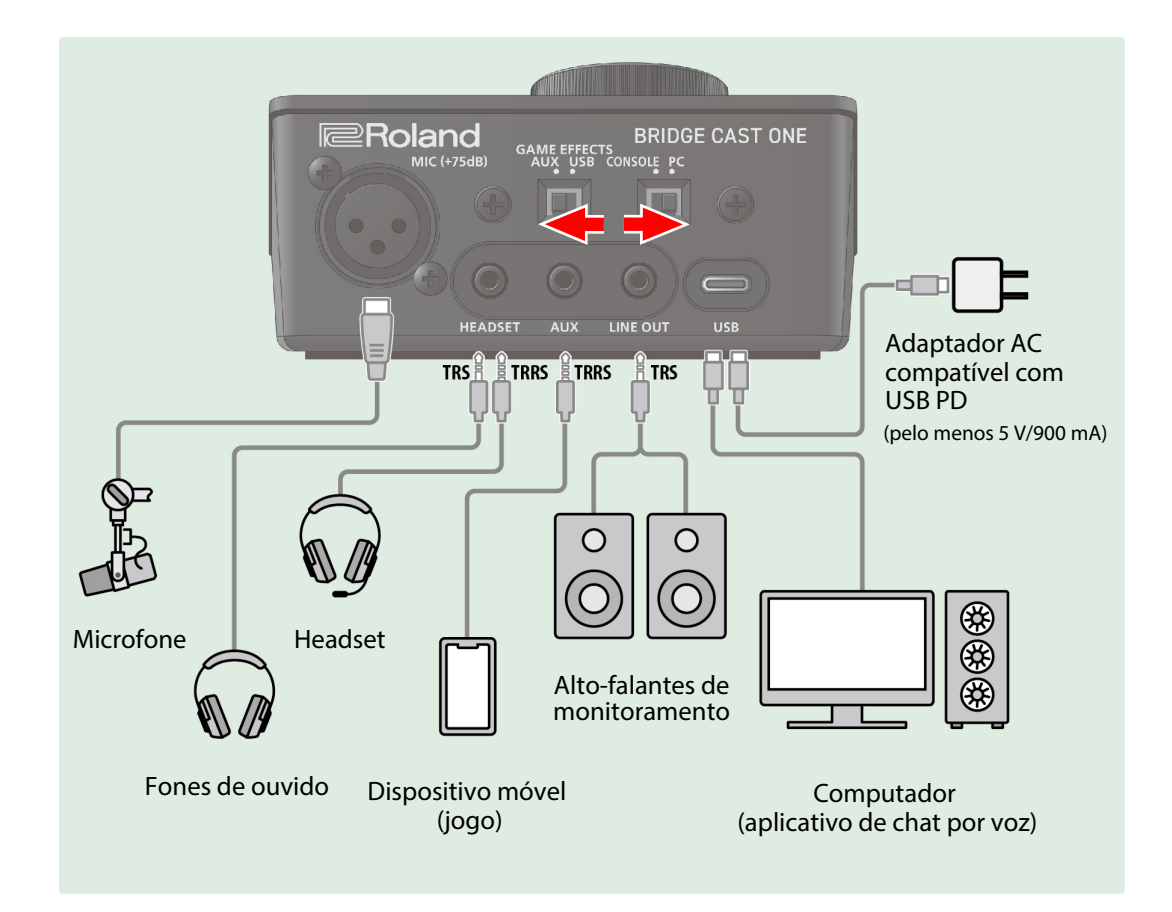

## Sobre a fonte de alimentação

Este equipamento não possui botão liga/desliga. Ele liga automaticamente quando é conectado a um computador (alimentação de barramento). Para desligá-lo, primeiro desligue todos os equipamentos externos e então desconecte o cabo USB que conecta este equipamento ao seu computador.

## Entrada de áudio de microfone

Você precisa definir o tipo de microfone e o ganho de entrada (sensibilidade) para inserir o áudio do microfone.

- ► Definição das configurações do microfone neste equipamento (p. 7)
- Selecionar o tipo de microfone (p. 45)
- Configurar o microfone automaticamente (ensaio do microfone) (p. 46)
- Ajustar o ganho de entrada (sensibilidade) do microfone (p. 48)

## Ajuste do volume

## **Operações neste equipamento**

Pressione o disco para escolher um canal (MIC, CHAT, GAME) e gire o disco para ajustar o volume.

| Canal | Explicação                                                                                                    |  |
|-------|----------------------------------------------------------------------------------------------------|--|
| МІС   | Ajusta o volume do microfone.                                                                                                    |  |
|       | Você também pode ajustar individualmente o volume do monitor e o volume do sinal que é enviado para outra pessoa no chat de voz.                                                                           |  |
|       | ► BRIDGE CAST app: guia "HOME" → "Seção INPUT (p. 32)"                                                                                                    |  |
| СНАТ  | O sinal de áudio do CHAT da porta USB é atribuído como a fonte de entrada e o disco pode ser usado para ajustar o<br>volume. O botão MUTE/ASSIGN [CHAT] pode ser usado para silenciar ou reativar o áudio. |  |
| GAME  | O sinal AUX é atribuído como a fonte de entrada e o disco pode ser usado para ajustar o volume. O botão MUTE/<br>ASSIGN [GAME] pode ser usado para silenciar ou reativar o áudio.                          |  |
|       | * Você pode usar o efeito do jogo da fonte de entrada AUX.                                                                                                    |  |

## **BRIDGE CAST app**

► Ajustar o volume (tela inicial) (p. 29)

## LEMBRETE

- Você pode alterar simultaneamente as configurações do disco para ajustar o volume dos canais CHAT e GAME.
   ▶ BRIDGE CAST app: guia "HOME" → "DIAL MODE (p. 31)"
- Você também pode alterar a fonte de entrada de cada canal.
   ▶ BRIDGE CAST app: guia "HOME" → "Fonte de entrada (p. 32)"
- Você pode alterar o volume máximo dos fones de ouvido/headset.
   Altere essa configuração somente após reduzir totalmente o volume dos fones de ouvido/headset.
   ▶ BRIDGE CAST app: guia "SYSTEM" → "PHONES GAIN (p. 102)"

| Ajustar o volume (tela inicial) (p. 29)                                           |
|-----------------------------------------------------------------------------------|
| • Seção do disco (p. 31)                                                          |
| • Seção INPUT (p. 32)                                                             |
| Seção OUTPUT (p. 40)                                                              |
| Ajustar o áudio do microfone (p. 42)                                              |
| Selecionar o tipo de microfone (p. 45)                                            |
| Configurar o microfone automaticamente (ensaio do microfone) (p. 46)              |
| Ajustar o ganho de entrada (sensibilidade) do microfone (p. 48)                   |
| Calibrar a qualidade do som do microfone (limpeza) (p. 49)                        |
| Processamento do áudio do microfone (transformador de voz) (p. 52)                |
| Definir a cor do LED do botão [VOICE TRANSFORMER] (p. 54)                         |
| Salvar as configurações de transformador de voz como predefinição (p. 55)         |
| • Exportação do arquivo da predefinição do transformador de voz (p. 58)           |
| Ajustar o som do jogo (p. 62)                                                     |
| Uso dos efeitos de jogo (p. 65)                                                   |
| Ouvir o áudio do jogo em surround virtual (p. 66)                                 |
| Uso do equalizador para ajustar o som do jogo (p. 69)                             |
| Uso do limitador para limitar o volume de um jogo (p. 71)                         |
| Definição da cor do LED do botão [GAME EFFECTS] (p. 72)                           |
| Salvar as configurações de efeito de jogo como uma predefinição (p. 73)           |
| Exportação de um arquivo de predefinição de efeito de jogo (p. 77)                |
| Uso das configurações na biblioteca de efeitos de jogo como predefinições (p. 81) |
| Tornar o áudio de chat por voz mais claro (p. 82)                                 |
| Editar as configurações de áudio de saída (p. 83)                                 |
| Criar perfil (p. 84)                                                              |
| Exportar perfil (p. 90)                                                           |
| Configurações do sistema (p. 94)                                                  |
| Fazer backup/restaurar as configurações neste equipamento (p. 95)                 |
| Restauração das configurações de fábrica (Factory Reset) (p. 99)                  |
| Outras configurações (p. 101)                                                     |
| Uso de música de fundo e efeitos sonoros da Roland Cloud (BGM CAST) (p. 103)      |
| Login na Roland Cloud (p. 104)                                                    |
| Uso da música de fundo (p. 105)                                                   |
| Usar efeitos sonoros (p. 107)                                                     |
| Ajustar as configurações da Roland Cloud e da música de fundo (p. 109)            |

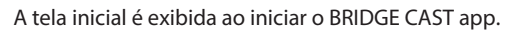

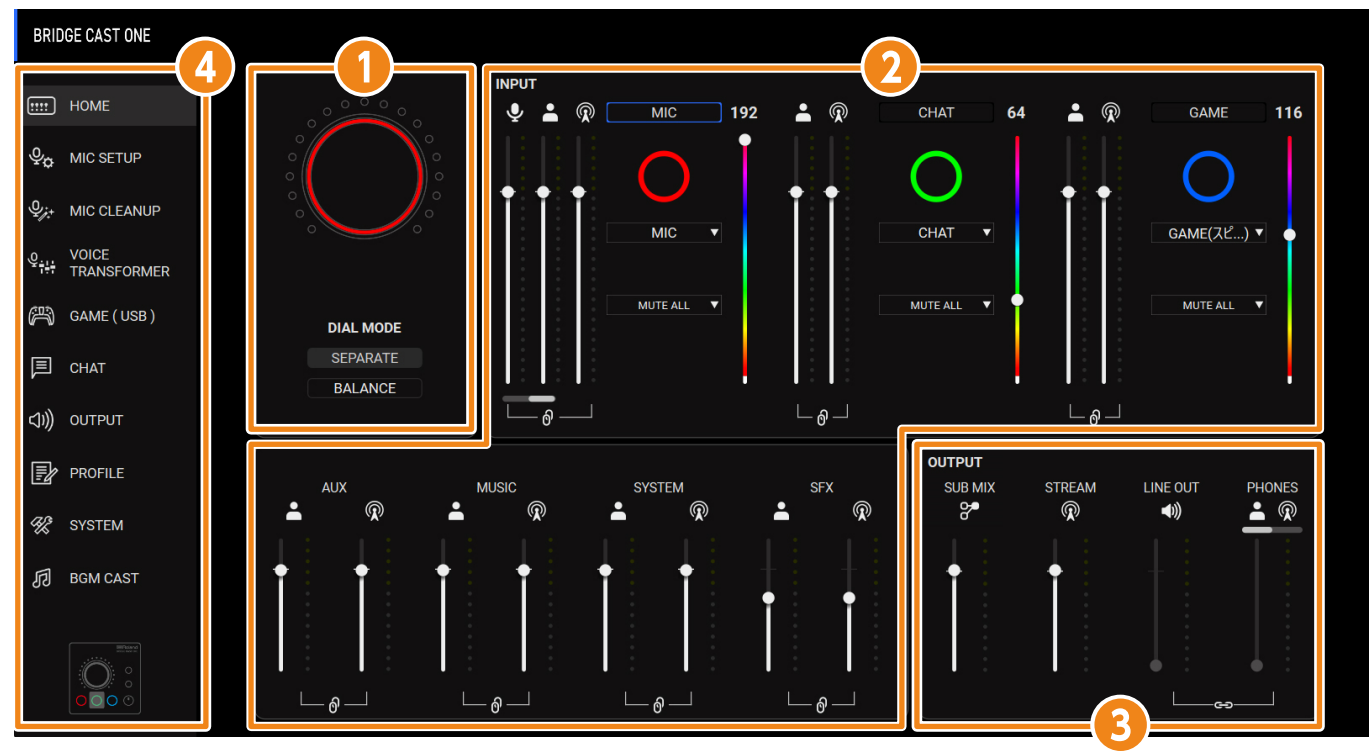

\* A imagem acima mostra a aparência da tela quando a chave de configuração da porta USB está na posição "PC".

Para mais informações sobre o fluxo do sinal de áudio, consulte o "Diagrama de blocos do mixer (PC) (p. 113)" e o "Diagrama de blocos do mixer (CONSOLE) (p. 114)".

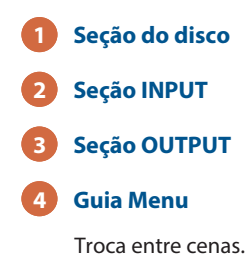

| Guia Menu   | Para mais informações, veja as páginas a seguir.                     |
|-------------|----------------------------------------------------------------------|
| HOME        | Seção do disco (p. 31)                                               |
|             | Seção INPUT (p. 32)                                                  |
|             | Configurações de teclas de atalho (p. 36)                            |
|             | Registrar efeito sonoro (p. 37)                                      |
|             | Seção OUTPUT (p. 40)                                                 |
| MIC SETUP   | Selecionar o tipo de microfone (p. 45)                               |
|             | Configurar o microfone automaticamente (ensaio do microfone) (p. 46) |
|             | Ajustar o ganho de entrada (sensibilidade) do microfone (p. 48)      |
| MIC CLEANUP | Calibrar a qualidade do som do microfone (limpeza) (p. 49)           |

| Guia Menu         | Para mais informações, veja as páginas a seguir.                                  |
|-------------------|-----------------------------------------------------------------------------------|
| VOICE TRANSFORMER | Processamento do áudio do microfone (transformador de voz) (p. 52)                |
|                   | Definir a cor do LED do botão [VOICE TRANSFORMER] (p. 54)                         |
|                   | Salvar as configurações de transformador de voz como predefinição (p. 55)         |
|                   | Exportação do arquivo da predefinição do transformador de voz (p. 58)             |
| GAME              | Uso dos efeitos de jogo (p. 65)                                                   |
|                   | Ouvir o áudio do jogo em surround virtual (p. 66)                                 |
|                   | Uso do equalizador para ajustar o som do jogo (p. 69)                             |
|                   | Uso do limitador para limitar o volume de um jogo (p. 71)                         |
|                   | Definição da cor do LED do botão [GAME EFFECTS] (p. 72)                           |
|                   | Salvar as configurações de efeito de jogo como uma predefinição (p. 73)           |
|                   | Exportação de um arquivo de predefinição de efeito de jogo (p. 77)                |
|                   | Uso das configurações na biblioteca de efeitos de jogo como predefinições (p. 81) |
| СНАТ              | Tornar o áudio de chat por voz mais claro (p. 82)                                 |
| OUTPUT            | Editar as configurações de áudio de saída (p. 83)                                 |
| PROFILE           | Criar perfil (p. 84)                                                              |
|                   | Exportar perfil (p. 90)                                                           |
| SYSTEM            | Fazer backup/restaurar as configurações neste equipamento (p. 95)                 |
|                   | Restauração das configurações de fábrica (Factory Reset) (p. 99)                  |
|                   | Outras configurações (p. 101)                                                     |
| BGM CAST          | Login na Roland Cloud (p. 104)                                                    |
|                   | Uso da música de fundo (p. 105)                                                   |
|                   | Usar efeitos sonoros (p. 107)                                                     |
|                   | Ajustar as configurações da Roland Cloud e da música de fundo (p. 109)            |

# Seção do disco

Define a função do seletor.

| DIAL MODE |
|-----------|
| SEPARATE  |
| BALANCE   |

| Nome      | Explicação                                        |                                                                                                    |
|-----------|---------------------------------------------------|----------------------------------------------------------------------------------------------------|
| DIAL MODE | Troca o modo de funcionamento do BRIDGE CAST ONE. |                                                                                                    |
|           | SEPARATE                                          | Neste modo, pode definir o volume dos canais MIC, CHAT e GAME individualmente.                                                                  |
|           |                                                   | Cada vez que você pressionar os botões do disco, os canais mudarão<br>nesta ordem: MIC → CHAT → GAME → MIC.                                     |
|           | BALANCE                                           | O volume pode ser definido independentemente para o canal MIC,<br>enquanto os volumes do canal CHAT e GAME são vinculados da maneira<br>abaixo. |
|           |                                                   | Girar o disco no sentido anti-horário:                                                                                                    |
|           |                                                   | O volume CHAT aumenta e o volume GAME diminui.                                                                                                  |
|           |                                                   | Girar o disco no sentido horário:                                                                                                    |
|           |                                                   | O volume CHAT diminui e o volume GAME aumenta.                                                                                                  |
|           |                                                   | Cada vez que você pressionar os botões do disco, os canais mudarão<br>nesta ordem: MIC → CHAT & GAME → MIC.                                     |

## Seção INPUT

Esses controles ajustam o volume de cada fonte de entrada.

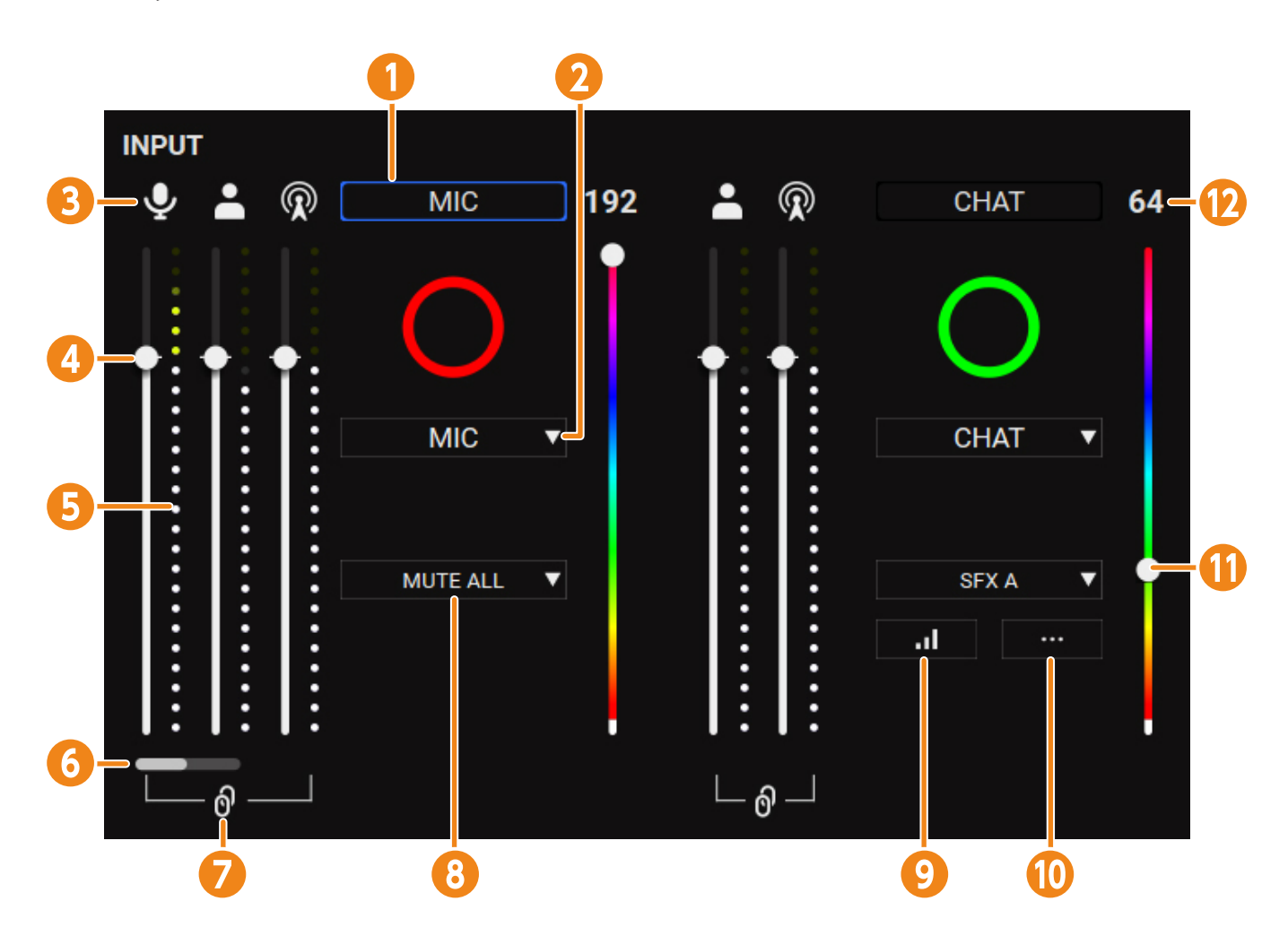

O status das fontes de entrada não atribuídas aos canais MIC, CHAT ou GAME é mostrado nessa área.

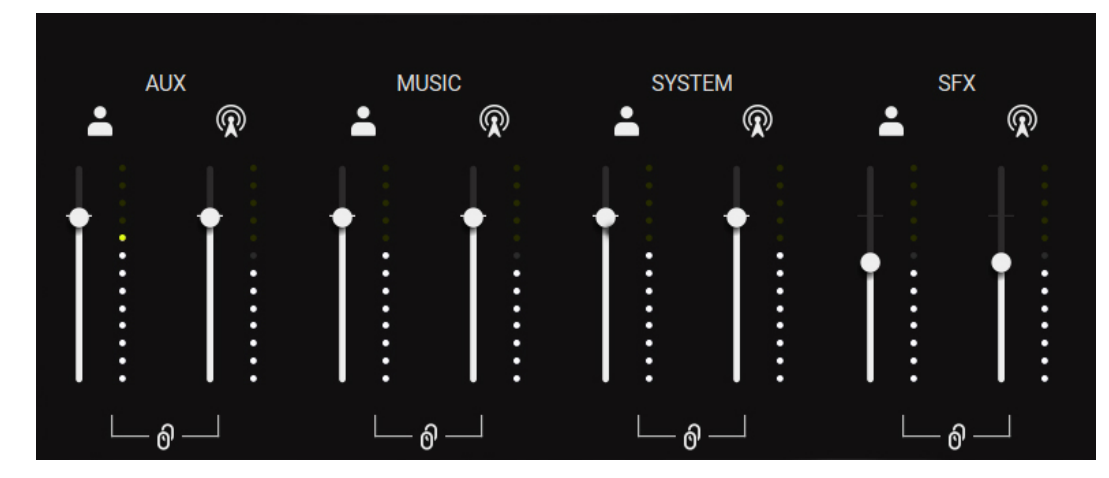

| Nome |                            | Explicação                                                |
|------|----------------------------|-----------------------------------------------------------|
| 1    | Canal que esse disco opera | Mostra o canal controlado com o disco no BRIDGE CAST ONE. |

| Nome |                                 | Explicação                                                                                                    |                                                                                                    |
|------|---------------------------------|----------------------------------------------------------------------------------------------------|----------------------------------------------------------------------------------------------------|
| 0    | Fonte de entrada                | Atribui fontes de entrada aos                                                                                                    | s botões MUTE/ASSIGN [MIC], [CHAT] e [GAME].                                                                                                    |
| 2    |                                 | * Você pode armazenar configurações diferentes para cada configuração da conexão USB e<br>chaves de configuração [GAME EFFECTS]. |                                                                                                    |
|      |                                 | O volume da fonte de entrac                                                                                                    | la atribuída é alterado ao girar o disco no BRIDGE CAST ONE.                                                                                                    |
|      |                                 | MIC                                                                                                    | O áudio do microfone dinâmico ou condensador conectado ao<br>conector MIC ou o áudio do microfone de headset conectado ao<br>conector HEADSET                                               |
|      |                                 |                                                                                                    | <ul> <li>* Quando definido como "MIC", você deve selecionar o tipo de microfone.</li> <li>&gt; Selecionar o tipo de microfone (p. 45)</li> </ul>                                            |
|      |                                 | AUX                                                                                                    | Entrada de áudio do conector AUX                                                                                                    |
|      |                                 | СНАТ                                                                                                    | Entrada de áudio da porta USB                                                                                                    |
|      |                                 | GAME (SPEAKER)                                                                                                    | * Pode ser definido quando a chave de configuração da                                                                                                    |
|      |                                 | MUSIC                                                                                                    | conexao USB esta na posição "PC".                                                                                                    |
|      |                                 | SYSTEM                                                                                                    |                                                                                                    |
|      |                                 | CONSOLE (SPEAKER)                                                                                                    | Entrada de áudio da porta USB                                                                                                    |
|      |                                 |                                                                                                    | <ul> <li>Pode ser definido quando a chave de configuração da<br/>conexão USB está na posição "CONSOLE".</li> </ul>                                                                          |
|      |                                 | SFX                                                                                                    | Efeitos sonoros (SFX A, SFX B, SFX BEEP)                                                                                                    |
| ß    | Ícone                           | Mostra qual barramento está em operação. Clique no ícone para silenciar/ativar o áudio.                                          |                                                                                                    |
|      |                                 | <b>% 9</b>                                                                                                    | Sinal de microfone que não é encaminhado por barramento                                                                                                    |
|      |                                 |                                                                                                    | * Somente quando a fonte de entrada for "MIC"                                                                                                    |
|      |                                 | 2 -                                                                                                    | Áudio enviado para o barramento PERSONAL MIX                                                                                                    |
|      |                                 | $\mathbb{Q}$                                                                                                    | Áudio enviado para o barramento STREAM MIX                                                                                                    |
|      | Controles deslizantes de volume | Arraste os controles deslizan                                                                                                    | tes para ajustar o volume.                                                                                                    |
|      |                                 | Você pode usar as teclas de o                                                                                                    | cursor no teclado para ajustar as configurações.                                                                                                    |
| 6    | Medidores de nível              | Indica os níveis de volume.                                                                                                    |                                                                                                    |
| 6    | Chave seletora MIC/PERSONAL     | Seleciona se o áudio do micr<br>PERSONAL MIX será controla                                                                       | ofone (não roteado através de um barramento) ou o barramento<br>do.                                                                                                    |
|      |                                 | Clique na barra branca para a                                                                                                    | alternar barramentos.                                                                                                    |
|      |                                 | <ul> <li>Sobre os barramentos (p</li> </ul>                                                                                      | o. 4)                                                                                                    |
|      | Botão MIX LINK                  | Vincula/desvincula os dois barramentos (STREAM MIX, PERSONAL MIX).                                                               |                                                                                                    |
|      |                                 |                                                                                                    | Use o disco no BRIDGE CAST ONE para ajustar os volumes do<br>PERSONAL MIX e STREAM MIX. Você pode ajustar o nível de<br>entrada enquanto mantém o balanço de volume para cada<br>barramento |
|      |                                 |                                                                                                    | <ul> <li>* Quando a fonte de entrada é "MIC", o áudio do MIC (não<br/>encaminhado por barramento), o barramento STREAM MIX e<br/>o barramento PERSONAL MIX são vinculados.</li> </ul>       |
|      |                                 | റി                                                                                                    | Use o disco no BRIDGE CAST ONE para ajustar o volume do PERSONAL MIX.                                                                                                    |
|      |                                 | Desvincular                                                                                                    | * Se a fonte de entrada for "MIC", ele segue a definição da chave do seletor MIC/PERSONAL.                                                                                                  |

| Nome |                              | Explicação                       |                                                                                                    |
|------|------------------------------|----------------------------------|----------------------------------------------------------------------------------------------------|
|      | Funções do botão MUTE/ASSIGN | Define as funções dos botõe      | s MUTE/ASSIGN [MIC], [CHAT] e [GAME].                                                                                                    |
|      |                              | CH. MUTE ALL (*1)                | Silencia/ativa o áudio dos canais encaminhados para os<br>barramentos STREAM MIX e PERSONAL MIX.                                                                                                   |
|      |                              |                                  | Quando a fonte de entrada é "MIC", isso silencia/ativa o áudio do<br>microfone (não encaminhado por barramento) e o áudio de<br>microfone encaminhado aos barramentos STREAM MIX/<br>PERSONAL MIX. |
|      |                              | CH. MUTE TO STREAM MIX<br>(*1)   | Silencia/ativa o áudio dos canais encaminhados para o<br>barramento STREAM MIX.                                                                                                    |
|      |                              | CH. MUTE TO PERSONAL<br>MIX (*1) | Silencia/ativa o áudio dos canais encaminhados para o<br>barramento PERSONAL MIX.                                                                                                    |
|      |                              |                                  | Silencia/ativa o áudio do microfone (não encaminhado por<br>barramento) e o áudio do microfone encaminhado para o<br>barramento PERSONAL MIX, quando a fonte de entrada é "MIC".                   |
|      |                              | SFX A, SFX B                     | Reproduz o efeito sonoro registrado para SFX A ou SFX B.                                                                                                    |
|      |                              |                                  | Você pode registrar um arquivo de música (.wav) de sua<br>preferência em SFX A e SFX B.                                                                                                    |
|      |                              |                                  | ► Registrar efeito sonoro (p. 37)                                                                                                    |
|      |                              | SFX BEEP                         | Reproduz um som de bipe.                                                                                                    |
|      |                              | MUTE OUTPUT ALL                  | Silencia todo o áudio de saída.                                                                                                    |
|      |                              | MUTE STREAM OUT                  | Silencia/ativa o áudio do barramento STREAM MIX que sai da porta USB.                                                                                                    |
|      |                              | MUTE LINE OUT                    | Silencia/ativa a saída de áudio do conector LINE OUT.                                                                                                    |
|      |                              | MUTE PHONES                      | Silencia/reativa o áudio que é enviado para os fones de ouvido ou<br>o headset.                                                                                                    |
|      |                              | PROFILE 1–5                      | Alterna entre os perfis 1–5.                                                                                                    |
|      |                              | GAME EFFECTS 1–5                 | Recupera as predefinições de efeito de jogo 1–5.                                                                                                    |
|      |                              | GAME EFFECTS OFF                 | Desativa o efeito do jogo.                                                                                                    |
|      |                              | VOICE TRANSFORMER 1-5            | Recupera as predefinições do transformador de voz 1–5.                                                                                                    |
|      |                              | MIDI CC 1-4                      | Transmite mensagens de alteração de controle de MIDI 1–4 da porta de saída MIDI (CTRL) da porta USB.                                                                                               |
|      |                              |                                  | * Pode ser definido quando a chave de configuração da<br>conexão USB está na posição "PC".                                                                                                    |
|      |                              | SOUND EFFECTS A –D<br>(BGM CAST) | Reproduz os efeitos sonoros selecionados para SOUND EFFECTS<br>A–D.                                                                                                    |
|      |                              |                                  | ► Usar efeitos sonoros (p. 107)                                                                                                    |
|      |                              | HOT KEY                          | Recupera as teclas de atalho do teclado.                                                                                                    |
|      |                              |                                  | <ul> <li>Configurações de teclas de atalho (p. 36)</li> </ul>                                                                                                    |
|      |                              | REVERB SW                        | Ativa/desativa o reverb do transformador de voz.                                                                                                    |
|      |                              | BGM CAST PLAY/STOP               | Inicia/para a reprodução do BGM CAST.                                                                                                    |
|      |                              | BGM CAST NEXT SONG               | Muda para a próxima música do BGM CAST.                                                                                                    |
|      |                              | PHONES/LINE OUT                  | Troca a saída de PHONES e LINE OUT.                                                                                                    |
|      |                              |                                  | Ao pressionar o botão, o áudio de PHONES é silenciado se estiver<br>ativo no momento e reativado caso esteja silenciado.                                                                           |
|      |                              |                                  | LINE OUT funciona de forma oposta ao PHONES.                                                                                                    |
|      |                              | CH. LEVEL RESET                  | Define o volume da fonte de entrada atribuída ao respectivo canal para "100".                                                                                                    |

| Nome |                                                           | Explicação                                                                                                    |  |
|------|-----------------------------------------------------------|----------------------------------------------------------------------------------------------------|--|
| 9    | Botão de configuração de volume<br>do efeito sonoro (SFX) | Uma janela pop-up para definir o volume de SFX A e SFX B é exibida.<br>Para ajustar o balanço de volume entre SFX A e SFX B, use o controle deslizante SFX A ou SFX B<br>(o volume pode ser ajustado de 0 a 100). |  |
|      |                                                           | SFX A 100<br>SFX B 100                                                                                                    |  |
| 10   | Botão de configuração do SFX                              | Uma tela pop-up para selecionar o efeito sonoro é exibida.<br>▶ Registrar efeito sonoro (p. 37)                                                                                                    |  |
|      | Controle deslizante colorido de<br>LED                    | Define a cor dos indicadores MUTE/ASSIGN (MIC, CHAT e GAME).<br>As cores dos indicadores MUTE/ASSIGN (MIC, CHAT e GAME) e o valor da cor do LED muda de                                                           |  |
| 12   | Valor da cor do LED                                       | acordo com o movimento do controle deslizante da cor do LED.                                                                                                    |  |

\*1 Não funciona quando a fonte de entrada está definida como "SFX".

## Configurações de teclas de atalho

Ao definir a função de um botão MUTE/ASSIGN como "HOTKEY", você pode pressionar o botão para executar a ação, em vez de usar atalhos de teclado (que são combinações de teclas).

## Selecione "HOT KEY" para a função de botão MUTE/ASSIGN.

"Click to Assign" é mostrado.

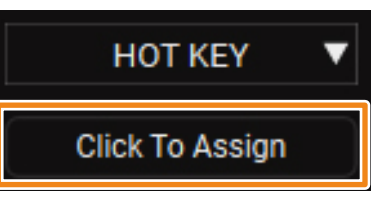

### 2 Clique em "Click to Assign".

3) Quando "Scanning KEY Stroke..." for exibido, use o teclado para inserir uma tecla de atalho.

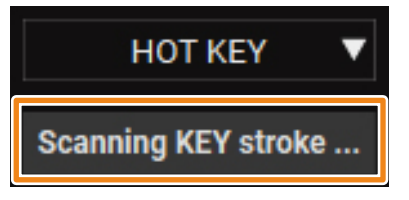

Para usar outras teclas modificadoras, como Shift, Control, Alt ou a tecla Windows em combinações, mantenha pressionada a tecla modificada desejada e pressione a tecla desejada.

A tecla é registrada quando você pressiona qualquer outra tecla além de uma tecla modificadora.

As teclas modificadoras do Mac são Shift, Command e Option.

4 Verifique se a combinação de teclas inserida (como Shift + A) é mostrada.

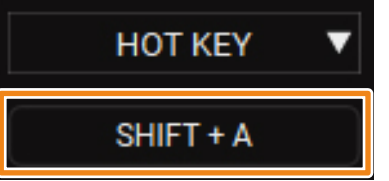

5 Para definir outra tecla de atalho, clique novamente na caixa de entrada.

Assim que "Scanning KEY Stroke..." for exibido, você poderá inserir a combinação de teclas.
## Registrar efeito sonoro

Você pode registrar um efeito sonoro de sua preferência e reproduzi-lo ao pressionar um botão MUTE/ASSIGN neste equipamento.

Para reproduzir os efeitos sonoros, você deve definir a função dos botões MUTE/ASSIGN para "SFX A" ou "SFX B".

Consulte "Funções do botão MUTE/ASSIGN (p. 34)" na seção INPUT para obter detalhes.

### LEMBRETE

- Os efeitos sonoros são salvos na memória (SFX A, SFX B) deste equipamento. O método de reprodução desses efeitos sonoros é diferente da Roland Cloud.
- As memórias neste equipamento contêm sons predefinidos quando o equipamento sai da fábrica.

## Arquivos de música que podem ser registrados

| Formato (extensão)         | WAV (.wav)   |
|----------------------------|--------------|
| Taxa de amostragem         | 44,1; 48 kHz |
| Bit rate                   | 16 bits      |
| Tempo máximo de reprodução | 5 s          |

### Registrar efeito sonoro

- 1 Clique na guia "HOME".
- 2 Selecione a memória interna (SFX A ou SFX B) para atribuir ao botão MUTE/ASSIGN.
- 3 Clique em

Uma caixa de diálogo SFX é exibida.

4 Clique no botão [FILE]

| C<br>s | Clique no botão [Pl<br>onoros padrão. | RESET 1] ou [PRESET 2] j | oara registrar os efeitos |
|--------|---------------------------------------|--------------------------|---------------------------|
|        | PRESET 1                              | PRESET 2                 | FILE                      |
|        |                                       |                          |                           |
|        | CANCEL                                | PREVIEW                  | WRITE                     |

#### 5 Na caixa de diálogo LOAD SFX FILE, selecione o arquivo WAV que deseja registrar e clique no botão [Open].

| LOAD SFX FILE                                                                     |                                                        |                                                                                  |   |       |   |          |                        |       |        |   |
|-----------------------------------------------------------------------------------|--------------------------------------------------------|----------------------------------------------------------------------------------|---|-------|---|----------|------------------------|-------|--------|---|
| $\leftrightarrow$ $\rightarrow$ $\checkmark$ $\uparrow$ $\square$ $\rightarrow$ D | $\leftarrow \rightarrow \checkmark \uparrow$ Desktop > |                                                                                  |   |       | ~ | C        |                        |       |        | Q |
| Organize 🔻 New folder                                                             |                                                        |                                                                                  |   |       |   |          |                        | ≣ •   |        | ? |
| <ul> <li>Videos</li> <li>This PC</li> <li>Network</li> </ul>                      | *                                                      | Name<br>Cowbell.wav<br>fanfare.wav<br>loop1.wav<br>whisle.wav<br>Wind_Chimes.wav | # | Title |   | Contribu | uting artists          | Album |        |   |
| File name:                                                                        | whisle.wav                                             |                                                                                  |   |       |   | ~ [      | SFX files(*.wa<br>Open | v)    | Cancel | ~ |

#### O caminho do arquivo WAV é exibido.

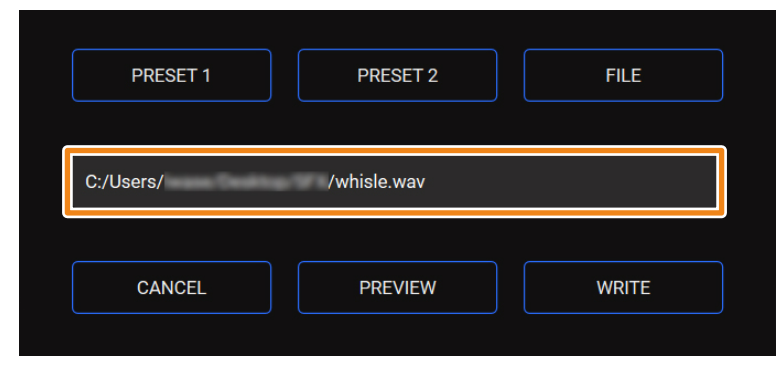

Clique no botão [PREVIEW] para reproduzir uma amostra do arquivo WAV configurado. Você pode ajustar o volume da amostra em "SYSTEM" da fonte de entrada.

#### 6 Clique no botão [WRITE]

Uma mensagem de confirmação é exibida.

| $\bigcirc$ WRITE SFX FILE $\qquad \times$ |          |  |  |  |
|-------------------------------------------|----------|--|--|--|
| Are yo                                    | ou sure? |  |  |  |
| ОК                                        | Cancel   |  |  |  |

## 7 Clique no botão [OK].

O arquivo WAV é gravado na memória interna (SFX A ou SFX B). Uma mensagem de confirmação é exibida após a gravação dos dados. **OBSERVAÇÃO:** não desconecte o cabo USB enquanto os dados estiverem sendo gravados.

| WRITE SFX FILE         |
|------------------------|
|                        |
|                        |
| SFX A Update Complete. |
|                        |
|                        |
| 100%                   |
| ОК                     |
|                        |

8 Pressione o botão [OK] para fechar a mensagem.

## Seção OUTPUT

Ajusta o volume de saída.

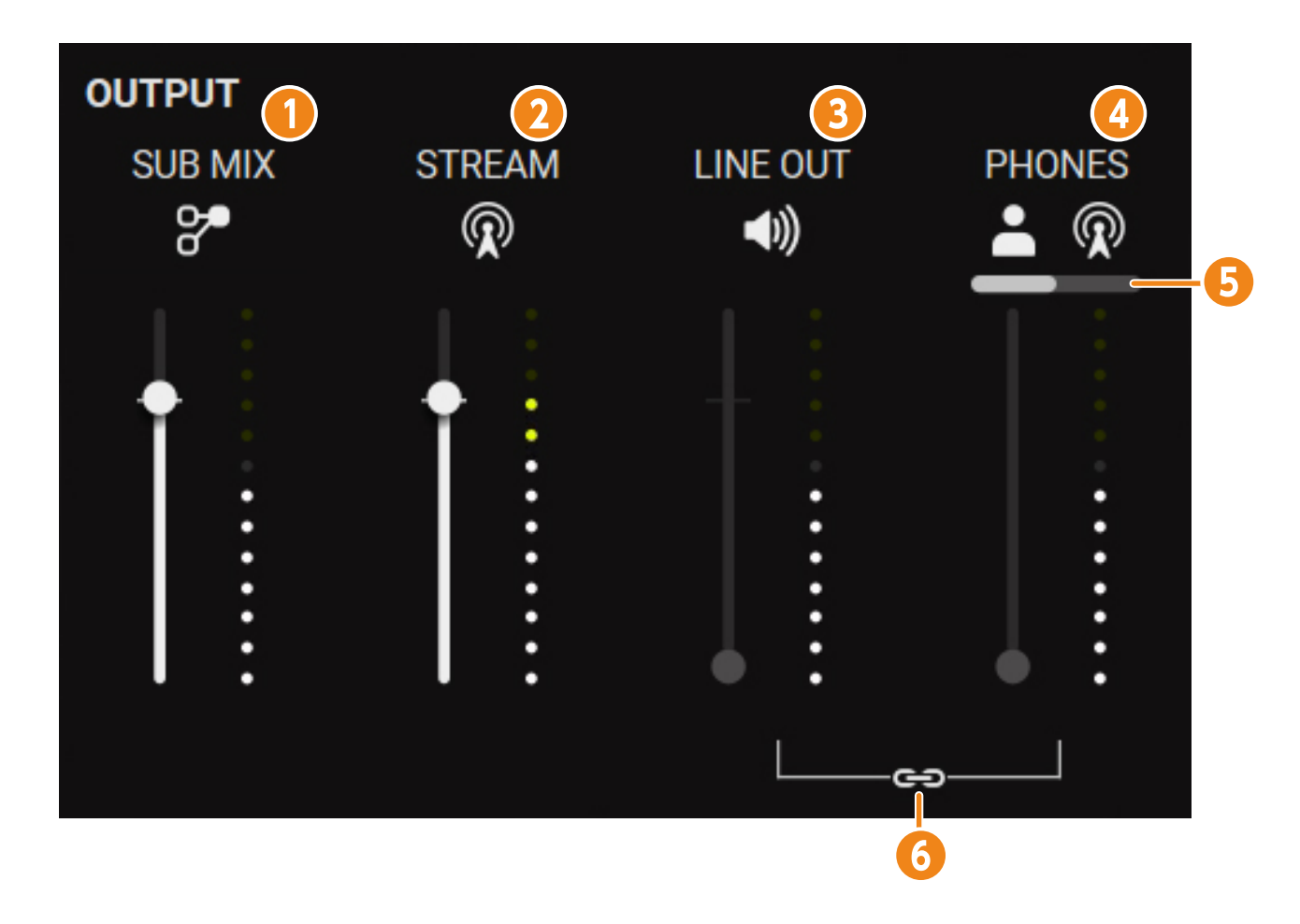

Clique no ícone para silenciar/ativar o áudio.

| Nome     | Ícone    | Explicação                                                                                   |
|----------|----------|----------------------------------------------------------------------------------------------|
| 1        | ≫        | Mostra o volume da saída de áudio para o SUB MIX da porta USB.                               |
|          |          | Seleciona o áudio para saída na guia "OUTPUT" → "SUB MIX MODE (p. 83)" no BRIDGE CAST app.   |
| SUB MIX  |          | * Apenas quando a chave de configuração de conexão USB está na posição "PC".                 |
| 2        | <b>R</b> | Mostra o volume do barramento STREAM MIX que sai da porta USB.                               |
| STREAM   |          |                                                                                              |
| 2        | <b>*</b> | Mostra o volume do áudio que sai do conector LINE OUT.                                       |
|          |          | A forma com que você ajusta o volume LINE OUT depende das configurações do botão PHONES/LINE |
| LINE OUT |          | OUT LINK.                                                                                    |
| 4        | * %      | Ajusta o volume dos fones de ouvido/headset.                                                 |
| PHONES   | <b>-</b> |                                                                                              |

| Nome                                                                                                    | Ícone           | Explicação                                                                                                    |
|----------------------------------------------------------------------------------------------------|-----------------|----------------------------------------------------------------------------------------------------|
| Seleciona o áudio do barramento que é enviado para os fones de ouvido/fone de ouvido.         A barra branca indica o barramento usado para a saída.         Chave de seleção da fonte do PHONES         Áudio do barramento PERSONAL |                 | áudio do barramento que é enviado para os fones de ouvido/fone de ouvido.<br>nca indica o barramento usado para a saída. |
|                                                                                                    |                 | Áudio do barramento PERSONAL                                                                                             |
|                                                                                                    | R               | Áudio do barramento STREAM                                                                                               |
| 6                                                                                                    | Ele vincula/    | desvincula os volumes do PHONES e LINE OUT.                                                                              |
|                                                                                                    |                 | O botão giratório [PHONES] no BRIDGE CAST ONE ajusta os volumes de PHONES e LINE OUT.                                    |
| Botão PHONES/LINE OUT<br>LINK Vincular                                                                                                    |                 |                                                                                                    |
|                                                                                                    | 00              | O botão giratório [PHONES] no BRIDGE CAST ONE ajusta o volume do PHONES e o controle deslizante                          |
|                                                                                                    | Desvincul<br>ar | de volume no BRIDGE CAST app ajusta o volume do LINE OUT.                                                                |

Esta seção explica como ajustar o áudio do microfone.

## MIC SETUP

| BRI         | DGE CAST ONE         |                                                        |     |
|-------------|----------------------|--------------------------------------------------------|-----|
| :<br>∳¢     | HOME<br>MIC SETUP    | MIC TYPE DYNAMIC CONDENSER(+48V) HEADSET MIC REHEARSAL |     |
| <i>₽;</i> + | MIC CLEANUP          |                                                        |     |
| Q           | VOICE<br>TRANSFORMER | GAIN                                                   |     |
| ß           | GAME ( USB )         | 53dB                                                   | В   |
|             | CHAT                 |                                                        | 5dB |
| \$))        | OUTPUT               |                                                        |     |
| Ð           | PROFILE              |                                                        | DdB |
| Ħ           | SYSTEM               |                                                        |     |
| IJ          | BGM CAST             | -4                                                     | 5dB |
|             |                      |                                                        | DdB |

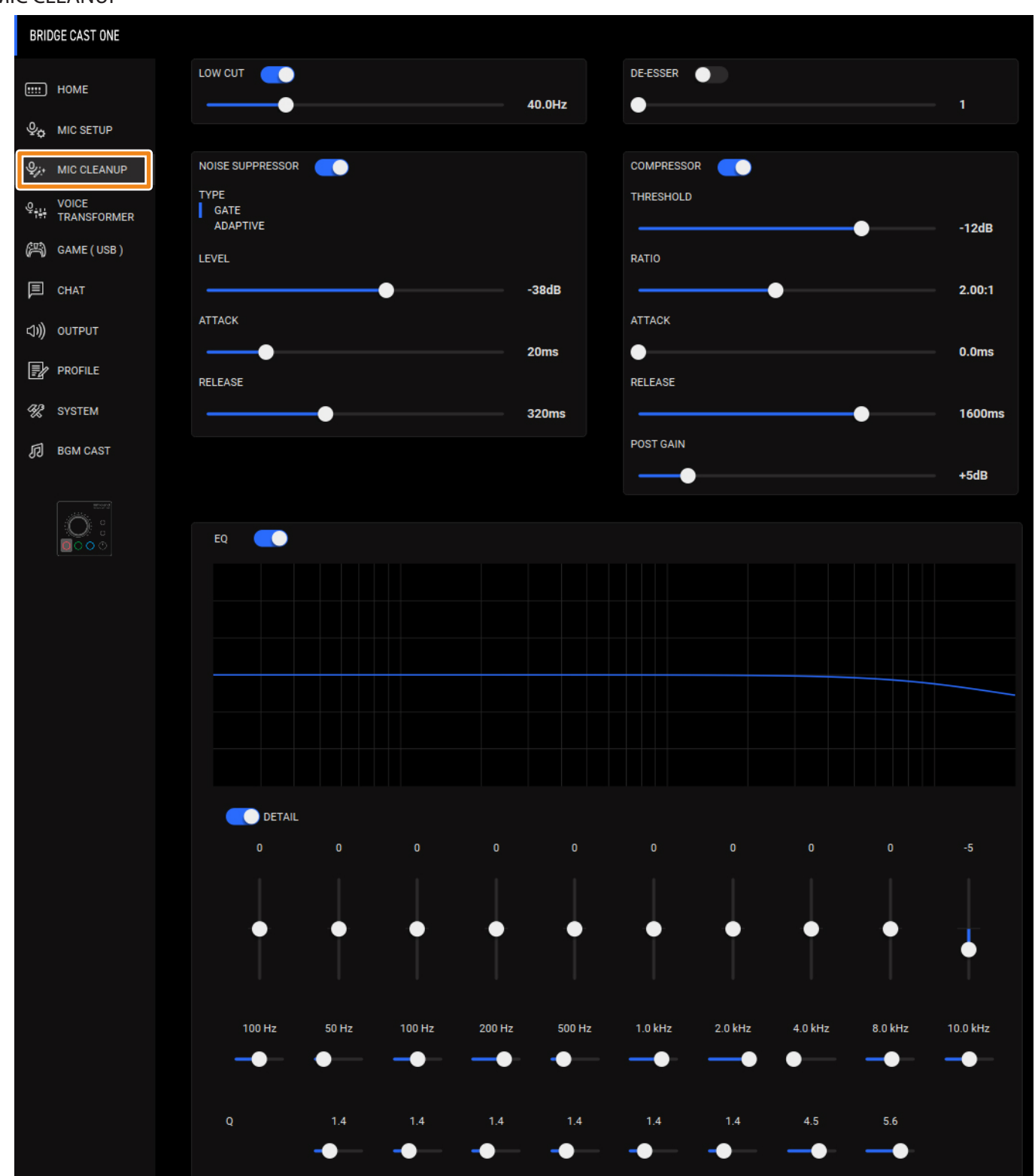

### MIC CLEANUP

## VOICE TRANSFORMER

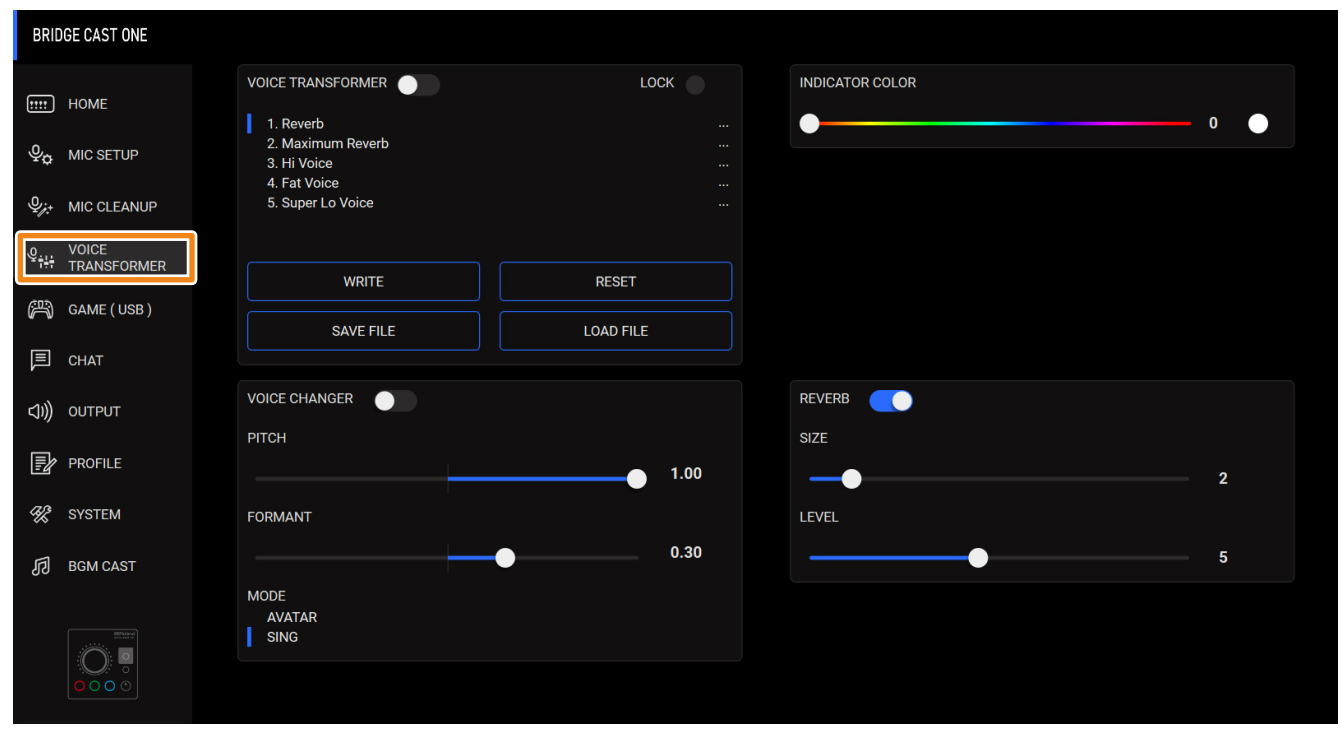

# Selecionar o tipo de microfone

Selecione um tipo de microfone de acordo com o microfone que está usando.

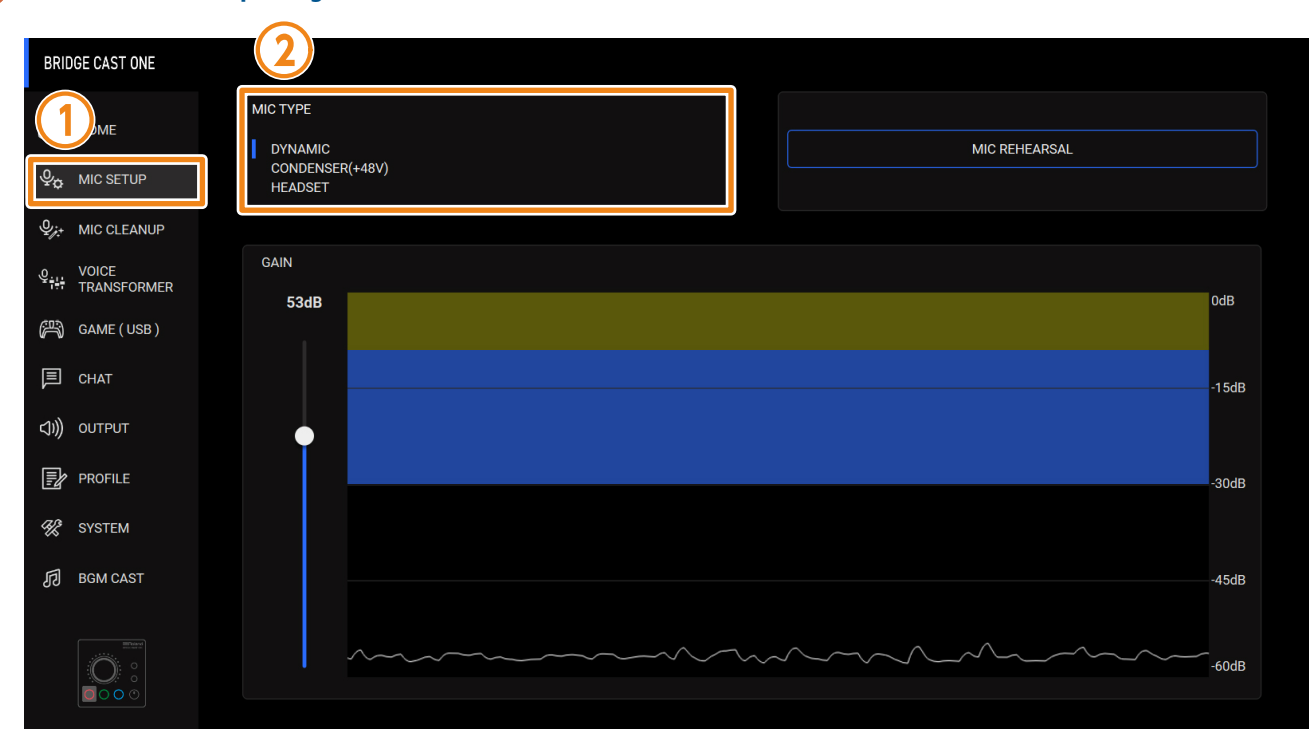

#### 1 Na tela do menu, clique na guia "MIC SETUP"→defina o "MIC TYPE".

| Menu     | Valor           | Explicação                                                                                                    |
|----------|-----------------|----------------------------------------------------------------------------------------------------|
| МІС ТҮРЕ | DYNAMIC         | Microfone dinâmico                                                                                                    |
|          | CONDENSER(+48V) | Microfone condensador                                                                                                    |
|          |                 | • Ao selecionar "CONDENSER (+48V)", o conector MIC recebe o phantom power e o indicador 48V no painel superior do BRIDGE CAST ONE se acende.                                               |
|          |                 | <ul> <li>Não use a configuração "CONDENSER(+48V)" se estiver usando microfone<br/>dinâmico. Microfones dinâmicos podem funcionar incorretamente se<br/>receberem phantom power.</li> </ul> |
|          | HEADSET         | Headset                                                                                                    |

## Configurar o microfone automaticamente (ensaio do microfone)

Siga as instruções em BRIDGE CAST app e capte áudio com seu microfone para configurá-lo automaticamente.

#### 1 Defina o "MIC TYPE" e depois clique no botão "MIC REHEARSAL".

| BRIDGE CAST ONE                        |                                                   |               |
|----------------------------------------|---------------------------------------------------|---------------|
| ····· Home<br>♀ <sub>o</sub> Mic Setup | MIC TYPE<br>DYNAMIC<br>CONDENSER(+48V)<br>HEADSET | MIC REHEARSAL |
|                                        |                                                   |               |
| 오<br>VOICE<br>TRANSFORMER              | GAIN                                              |               |
| (四) GAME ( USB )                       | 53dB                                              | Uais          |
| 🗐 СНАТ                                 |                                                   | -15dB         |
| <b>(,1)))</b> OUTPUT                   |                                                   |               |
| PROFILE                                |                                                   | -90dB         |
| 🛞 SYSTEM                               |                                                   |               |
| 同 BGM CAST                             |                                                   | -45dB         |
|                                        |                                                   | -60dB         |

Uma mensagem é exibida.

| MIC REHEARSAL                                                                                                    | -                                                                 |       |  |
|----------------------------------------------------------------------------------------------------|-------------------------------------------------------------------|-------|--|
| Use this function to measure the mic input audioand configurethe MIC GAIN<br>and MIC CLEANUP settings.<br>Follow the instructions shown to speak directly into the mic. |                                                                   |       |  |
| Click the [START] bu<br>Do not speak into th                                                                                                    | utton to measure the ambient sound.<br>he mic during measurement. |       |  |
|                                                                                                    |                                                                   |       |  |
|                                                                                                    |                                                                   |       |  |
|                                                                                                    |                                                                   |       |  |
|                                                                                                    |                                                                   |       |  |
|                                                                                                    |                                                                   |       |  |
|                                                                                                    |                                                                   |       |  |
| CLOSE                                                                                                    |                                                                   | START |  |
|                                                                                                    |                                                                   |       |  |
|                                                                                                    |                                                                   |       |  |

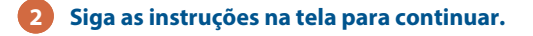

Consulte o seguinte para obter as configurações individuais.

- Ajustar o ganho de entrada (sensibilidade) do microfone (p. 48)
- Calibrar a qualidade do som do microfone (limpeza) (p. 49)

## Ajustar o ganho de entrada (sensibilidade) do microfone

Para ajustar o ganho de entrada para que o áudio de entrada do microfone esteja em um nível adequado, siga o procedimento abaixo.

#### 1 Na tela do menu, clique na guia "MIC SETUP" e fale no microfone enquanto ajusta o "GAIN" .

Aumente o ganho de entrada o máximo possível, tomando cuidado para que a forma de onda no gráfico se mantenha dentro da área azul.

| BRI                  | DGE CAST ONE       |                                  |       |               |
|----------------------|--------------------|----------------------------------|-------|---------------|
| (<br> <br> <br> <br> |                    | MIC TYPE<br>DYNAMIC<br>CONDENSER | -48V) | MIC REHEARSAL |
| ~~<br>ب <i>ز</i> ي   |                    | GAIN                             |       |               |
| *#<br>87             | GAME (USB)         | 53dB                             |       | OdB           |
|                      | CHAT<br>OUTPUT     |                                  |       | -15dB         |
|                      | PROFILE            |                                  |       | -30dB         |
| %<br>1               | SYSTEM<br>BGM CAST |                                  |       | -45dB         |
|                      |                    |                                  |       |               |

# Calibrar a qualidade do som do microfone (limpeza)

Veja como ajustar a qualidade do áudio do microfone para deixar o som da sua voz claro e agradável ao ouvido. Esse recurso ajuda a suprimir o ruído ambiente ou a normalizar as diferenças de volume entre os microfones, por exemplo.

#### 1 Na tela do menu, clique na guia "MIC CLEANUP" e defina os parâmetros nos respectivos menus.

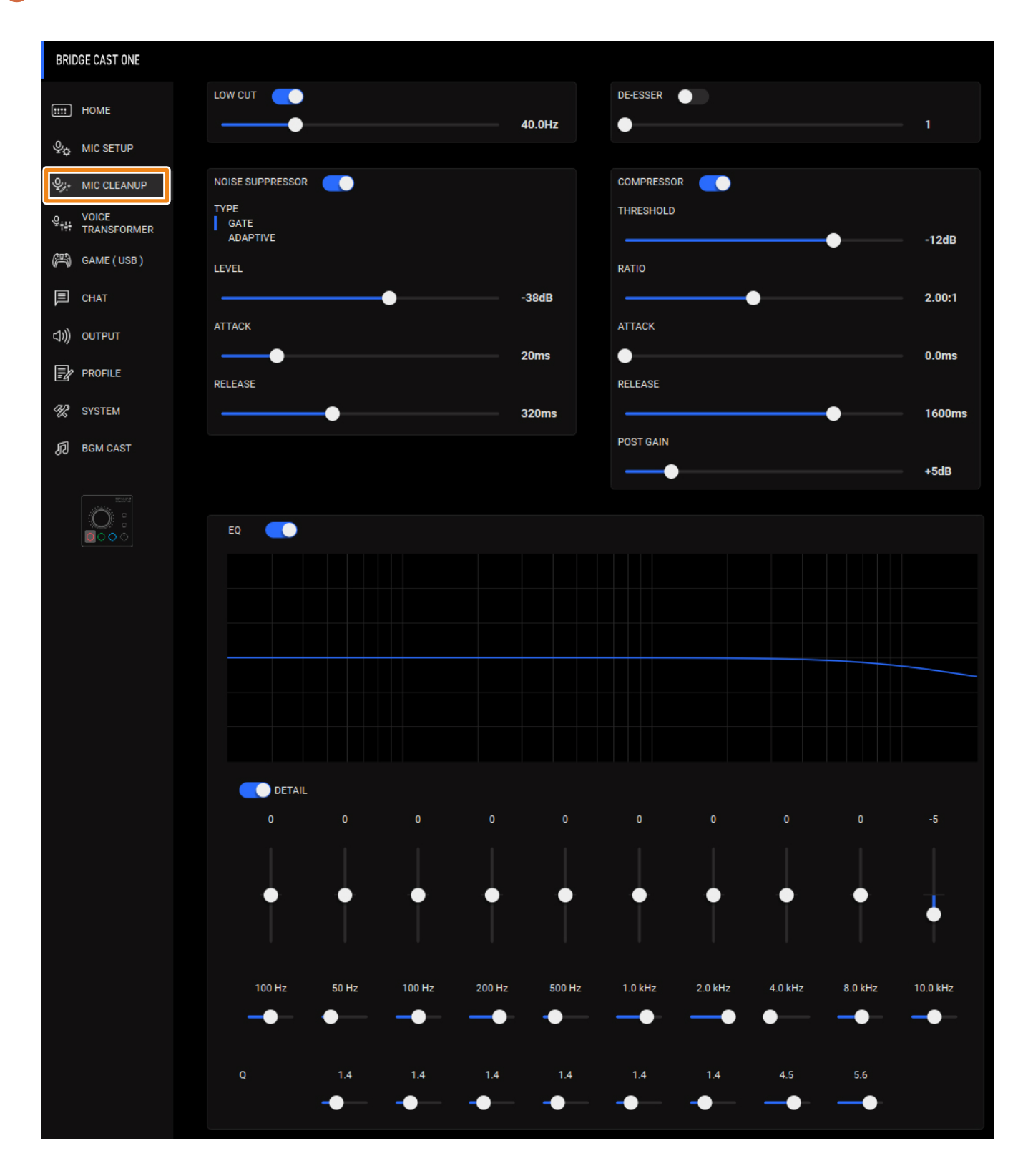

| Menu                                       | Valor                                                                                                    | Explicação                                                                                                    |  |
|--------------------------------------------|----------------------------------------------------------------------------------------------------|----------------------------------------------------------------------------------------------------|--|
| LOW CUT                                    | Corta áudio desnecessário                                                                                                    | da faixa dos graves.                                                                                                    |  |
|                                            | Off, On                                                                                                    | Liga/desliga o corte de graves.                                                                                                    |  |
|                                            | Flat–500 Hz                                                                                                    | Define o ponto de frequência a partir do qual a saída é cortada. As frequências abaixo do ponto de frequência definido são cortadas.                                                                                             |  |
| NOISE SUPPRESSOR                           | Suprime os ruídos do amb                                                                                                    | iente ao redor captados pelo microfone.                                                                                                    |  |
|                                            | Off, On                                                                                                    | Liga/desliga o supressor de ruído.                                                                                                    |  |
| ТҮРЕ                                       | Define o tipo de supressor                                                                                                    | de ruído.                                                                                                    |  |
|                                            | GATE                                                                                                    | Suprime sons com volume inferior ao limite. Ajuda a remover o ruído branco e outros sons do tipo durante o silêncio.                                                                                                    |  |
|                                            | ADAPTIVE                                                                                                    | Analisa o som ambiente para suprimir o ruído ambiente desnecessário.                                                                                                    |  |
| LEVEL                                      | -96–0dB<br>Quando GATE é usado                                                                                                    | Especifica o nível usado como limite para a supressão de áudio.                                                                                                    |  |
|                                            | 0–9                                                                                                    | Define o nível para suprimir o ruído. Valores maiores suprimem mais o ruído.                                                                                                    |  |
|                                            | Quando ADAPTIVE é<br>usado                                                                                                    | * Se você ouvir mudanças indesejadas no som ao usar o supressor de ruído,<br>como áudio mais baixo ou alterações na qualidade do som, pode ser que<br>esses problemas se resolvam aumentando o ganho de entrada do<br>microfone. |  |
| АТТАСК                                     | 0–100ms                                                                                                    | Define quanto tempo demora para aplicar o supressor de ruídos.                                                                                                    |  |
|                                            |                                                                                                    | * O tempo é apenas para referência. Ele depende também do volume.                                                                                                    |  |
| RELEASE                                    | 50–5000ms                                                                                                    | Define quanto tempo demora para cancelar o efeito de supressor de ruídos.                                                                                                    |  |
|                                            |                                                                                                    | * O tempo é apenas para referência. Ele depende também do volume.                                                                                                    |  |
| DE-ESSER                                   | Reduz o som sibilante (de palavras com "s" e outros chiados).                                                                                       |                                                                                                    |  |
|                                            | Off, On                                                                                                    | Liga/desliga o efeito de-esser.                                                                                                    |  |
|                                            | 1–10                                                                                                    | Ajusta a intensidade do efeito de-esser.                                                                                                    |  |
| COMPRESSOR                                 | Reduz o volume dos sons mais altos. Isso reduz a diferença entre os sons mais altos e os mais suaves,<br>tornando o áudio mais agradável ao ouvido. |                                                                                                    |  |
|                                            | Off, On                                                                                                    | Liga/desliga o compressor.                                                                                                    |  |
| THRESHOLD                                  | -48–0dB                                                                                                    | Especifica o nível usado como o limite no qual o compressor é aplicado. Reduz<br>ainda mais o nível dos sons que ultrapassam o nível especificado aqui.                                                                          |  |
| RATIO                                      | 1.00:1– Inf:1                                                                                                    | Define a proporção da redução do nível de som, quando ele ultrapassa o<br>limite.                                                                                                    |  |
|                                            |                                                                                                    | Por exemplo, se você definir a "RATIO" como "2,00:1", os níveis de áudio que ultrapassarem o limite serão reduzidos em 1/2.                                                                                                    |  |
| АТТАСК                                     | 0–100ms                                                                                                    | Define quanto tempo demora para aplicar o compressor.                                                                                                    |  |
|                                            |                                                                                                    | * O tempo é apenas para referência. Ele depende também do volume.                                                                                                    |  |
| RELEASE                                    | 50–5000ms                                                                                                    | Define quanto tempo demora para cancelar o compressor.                                                                                                    |  |
|                                            |                                                                                                    | * O tempo é apenas para referência. Ele depende também do volume.                                                                                                    |  |
| POST GAIN                                  | +0-+30dB                                                                                                    | Ajusta o nível de volume de saída final após a aplicação do compressor.                                                                                                    |  |
| EQ                                         | Este é um equalizador de                                                                                                    | 10 faixas, que permite ajustar o volume de cada faixa de frequência.                                                                                                    |  |
|                                            | Ott, On                                                                                                    | Liga/desliga o equalizador.                                                                                                    |  |
| DETAIL                                     | Off, On                                                                                                    | Quando ativado, é possível definir a frequência central e o Q (a largura de<br>banda da frequência).                                                                                                    |  |
| Ganho (controles deslizantes<br>verticais) | -12-+12                                                                                                    | Define a quantidade de reforço/corte de cada faixa de frequência.                                                                                                    |  |

| Menu                                                           |                                 | Valor         | Explicação                                                                            |
|----------------------------------------------------------------|---------------------------------|---------------|---------------------------------------------------------------------------------------|
| Frequência<br>(controles<br>deslizantesFaixa 120-400Hz20-470Hz |                                 | 20–400Hz      | Especifica a frequência central de reforço/corte de cada faixa de frequência.         |
|                                                                |                                 | 20–470Hz      | * Esta configuração fica disponível quando a chave "DETAIL" está ativada.             |
| horizontais)                                                   | Faixas 5–7         315Hz–3.3kHz |               |                                                                                       |
| Faixas 8, 9                                                    |                                 | 3.0–20.0kHz   |                                                                                       |
|                                                                | Banda 10                        | 800Hz–20.0kHz |                                                                                       |
| Q                                                              |                                 | 0.3–16.0      | Ajusta a largura de banda usada para reforçar ou atenuar cada faixa de<br>frequência. |
|                                                                |                                 |               | * Esta configuração fica disponível quando a chave "DETAIL" está ativada.             |

# Processamento do áudio do microfone (transformador de voz)

Você pode aplicar efeitos ao áudio do microfone (modificador de voz e reverb) para processar a voz.

#### BRIDGE CAST ONE 3 OICE TRANSFORMER INDICATOR COLOR HOME 0 1. Reverb 2. Maximum Reverb Q MIC SETUP 3. Hi Voice 4. Fat Voice 5. Super Lo Voice UOICE WRITE RESET GAME ( USB ) SAVE FILE LOAD FILE 🗐 СНАТ Δ REVERB VOICE CHANGER <))) О∪ТР∪Т SIZE PROFILE 1.00 **SYSTEM** FORMANT 0.30 BGM CAST MODE AVATAR SING

#### 1 Na tela do menu, clique na guia "VOICE TRANSFORMER" e defina os parâmetros nos respectivos menus.

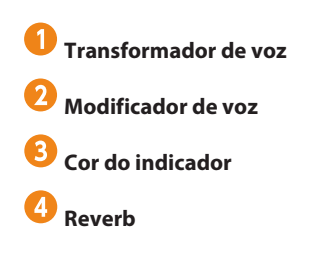

### Transformador de voz

| Menu              | Valor   | Explicação                                                                                                    |
|-------------------|---------|----------------------------------------------------------------------------------------------------|
| VOICE TRANSFORMER | Off, On | Liga/desliga o transformador de voz.                                                                                                    |
| LOCK              | Off, On | Bloqueia o transformador de voz para que ele não possa ser ligado/<br>desligado acidentalmente.<br>Quando o valor é ON, o transformador de voz não pode ser ligado/<br>desligado com o botão [VOICE TRANSFORMER] no BRIDGE CAST ONE. |

### Alterar o áudio (modificador de voz)

Este efeito altera a altura e o timbre da voz. Você pode criar transformações como "de voz feminina para voz masculina", "de voz masculina para voz feminina" e assim por diante.

| Menu          | Valor   | Explicação                         |
|---------------|---------|------------------------------------|
| VOICE CHANGER | Off, On | Liga/desliga o modificador de voz. |

| Menu    | Valor        | Explicação                                                                                                    |
|---------|--------------|----------------------------------------------------------------------------------------------------|
| РІТСН   | -1.00–1.00   | Ajusta a afinação do som.                                                                                                    |
|         |              | Uma configuração "0" representa a altura original.                                                                                                    |
| FORMANT | -1.00–1.00   | Ajusta o caráter (formante) da voz.                                                                                                    |
|         |              | Configurações na faixa negativa (–) produzem uma voz mais masculina,<br>e configurações na faixa positiva (+) produzem uma voz mais feminina.<br>Uma configuração "0" representa a voz original. |
| MODE    | AVATAR, SING | Define se sempre será convertida a afinação e o formante (AVATAR) ou<br>não (SING).                                                                                                    |

## Adicionar reverb ao áudio (Reverb)

Você pode adicionar reverb a uma voz para dar a impressão de profundidade espacial. Isso também é produtivo para dar ênfase durante o anúncio do título de uma produção ou programa.

| Menu   | Valor   | Explicação                                                                                                    |
|--------|---------|----------------------------------------------------------------------------------------------------|
| REVERB | Off, On | Liga/desliga o reverb.<br>* Para adicionar reverb ao áudio, tanto "REVERB" quanto "VOICE<br>TRANSFORMER" devem estar ativados. |
| SIZE   | 1–10    | Define o tamanho da sala. Valores maiores simulam espaços maiores, fazendo a reverberação soar por mais tempo.                 |
| LEVEL  | 1–10    | Define o tamanho das reverberações.                                                                                            |

## LEMBRETE

Você pode salvar até cinco configurações de transformador de voz (modificador de voz, reverb) como predefinições e recuperá-las sempre que quiser.

Salvar as configurações de transformador de voz como predefinição (p. 55)

Você também pode salvar as predefinições de transformador de voz como um único arquivo.

Exportação do arquivo da predefinição do transformador de voz (p. 58)

# Definir a cor do LED do botão [VOICE TRANSFORMER]

Você pode definir a cor do LED do botão [VOICE TRANSFORMER] no BRIDGE CAST ONE.

#### BRIDGE CAST ONE VOICE TRANSFORMER LOCK INDICATOR COLOR HOME 1. Reverb 2. Maximum Reverb 0 Ŷœ MIC SETUP 3. Hi Voice 4. Fat Voice 5. Super Lo Voice 1 C CLEANUP 오. VOICE TRANSFORMER WRITE RESET GAME ( USB ) SAVE FILE LOAD FILE 🗐 СНАТ VOICE CHANGER REVERB <J))) OUTPUT PROFILE 1.00 % SYSTEM FORMANT 0.30 BGM CAST MODE AVATAR SING

#### 1 Na tela do menu, clique na guia "VOICE TRANSFORMER" e defina o INDICATOR COLOR.

| Menu            | Valor                                                                                | Explicação                                                      |
|-----------------|--------------------------------------------------------------------------------------|-----------------------------------------------------------------|
| INDICATOR COLOR | 0–192 A cor e o valor da cor do botão mudam à medida que move o o deslizante de cor. |                                                                 |
|                 |                                                                                      | INDICATOR COLOR 96 96 Controle deslizante colorido Valor da cor |

# Salvar as configurações de transformador de voz como predefinição

O transformador de voz atual (modificador de voz, reverb) e as configurações de INDICATOR COLOR podem ser salvos como uma predefinição para ser usada quando necessário.

Você pode salvar até cinco predefinições.

\* As predefinições editáveis são pré-registradas por padrão de fábrica.

#### Salvar as configurações como predefinição

\* As configurações ON/OFF de VOICE TRANSFORMER e LOCK não são salvas.

#### Na tela do menu, clique na guia "VOICE TRANSFORMER" e depois no botão [WRITE].

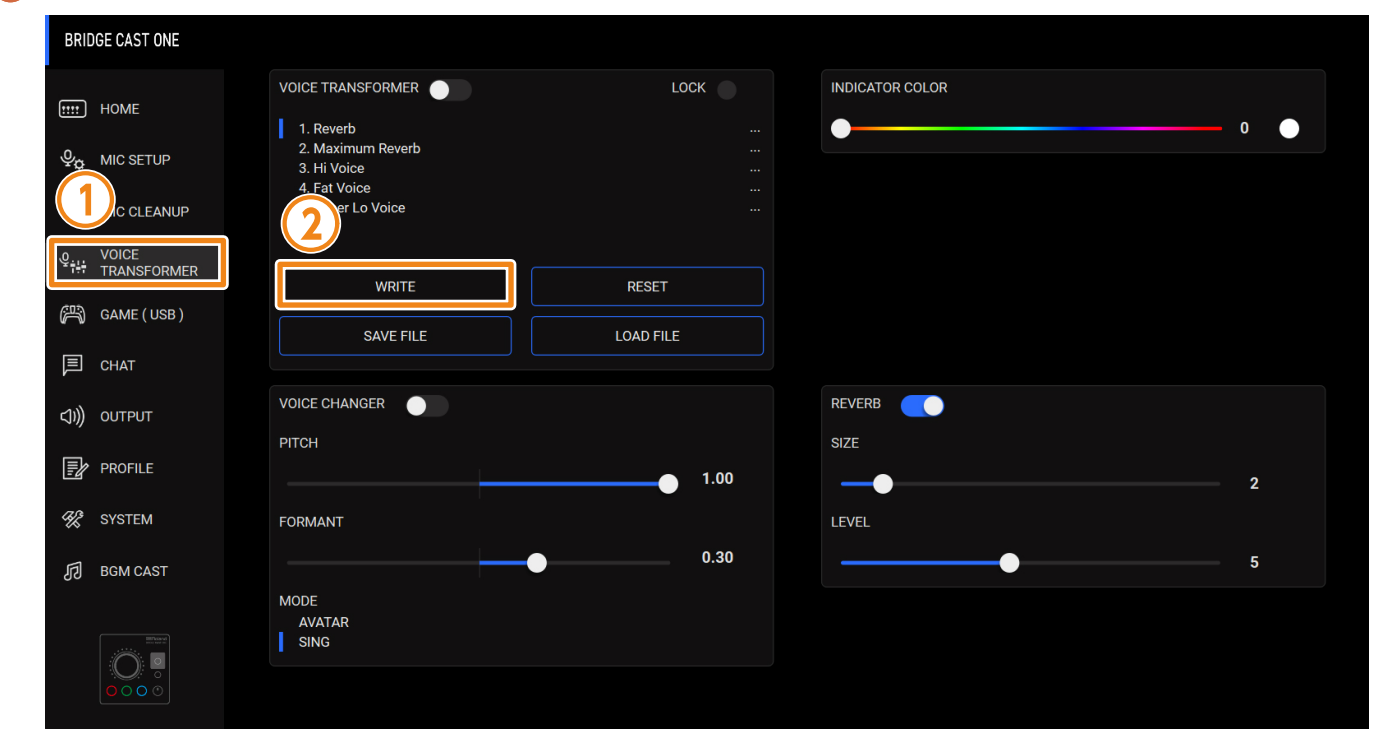

#### Insira o nome da predefinição e clique no número de destino de gravação da predefinição em "WRITE TO".

Os nomes das predefinições podem ter até 18 símbolos ou caracteres alfanuméricos de um byte.

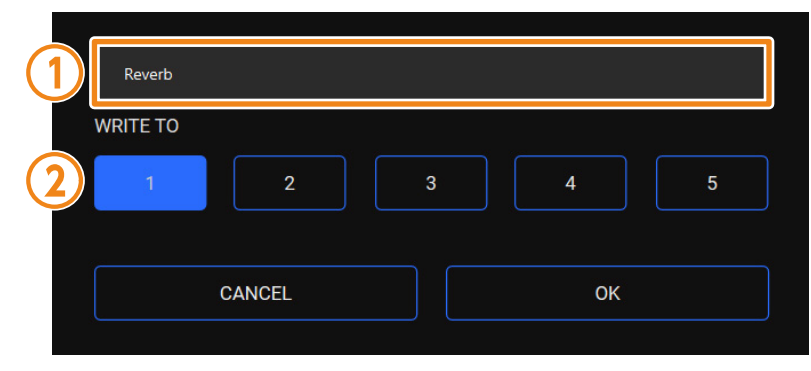

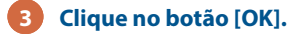

Isso substitui as configurações de efeito.

#### LEMBRETE

Você pode editar os nomes das predefinições posteriormente.

Para fazer isso, clique em 🚥 ao lado do nome da predefinição, insira o nome na janela de renomeação e clique no botão [OK].

### Recuperação da predefinição

🚺 Na tela do menu, clique na guia "VOICE TRANSFORMER" e depois clique na predefinição que quer recuperar.

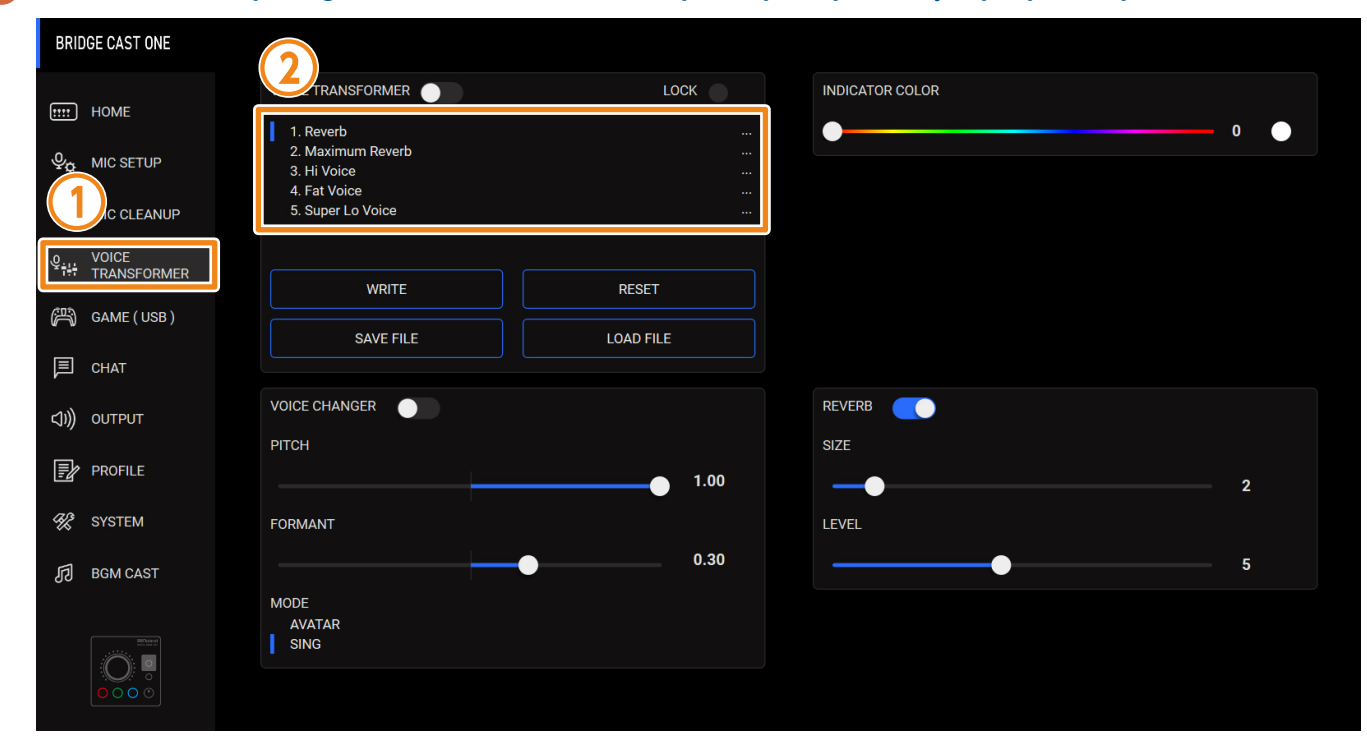

Isso recupera as configurações de efeito.

#### LEMBRETE

Ao editar as configurações de uma predefinição recuperada, o nome da predefinição muda de branco para amarelo.

## Inicialização da predefinição

Veja como inicializar uma predefinição e restaurar as configurações das predefinições 1-5 ao estado-padrão.

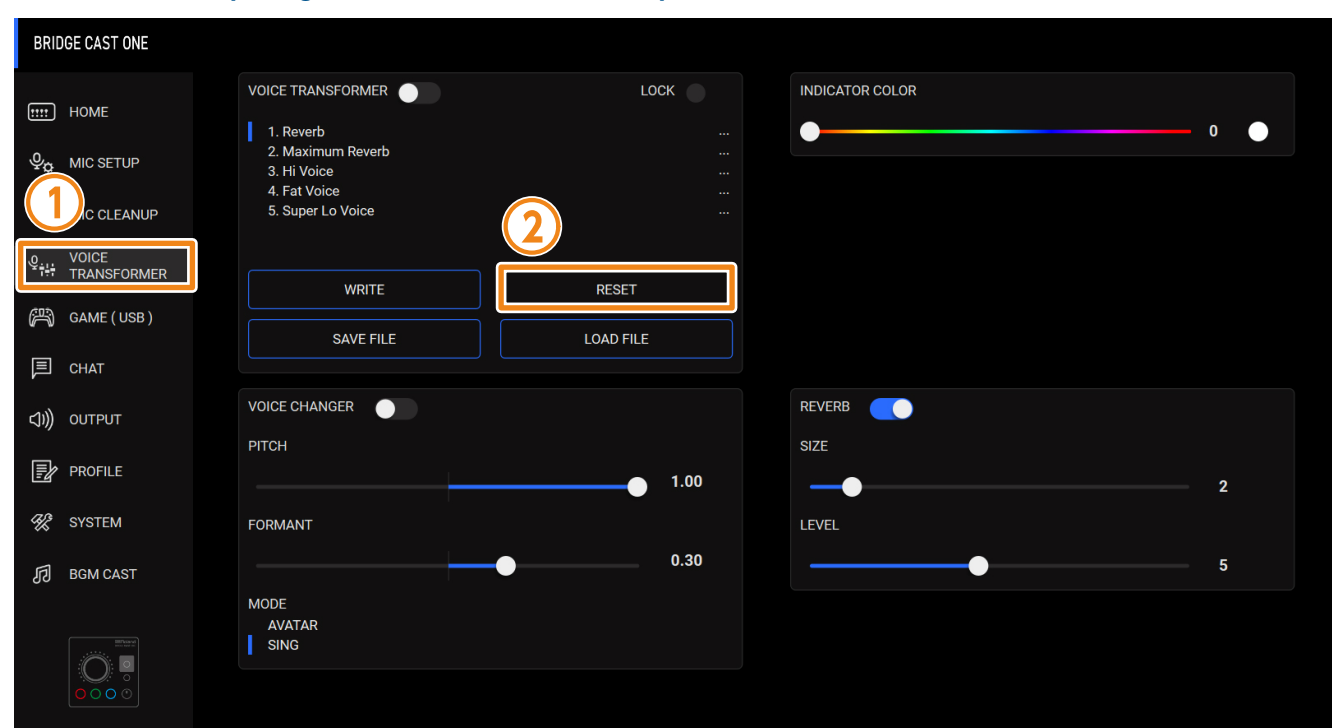

#### 1 Na tela do menu, clique na guia "VOICE TRANSFORMER" e depois no botão [RESET].

#### Uma mensagem de confirmação é exibida.

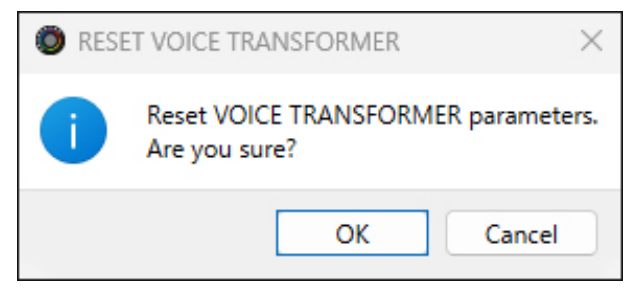

#### 2 Clique no botão [OK].

Uma mensagem de confirmação é exibida após a inicialização dos dados.

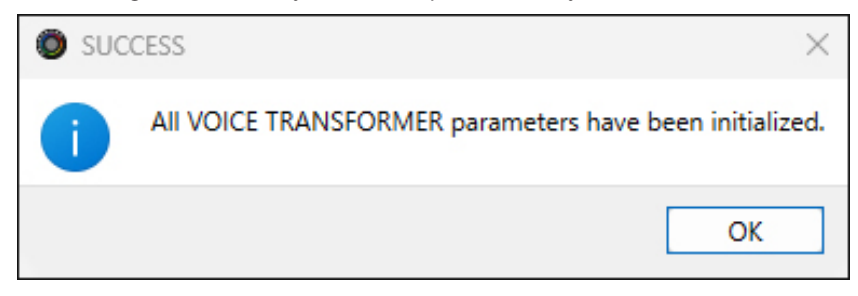

3 Pressione o botão [OK] para fechar a mensagem.

## Exportação do arquivo da predefinição do transformador de voz

Você pode salvar as predefinições de efeito (1–5) como um único arquivo (.brdgcEfx) no computador. Use o aplicativo BRIDGE CAST app quando quiser recarregar o arquivo salvo neste equipamento.

### Exportar arquivo de predefinição

#### 1 Na tela do menu, clique na guia "VOICE TRANSFORMER" e depois no botão [SAVE FILE].

| BRIDGE CAST ONE        |                                                  |           |        |   |
|------------------------|--------------------------------------------------|-----------|--------|---|
|                        | VOICE TRANSFORMER                                | LOCK      |        | 0 |
|                        | 3. Hi Voice<br>4. Fat Voice<br>5. Super Lo Voice |           |        |   |
|                        |                                                  | RESET     |        |   |
| GAME (USB)             | SAVE FILE                                        | LOAD FILE |        |   |
| < <b>(</b> )))) output |                                                  |           | REVERB |   |
| PROFILE                |                                                  | 1.00      |        | 2 |
| 🛠 SYSTEM               | FORMANT                                          | 0.30      | LEVEL  | F |
| BGM CAST               | MODE                                             |           |        | 5 |
|                        | SING                                             |           |        |   |

| Save                                                    |          |                     |                |             |               |        |
|---------------------------------------------------------|----------|---------------------|----------------|-------------|---------------|--------|
| $\leftrightarrow$ $\rightarrow$ $\checkmark$ $\uparrow$ | Desktop  |                     |                | ~ C 9       | earch Desktop | م      |
| Organize 🔻 New folder                                   |          |                     |                |             | ≣             | i • (  |
|                                                         |          | Name                | Date modified  | Туре        | Size          |        |
| 🛄 Desktop                                               | *        | (F), m              |                | File folder |               |        |
| Downloads                                               | *        | 100                 |                | File folder |               |        |
| Documents                                               |          | 1756, Judice        |                | File folder |               |        |
| Dictures                                                |          | H ( )               |                | File folder |               |        |
| Music                                                   | Ĩ.       | 1 H L J             | 4-10-2014-2014 | File folder |               |        |
|                                                         |          | inees, burlings     |                | File folder |               |        |
| Videos                                                  | *        | 1.0                 |                | File folder |               |        |
| -                                                       |          | 1000                |                | File folder |               |        |
| 0                                                       |          | 101, 494            |                | File folder |               |        |
| This PC                                                 |          |                     |                | Eilo foldor |               |        |
| File name: Untitled.b                                   | rdgcEfx  |                     |                |             |               |        |
| Save as type: VOICE TR                                  | ANSFORME | R files(*.brdgcEfx) |                |             |               |        |
|                                                         |          |                     |                | ſ           | Seve .        | Consel |

2 Na caixa de diálogo Salvar, nomeie o arquivo e especifique o destino do salvamento e clique no botão [Save].

Isso salva o arquivo (.brdgcEfx).

### Carregar arquivo de predefinição

Veja como aplicar neste equipamento as configurações de efeitos predefinidos (1–5) que você salvou.

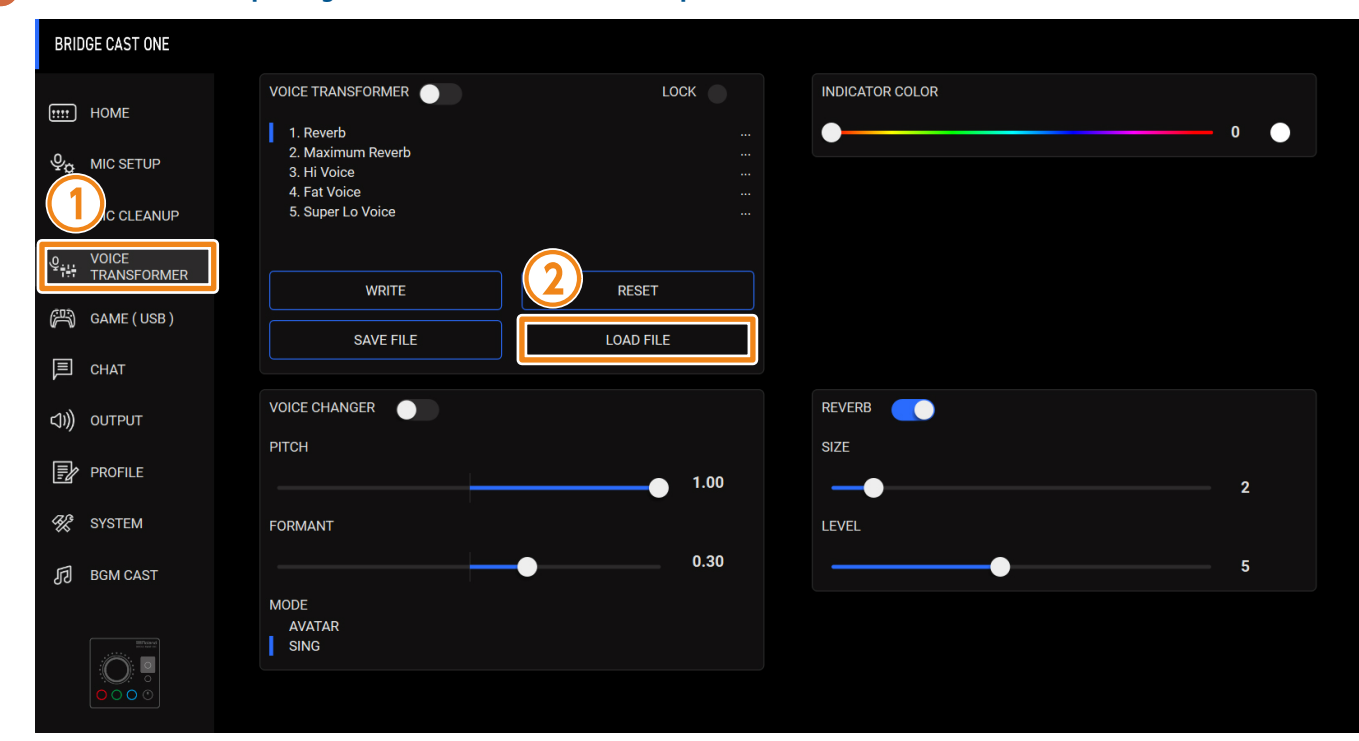

## 1 Na tela do menu, clique na guia "VOICE TRANSFORMER" e depois no botão [LOAD FILE].

| LOAD FILE                                    |                                         |                               |                  |               |                | ×      |
|----------------------------------------------|-----------------------------------------|-------------------------------|------------------|---------------|----------------|--------|
| $\leftarrow$ $\rightarrow$ $\sim$ $\uparrow$ | > Desktop                               |                               |                  | ~ C           | Search Desktop | م      |
| Organize 👻 New folder                        | r                                       |                               |                  |               | ≣ ▼            |        |
| 🚽 Downloads                                  | *                                       | Name                          | Date modified    | Туре          | Size           |        |
| Documents                                    | *                                       | A CONTRACTOR                  |                  | Shortcut      | 2 KB           |        |
| Pictures                                     |                                         | Theread Amal                  |                  | Shortcut      | 2 KB           |        |
| Music                                        |                                         | reprod. detailored            | 4-11033-1018-004 | Shortcut      | 2 KB           |        |
| Videos                                       |                                         |                               |                  | Shortcut      | 2 KB           |        |
| Mideos                                       | *                                       | 🔁 Hann, St.                   |                  | Shortcut      | 2 KB           |        |
|                                              |                                         | pa man, antaŭ                 |                  | Shortcut      | 2 KB           |        |
|                                              |                                         | 🔁 fran J                      |                  | Shortcut      | 2 KB           |        |
| > 💻 This PC                                  |                                         | Fait, install                 |                  | Shortcut      | 2 KB           |        |
| >                                            |                                         | Tana iki iki?                 |                  | Shortcut      | 2 KB           |        |
| > 🚈 Network                                  |                                         | VOICE_TRANSFORMER-01.brdgcEfx |                  | BRDGCEFX File | 5 KB           |        |
|                                              | I.                                      | ak man                        |                  | Shortcut      | 2 KB           |        |
| File nar                                     | File name: VOICE TRANSFORMER-01 hrdgefy |                               |                  |               |                |        |
|                                              |                                         |                               |                  | ]             | Open           | Cancel |

2 Na caixa de diálogo LOAD FILE, selecione o arquivo que deseja carregar (.brdgcEfx) e clique no botão [Open].

Uma mensagem de confirmação é exibida.

| O LOA | D FILE ×                                               |
|-------|--------------------------------------------------------|
| ×     | Overwrite VOICE TRANSFORMER MEMORIES.<br>Are you sure? |
|       | OK Cancel                                              |

### 3 Clique no botão [OK].

Uma mensagem é exibida após a aplicação das configurações de efeito predefinido.

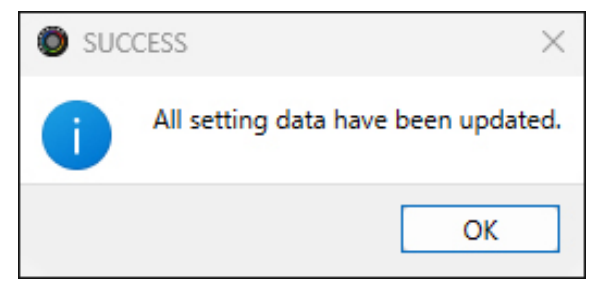

Pressione o botão [OK] para fechar a mensagem.

Esta seção mostra como ajustar o som do jogo (fonte de entrada: GAME (SPEAKER) \*1) que é recebido pela porta USB.

\*1: o efeito de jogo é aplicado apenas ao som do jogo enviado ao barramento PERSONAL MIX.

Na tela do menu, clique na guia "GAME" e defina os respectivos parâmetros.

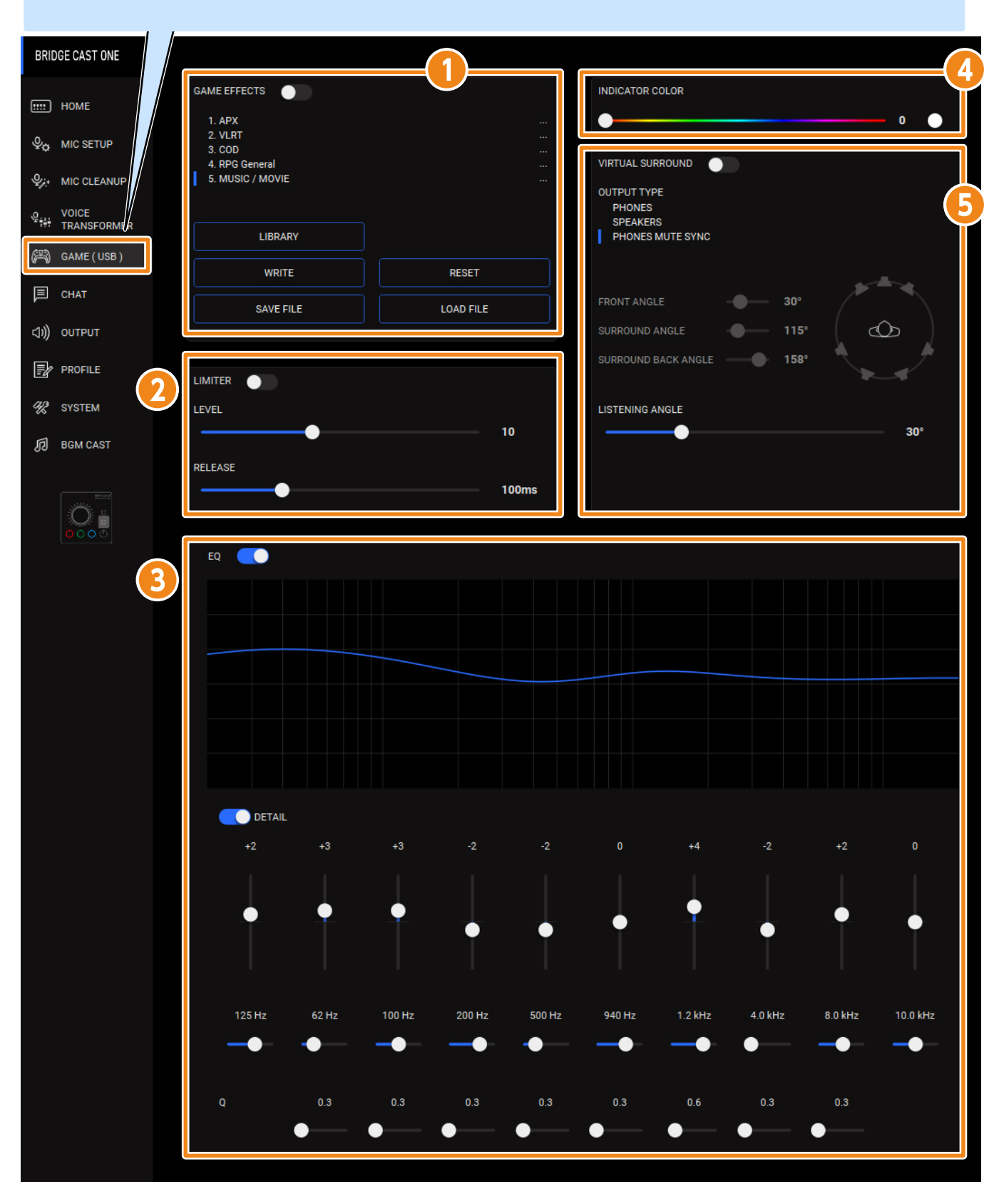

O estado da chave de configuração [GAME EFFECTS] (USB ou AUX) no BRIDGE CAST ONE é mostrado entre parênteses.

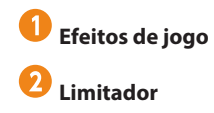

# Ajustar o som do jogo

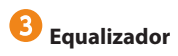

4 Cor do indicador

**5** Surround virtual

# Uso dos efeitos de jogo

Você pode aplicar efeitos de jogo (surround virtual, equalizador, limitador) ao áudio do seu jogo.

| BRIDGE CAST ONE        |                                                           |                                                           |
|------------------------|-----------------------------------------------------------|-----------------------------------------------------------|
| номе                   | GAME EFFECTS                                              |                                                           |
| ⊈o MIC SETUP           | 2. VLRT<br>3. COD<br>4. RPG General                       | <br><br>VIRTUAL SURROUND                                  |
| W. MIC CLEANUP         | 5. MUSIC / MOVIE                                          | <br>OUTPUT TYPE<br>PHONES<br>SPEAKERS<br>PHONES MUTE SYNC |
| 译词 GAME (USB)          | WRITE         RESET           SAVE FILE         LOAD FILE | FRONT ANGLE 30°                                           |
| (小)) OUTPUT            |                                                           | SURROUND ANGLE 115°                                       |
| ※ SYSTEM<br>の BGM CAST |                                                           | 10 30°                                                    |
|                        | RELEASE                                                   | 100ms                                                     |
|                        | EQ 💽                                                      |                                                           |

#### 1 Na tela do menu, clique na guia "GAME" e configure os efeitos de jogo.

| Menu         | Valor   | Explicação                       |
|--------------|---------|----------------------------------|
| GAME EFFECTS | Off, On | Ativa/desativa o efeito de jogo. |

#### LEMBRETE

Você pode salvar até cinco configurações de jogo (equalizador, virtual surround) como predefinições e recuperá-las sempre que quiser.

Salvar as configurações de efeito de jogo como uma predefinição (p. 73)

Você também pode salvar as predefinições de efeito de jogo como um único arquivo.

Exportação de um arquivo de predefinição de efeito de jogo (p. 77)

# Ouvir o áudio do jogo em surround virtual

A tecnologia acústica tridimensional exclusiva da Roland permite ouvir o som do surround virtual no sinal de áudio 5.1/7.1 que é recebido pela porta USB (fonte de entrada: GAME (SPEAKER)) ao usar fones de ouvido.

Isso permite experimentar uma imagem estéreo ampla que vai além da imagem estéreo básica, mesmo com fones de ouvido.

#### Saída de áudio 5.1/7.1 de um PC com Windows (p. 68)

#### 1 Na tela do menu, clique na guia "GAME" para configurar o surround virtual.

| BRIDGE CAST ONE       |                                              |       |                                           |
|-----------------------|----------------------------------------------|-------|-------------------------------------------|
|                       | GAME EFFECTS<br>1. APX<br>2. VLRT            |       | INDICATOR COLOR                           |
|                       | 3. COD<br>4. RPG General<br>5. MUSIC / MOVIE | 2     | VIRTUAL SURROUND<br>OUTPUT TYPE<br>PHONES |
| RANSFORMER            | LIBRARY<br>WRITE RESET                       |       | SPEAKERS<br>PHONES MUTE SYNC              |
| 回 CHAT<br>(小)) OUTPUT | SAVE FILE LOAD FILE                          |       | FRONT ANGLE 30° SURROUND ANGLE 115°       |
| PROFILE               | LIMITER                                      |       | SURROUND BACK ANGLE 158°                  |
| SYSTEM                |                                              | 10    | LISTENING ANGLE 30°                       |
|                       | RELEASE                                      | 100ms |                                           |
|                       | EQ 💽                                         |       |                                           |

| Menu                | Valor            | Explicação                                                                                                    |
|---------------------|------------------|----------------------------------------------------------------------------------------------------|
| VIRTUAL SURROUND    | Off, On          | Ativa/desativa o surround virtual.                                                                                                    |
| Ουτρυτ τγρε         | PHONES           | Envia áudio em surround virtual para ouvir em fones de ouvido.                                                                                                    |
|                     | SPEAKERS         | Envia áudio em surround virtual para ouvir em alto-falantes.                                                                                                    |
|                     | PHONES MUTE SYNC | Se PHONES na seção OUTPUT for reativado, "PHONES" será selecionado<br>como OUTPUT TYPE. Se PHONES na seção OUTPUT for silenciado,<br>"SPEAKERS" será selecionado como OUTPUT TYPE. |
|                     |                  | ► BRIDGE CAST app: guia "HOME" → "Seção OUTPUT (p. 40)"                                                                                                    |
| FRONT ANGLE         | 1–89°            | Ajuste a inclinação dos alto-falantes frontais.                                                                                                    |
|                     |                  | "1°" posiciona os alto-falantes diretamente à sua frente e as posições<br>"89°" coloca diretamente na lateral.                                                                     |
| SURROUND ANGLE      | 91–179°          | Ajuste a inclinação dos alto-falantes de surround.                                                                                                    |
|                     |                  | "91" posiciona os alto-falantes diretamente na lateral e "179" os posiciona diretamente atrás de você.                                                                             |
| SURROUND BACK ANGLE | 91–179°          | Ajusta a inclinação dos alto-falantes de surround traseiros.                                                                                                    |
|                     |                  | "91" posiciona os alto-falantes diretamente na lateral e "179" os posiciona diretamente atrás de você.                                                                             |

| Menu            | Valor  | Explicação                                                                                                    |
|-----------------|--------|----------------------------------------------------------------------------------------------------|
| LISTENING ANGLE | 12–78° | Defina esse valor de acordo com a forma como os alto-falantes estão realmente posicionados e a posição da qual você os escuta. |
|                 |        | * Isso é ativado quando OUTPUT TYPE é "SPEAKER".                                                                               |

Quando o áudio é recebido pela porta USB, o alto-falante que emite o áudio acende em azul.

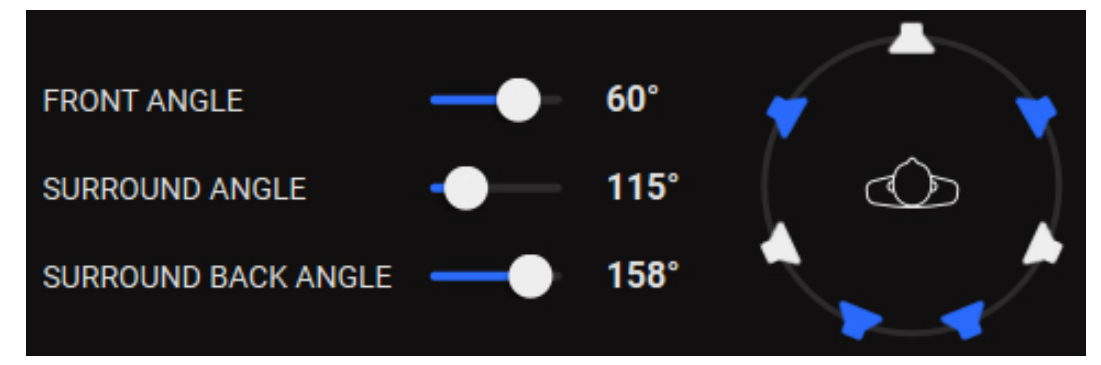

## LEMBRETE

Você pode salvar até cinco configurações de jogo (equalizador, virtual surround) como predefinições e recuperá-las sempre que quiser.

Salvar as configurações de efeito de jogo como uma predefinição (p. 73)

Você também pode salvar as predefinições de efeito de jogo como um único arquivo.

Exportação de um arquivo de predefinição de efeito de jogo (p. 77)

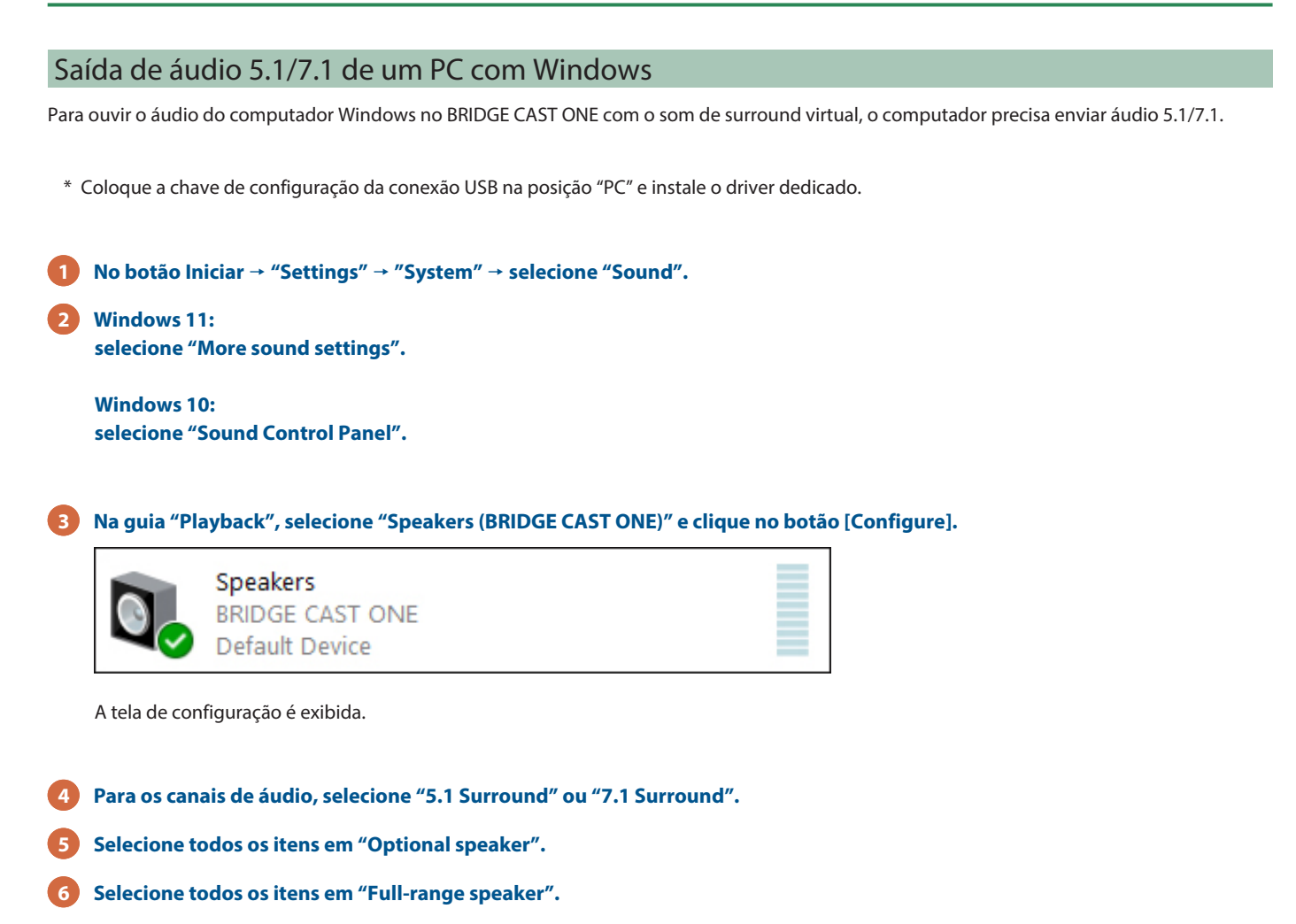

Pressione o botão [Done].

# Uso do equalizador para ajustar o som do jogo

Você pode usar o equalizer para ajustar o timbre do som do jogo (fonte de entrada: GAME (SPEAKER)). Isso permite enfatizar faixas de frequência que sejam importantes no jogo ou minimizar faixas de frequência desnecessárias.

Por exemplo, você pode usar isso para suprimir o som do vento ou de outros ruídos ambiente durante um jogo FPS ou tornar mais claros sons como os de passos ou de tiros.

#### 1 Na tela do menu, clique na guia "GAME" para ajustar o equalizador.

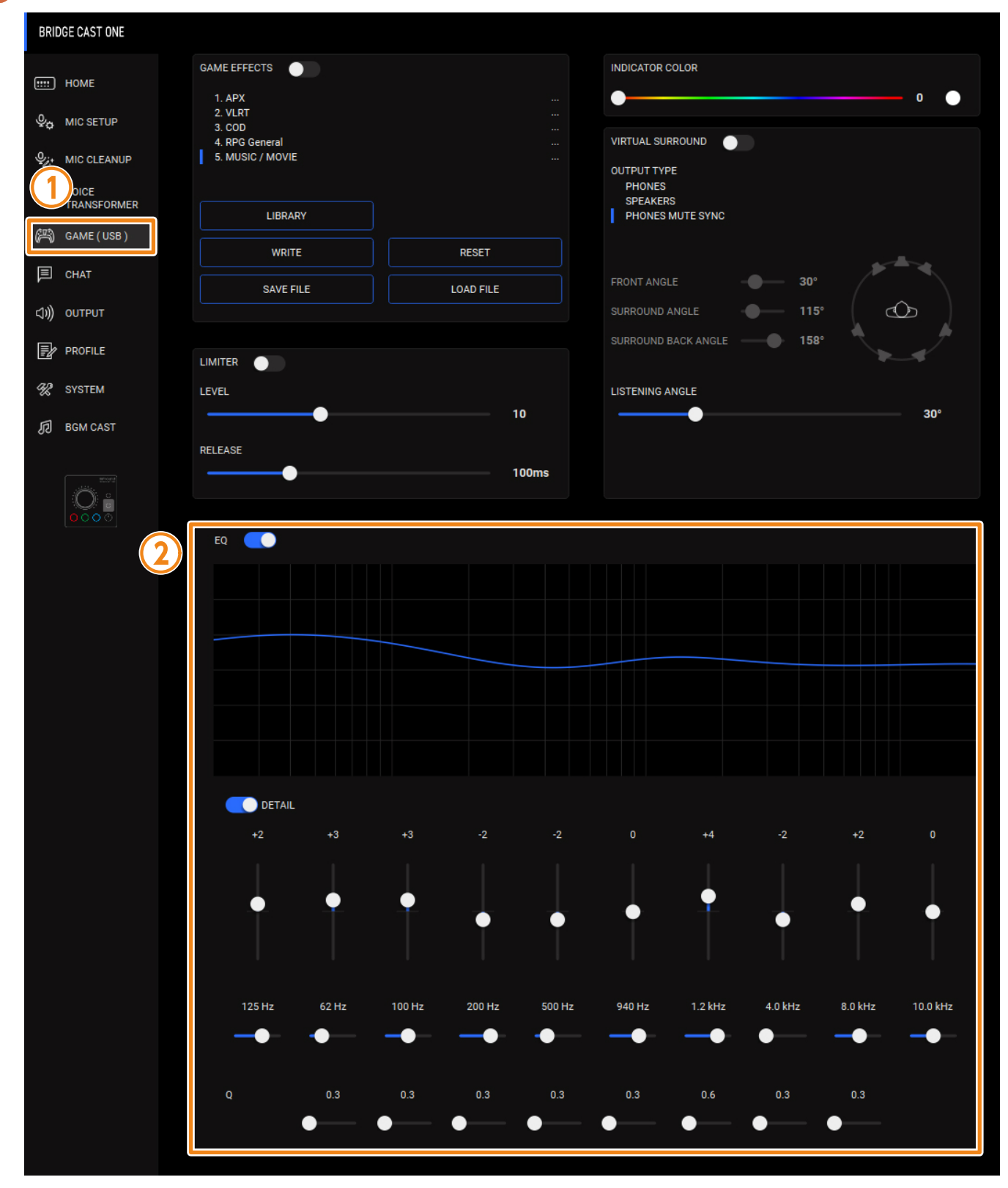

## Ajustar o som do jogo

| Menu                                            |                                  | Valor                                                                     | Explicação                                                                                        |  |
|-------------------------------------------------|----------------------------------|---------------------------------------------------------------------------|---------------------------------------------------------------------------------------------------|--|
| EQ                                              |                                  | Off, On                                                                   | Liga/desliga o equalizador aplicado ao som do jogo (fonte de entrada: GAME (SPEAKER)).            |  |
| DETAIL                                          |                                  | Off, On                                                                   | Quando ativado, é possível definir a frequência central e o Q (a largura de banda da frequência). |  |
| Ganho (controles deslizantes -12-+12 verticais) |                                  | -12-+12                                                                   | Define a quantidade de reforço/corte de cada faixa de frequência.                                 |  |
| Frequência                                      | Faixa 1                          | 20–400Hz                                                                  | Especifica a frequência central de reforço/corte de cada faixa de frequência.                     |  |
| (controles<br>deslizantes                       | controles<br>Faixas 2–4 20–470Hz | * Esta configuração fica disponível quando a chave "DETAIL" está ativada. |                                                                                                   |  |
| horizontais)                                    | Faixas 5–7                       | 315Hz-3.3kHz                                                              |                                                                                                   |  |
| Faixas 8, 9 3.0–20.0                            |                                  | 3.0–20.0kHz                                                               |                                                                                                   |  |
|                                                 | Banda 10                         | 800Hz-20.0kHz                                                             |                                                                                                   |  |
| Q                                               |                                  | 0.3–16.0                                                                  | Ajusta a largura de banda usada para reforçar ou atenuar cada faixa de frequência.                |  |
|                                                 |                                  |                                                                           | * Esta configuração fica disponível quando a chave "DETAIL" está ativada.                         |  |

## LEMBRETE

Você pode salvar até cinco configurações de jogo (equalizador, virtual surround) como predefinições e recuperá-las sempre que quiser.

► Salvar as configurações de efeito de jogo como uma predefinição (p. 73)

Você também pode salvar as predefinições de efeito de jogo como um único arquivo.

Exportação de um arquivo de predefinição de efeito de jogo (p. 77)

# Uso do limitador para limitar o volume de um jogo

Você pode usar o limitador para manter o volume baixo, o que ajuda a evitar danos aos ouvidos devido a picos de som repentinos. Por exemplo, você pode evitar que os sons de tiro sejam mais altos do que o necessário em um jogo de tiro em primeira pessoa.

| BRIDGE CAST ONE                                                 |                                                                                                    |                                                       |
|-----------------------------------------------------------------|----------------------------------------------------------------------------------------------------|-------------------------------------------------------|
| ен номе                                                         | GAME EFFECTS                                                                                                    |                                                       |
| Wo MIC SETUP<br>W// MIC CLEANUP<br>DICE<br>EANSECTIMER          | 3. COD<br>4. RPG General<br>5. MUSIC / MOVIE                                                                                                    | VIRTUAL SURROUND<br>OUTPUT TYPE<br>PHONES<br>SPEAKERS |
| GAME(USB)<br>同 CHAT                                             | LIBRARY WRITE RESET SAVE FILE LOAD FILE                                                                                                    | FRONT ANGLE 30°                                       |
| <ul> <li>↓)) OUTPUT</li> <li>PROFILE</li> <li>SYSTEM</li> </ul> |                                                                                                    | SURROUND ANGLE 115°<br>SURROUND BACK ANGLE 158°       |
| BGM CAST                                                        | The second second secon |                                                       |
|                                                                 | EQ C                                                                                                    |                                                       |

#### 1 Na tela do menu, clique na guia "GAME" e configure o limitador.

| Menu    | Valor     | Explicação                                                        |
|---------|-----------|-------------------------------------------------------------------|
| LIMITER | Off, On   | Liga/desliga o limitador.                                         |
| LEVEL   | 0–25      | Define o efeito de limitação do volume.                           |
|         |           | Valores maiores limitam mais o volume.                            |
| RELEASE | 10–5000ms | Define quanto tempo demora para cancelar o efeito do limitador.   |
|         |           | * O tempo é apenas para referência. Ele depende também do volume. |

### LEMBRETE

Você pode salvar até cinco configurações de jogo (equalizador, virtual surround) como predefinições e recuperá-las sempre que quiser.

Salvar as configurações de efeito de jogo como uma predefinição (p. 73)

Você também pode salvar as predefinições de efeito de jogo como um único arquivo.

Exportação de um arquivo de predefinição de efeito de jogo (p. 77)

# Definição da cor do LED do botão [GAME EFFECTS]

Você pode definir a cor do LED do botão [GAME EFFECTS] no BRIDGE CAST ONE.

| BRIDGE CAST ONE                        |                                              |       |                                                 |            |
|----------------------------------------|----------------------------------------------|-------|-------------------------------------------------|------------|
| HOME                                   | GAME EFFECTS                                 | 2     |                                                 | 0 <b>●</b> |
|                                        | 3. COD<br>4. RPG General<br>5. MUSIC / MOVIE |       | VIRTUAL SURROUND                                |            |
|                                        |                                              |       | OUTPUT TYPE<br>PHONES<br>SPEAKERS               |            |
| GAME (USB)                             |                                              | DESET | PHONES MUTE SYNC                                |            |
| 🗐 СНАТ                                 | SAVE FILE                                    |       | FRONT ANGLE - 30°                               |            |
| (J)))))))))))))))))))))))))))))))))))) |                                              |       | SURROUND ANGLE 115°<br>SURROUND BACK ANGLE 158° |            |
| SYSTEM                                 |                                              |       | LISTENING ANGLE                                 | ***        |
| ⑦ BGM CAST                             | •                                            | 10    | •                                               | 30°        |
|                                        |                                              | 100ms |                                                 |            |
|                                        |                                              |       |                                                 |            |
|                                        |                                              |       |                                                 |            |

#### 1 Na tela do menu, clique na guia "GAME" para ajustar a cor do indicador.

| Menu            | Valor | Explicação                                                                            |
|-----------------|-------|---------------------------------------------------------------------------------------|
| INDICATOR COLOR | 0–192 | A cor e o valor da cor do botão mudam à medida que move o controle deslizante de cor. |
|                 |       | INDICATOR COLOR 96 96 Controle deslizante colorido Valor da cor                       |
# Salvar as configurações de efeito de jogo como uma predefinição

Você pode salvar as configurações (surround virtual, equalizador, limitador) do efeito de jogo atual e a configuração de cor do indicador como uma predefinição e recuperá-la sempre que quiser.

Você pode salvar até cinco predefinições.

\* As predefinições editáveis são pré-registradas por padrão de fábrica.

#### Salvar as configurações como predefinição

#### 1 Na tela do menu, clique na guia "GAME" e clique no botão [WRITE].

| BRIDGE CAST ONE |                                     |       |                                                       |
|-----------------|-------------------------------------|-------|-------------------------------------------------------|
| IIII HOME       | GAME EFFECTS                        |       | INDICATOR COLOR                                       |
| ♀ MIC SETUP     | 2. VLRT<br>3. COD<br>4. RPG General |       |                                                       |
|                 | 5. MUSIC / MOVIE                    |       | OUTPUT TYPE<br>PHONES<br>SPEAKERS<br>PHONES MUTE SYNC |
|                 | WRITE<br>SAVE EILE                  | RESET | FRONT ANGLE - 48°                                     |
| ⊲))) о∪трит     |                                     |       | SURROUND ANGLE 91°                                    |
| PROFILE         |                                     |       | SURROUND BACK ANGLE - 142°                            |
| SYSTEM          |                                     | 10    | LISTENING ANGLE 40°                                   |
| ്യാ BGM CAST    | RELEASE                             |       |                                                       |
|                 |                                     | 100ms |                                                       |
|                 | EQ 💽                                |       |                                                       |

2 Insira o nome da predefinição e clique no número de destino de gravação da predefinição em "WRITE TO".

Os nomes das predefinições podem ter até 18 símbolos ou caracteres alfanuméricos de um byte.

|   | RPG General |        |   |    |   |
|---|-------------|--------|---|----|---|
|   | WRITE TO    |        |   |    |   |
| 2 | 1           | 2      | 3 | 4  | 5 |
|   |             |        |   |    |   |
|   | (           | CANCEL |   | ОК |   |
|   |             |        |   |    |   |

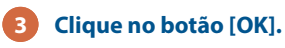

Isso substitui as configurações de efeito de jogo.

# Ajustar o som do jogo

#### LEMBRETE

Você pode editar os nomes das predefinições posteriormente.

Para fazer isso, clique em 🚥 ao lado do nome da predefinição, insira o nome na janela de renomeação e clique no botão [OK].

### Recuperação da predefinição

#### 1 Na tela do menu, clique na guia "GAME" e clique na predefinição que deseja recuperar.

| BRIDGE CAST ONE |                                              |        |                              |
|-----------------|----------------------------------------------|--------|------------------------------|
| HOME            | GAME EFFECTS                                 |        | INDICATOR COLOR              |
|                 | 1. APX<br>2. VLRT                            | 5<br>5 |                              |
|                 | 3. COD<br>4. RPG General<br>5. MURIC ( MOVIE |        | VIRTUAL SURROUND             |
|                 | 5. MUSIC / MUVIE                             |        | OUTPUT TYPE<br>PHONES        |
|                 | LIBRARY                                      |        | SPEAKERS<br>PHONES MUTE SYNC |
| GAME(USB)       | WRITE                                        | SET    |                              |
| 🗐 снат          | SAVE FILE LOAD                               | ) FILE | FRONT ANGLE - 48°            |
| с])) о∪тр∪т     |                                              |        |                              |
| PROFILE         |                                              |        |                              |
| % SYSTEM        | LEVEL                                        | 10     | LISTENING ANGLE              |
| 同 BGM CAST      |                                              | 10     | 40                           |
| ttoral .        |                                              | 100ms  |                              |
|                 |                                              |        |                              |
|                 | EQ 💽                                         |        |                              |

Isso recupera as configurações de efeito de jogo.

## LEMBRETE

Ao editar as configurações de uma predefinição recuperada, o nome da predefinição muda de branco para amarelo.

## Inicialização da predefinição

Veja como inicializar uma predefinição e restaurar as configurações das predefinições 1-5 ao estado-padrão.

| BRIDGE CAST ONE   |                                     |       |                                         |
|-------------------|-------------------------------------|-------|-----------------------------------------|
| HOME              | GAME EFFECTS                        |       | INDICATOR COLOR                         |
| Фф МІС SETUP      | 2. VLRT<br>3. COD<br>4. RPG General |       |                                         |
| ₩ MIC CLEANUP     | 5. MUSIC / MOVIE                    |       |                                         |
|                   | LIBRARY 2                           |       | SPEAKERS<br>PHONES MUTE SYNC            |
| GAME (USB)        | WRITE                               |       |                                         |
| (1)) OUTPUT       | SAVE FILE LOAD FILE                 |       | FRONT ANGLE - 48°<br>SURROUND ANGLE 91° |
| PROFILE           |                                     |       | SURROUND BACK ANGLE - 142°              |
| % SYSTEM          | LEVEL                               |       | LISTENING ANGLE                         |
| <b>別</b> BGM CAST |                                     | 10    | 40°                                     |
|                   |                                     | 100ms |                                         |
|                   |                                     |       |                                         |

### 1 Na tela do menu, clique na guia "GAME" e clique no botão [RESET].

Uma mensagem de confirmação é exibida.

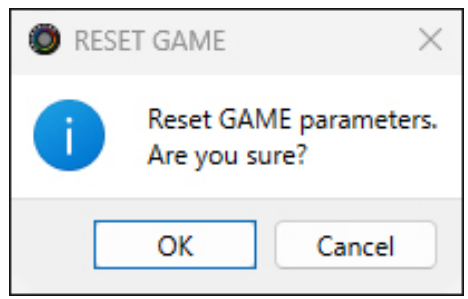

# 2 Clique no botão [OK].

Uma mensagem de confirmação é exibida após a inicialização dos dados.

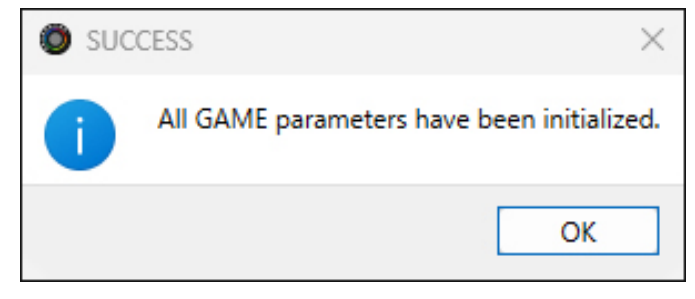

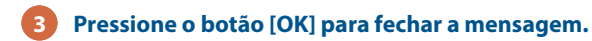

# LEMBRETE

Você pode também salvar as predefinições de jogo como um único arquivo.

Exportação de um arquivo de predefinição de efeito de jogo (p. 77)

# Exportação de um arquivo de predefinição de efeito de jogo

Você pode salvar as predefinições de efeito de jogo (1–5) como um único arquivo (.brdgcEQ) no computador. Use o aplicativo BRIDGE CAST app quando quiser recarregar o arquivo salvo neste equipamento.

# Exportar arquivo de predefinição

## 1 Na tela do menu, clique na guia "GAME" e clique no botão [SAVE FILE].

| BRIDGE CAST ONE                   |                                               |                                                                           |
|-----------------------------------|-----------------------------------------------|---------------------------------------------------------------------------|
| ····· HOME<br>♀ MIC SETUP         | GAME EFFECTS                                  | INDICATOR COLOR                                                           |
| MIC CLEANUP<br>DICE<br>RANSFORMER | 4. RPG General<br>5. MUSIC / MOVIE            | VIRTUAL SURROUND<br>OUTPUT TYPE<br>PHONES<br>SPEAKERS<br>PHONES MUTE SYNC |
| 의 CHAT<br>(기)) OUTPUT             | WRITE     RESET       SAVE FILE     LOAD FILE | FRONT ANGLE - 48°<br>SURROUND ANGLE 91°                                   |
| PROFILE                           |                                               | SURROUND BACK ANGLE - 142°                                                |
| SYSTEM                            | LEVEL 10                                      | LISTENING ANGLE 40°                                                       |
| Ö                                 | RELEASE 100ms                                 |                                                                           |
| 0000                              | EQ 💽                                          |                                                                           |

| $\leftrightarrow \rightarrow \checkmark \uparrow$ | Desktop |                                                                                                    |                    | ~ C S       | earch Desktop | ş   |
|---------------------------------------------------|---------|----------------------------------------------------------------------------------------------------|--------------------|-------------|---------------|-----|
| Organize 🔻 New folder                             |         |                                                                                                    |                    |             | I             | ≣ ▼ |
| 🛓 Downloads                                       | *       | Name                                                                                                    | Date modified      | Туре        | Size          |     |
| Documents                                         | *       |                                                                                                    | an. 10.000.00 Ma   | File folder |               |     |
| Pictures                                          | *       | BRUNCH .                                                                                                    |                    | File folder |               |     |
| 🕖 Music                                           | *       | THE OWNER WATCH                                                                                                    |                    | File folder |               |     |
| 🔀 Videos                                          | *       | DR. MICH                                                                                                    |                    | File folder |               |     |
|                                                   |         | DRUMPON .                                                                                                    |                    | File folder |               |     |
| <b>0</b>                                          |         | and the second second s |                    | File folder |               |     |
| This PC                                           | 1       | faccale, 7010.                                                                                                    | 1.110000-001-004   | File folder |               |     |
|                                                   |         | KOUT, DB, solls                                                                                                    |                    | File folder |               |     |
| Metwork                                           |         | 811-018, Aug                                                                                                    | 111000-040704      | File folder |               |     |
| Ŧ                                                 |         | BC-04(1,m)                                                                                                    |                    | File folder |               |     |
|                                                   |         | 807,m                                                                                                    | 1.111.0004-0.40784 | File folder |               |     |
|                                                   |         | WENELT'S, Serv.                                                                                                    |                    | File folder |               |     |
|                                                   |         |                                                                                                    |                    |             |               |     |
| File name: Untitled.b                             | rdgcEQ  |                                                                                                    |                    |             |               |     |

Isso salva o arquivo (.brdgcEQ).

# Carregar arquivo de predefinição

Veja abaixo as etapas para reaplicar as configurações de predefinição de efeito (1–5) que você salvou.

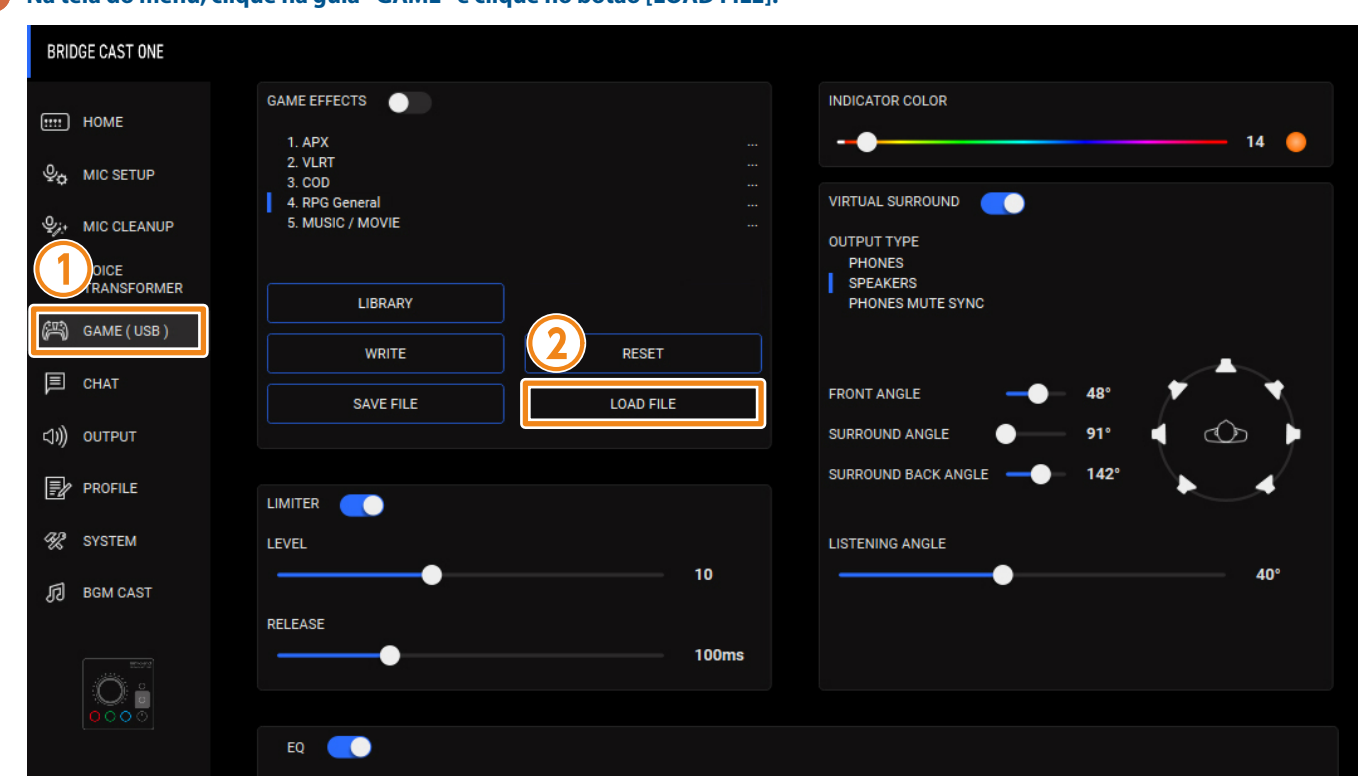

### 1 Na tela do menu, clique na guia "GAME" e clique no botão [LOAD FILE].

| LOAD FILE                                                                      |                                                                                                    |                   |              |                              |
|--------------------------------------------------------------------------------|----------------------------------------------------------------------------------------------------|-------------------|--------------|------------------------------|
| $\leftrightarrow$ $\rightarrow$ $\checkmark$ $\uparrow$ $\blacksquare$ > Deskt | op                                                                                                    |                   | ~ C Sea      | rch Desktop 🖌                |
| Organize 🔻 New folder                                                          |                                                                                                    |                   |              | ≣ ▾ □                        |
| > 👼                                                                            | Name                                                                                                    | Date modified     | Туре         | Size                         |
|                                                                                | R0-7                                                                                                    |                   | File folder  |                              |
| 💶 Desktop 🔹                                                                    | Dist. Checksheet                                                                                                    | 1110-002-140-040  | Shortcut     | 2 KB                         |
| L Downloads                                                                    | GAME-01.brdgcEQ                                                                                                    |                   | BRDGCEQ File | 10 KB                        |
|                                                                                | and a second second                                                                                                    |                   | Shortcut     | 2 KB                         |
|                                                                                | Thereast, Amal                                                                                                    | 4.11103.0010.001  | Shortcut     | 2 KB                         |
| Pictures *                                                                     | Transal, Andread                                                                                                    | 4-11/2012 11/2014 | Shortcut     | 2 KB                         |
| 🛃 Music 🖉                                                                      | Constant of the second second s |                   | Shortcut     | 2 KB                         |
| 🛂 Videos 🛛 🖈                                                                   | 📜 Manan, Sak                                                                                                    |                   | Shortcut     | 2 KB                         |
|                                                                                | po man, pripi                                                                                                    | 4.111000.000      | Shortcut     | 2 KB                         |
| 0                                                                              | <b>2</b> Mai J                                                                                                    |                   | Shortcut     | 2 KB                         |
| This PC                                                                        | Fait, install                                                                                                    | 4.111.000         | Shortcut     | 2 KB                         |
| THE NAME OF TAXABLE PARTY.                                                     | Trans. No. 1517                                                                                                    |                   | Shortcut     | 2 KB                         |
| 🛬 Network                                                                      |                                                                                                    | 110000-000        | BRDGCEQ File | 10 KB                        |
|                                                                                | ak mana                                                                                                    |                   | Shortcut     | 2 KB                         |
| File name: GAN                                                                 | /E-01.brdgcEQ                                                                                                    |                   | √ GA         | .ME EFFECTS files(*.brdgcEQ) |
|                                                                                |                                                                                                    |                   |              | Onen Cancel                  |

2 Na caixa de diálogo LOAD FILE, selecione o arquivo que deseja carregar (.brdgcEQ) e clique no botão [Open]

Uma mensagem de confirmação é exibida.

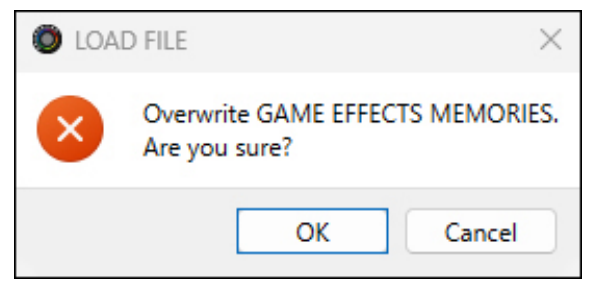

## 3 Clique no botão [OK].

Uma mensagem de confirmação é exibida após a aplicação das configurações da predefinição de efeito de jogo.

| O SUC | CESS ×                              |
|-------|-------------------------------------|
| 1     | All setting data have been updated. |
|       | ОК                                  |

4 Pressione o botão [OK] para fechar a mensagem.

# Uso das configurações na biblioteca de efeitos de jogo como predefinições

As configurações de efeito de jogo armazenadas na biblioteca de efeitos de jogo podem ser usadas como predefinições.

| BRIDGE CAST ONE |                                     |                                       |
|-----------------|-------------------------------------|---------------------------------------|
| НОМЕ            | GAME EFFECTS                        | INDICATOR COLOR                       |
| . Inc setup     | 2. VLRT<br>3. COD<br>4. RPG General | <br><br>VIRTUAL SURROUND              |
|                 |                                     | <br>OUTPUT TYPE<br>PHONES<br>SPEAKERS |
| GAME(USB)       | LIBRARY WRITE RESET                 | PHONES MUTE SYNC                      |
| 🗐 СНАТ          | SAVE FILE LOAD FILE                 | FRONT ANGLE - 48°                     |
| くり)) ОИТРИТ     |                                     | SURROUND ANGLE 91° (                  |
| PROFILE         |                                     |                                       |
| % SYSTEM        | LEVEL                               | 10 40°                                |
| BGM CAST        | DFIFASE                             |                                       |
|                 |                                     | 100ms                                 |
|                 |                                     |                                       |
|                 | EQ 💽                                |                                       |

#### 1 Na tela do menu, clique na guia "GAME" e depois no botão [LIBRARY].

2 Em "GAME EFFECTS LIBRARY", clique na configuração que você quer usar como predefinição.

| GAME EFFECTS LIBRARY                                                                                                    | WRITE PRESET                                                      |
|----------------------------------------------------------------------------------------------------|-------------------------------------------------------------------|
| 4RK<br>APX<br>COD<br>CS2<br>DT2<br>DbyDL<br>EFT<br>ERing<br>FF<br>FPS General<br>FRTNT<br>GTA<br>Le o Le<br>MineC<br>OW2 | 1. APX<br>2. VLRT<br>3. COD<br>4. RPG General<br>5. MUSIC / MOVIE |
| CANCEL                                                                                                    | ок                                                                |
|                                                                                                    |                                                                   |

3 Em "WRITE PRESET", clique na predefinição em que você quer gravar.

4 Clique no botão [OK].

Esta seção mostra como ajustar o som do chat por voz (fonte de entrada: CHAT) que é recebido pela porta USB.

Ao nivelar as diferenças de volume entre vozes mais suaves e mais altas e reduzir as sibilantes (de palavras com "s" e outros chiados), isso pode deixar o chat por voz mais claro.

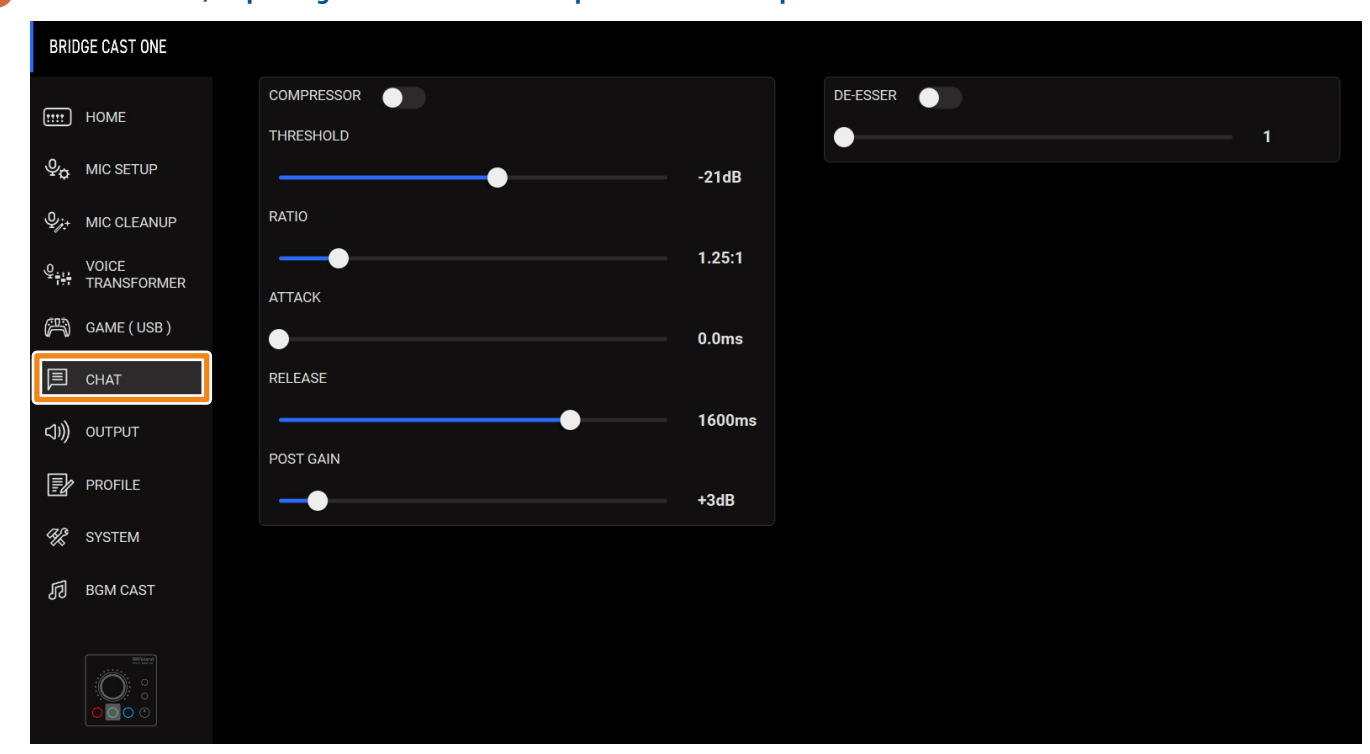

## 1 Na tela do menu, clique na guia "CHAT" e defina os parâmetros nos respectivos menus.

| Menu       | Valor                                                                                                    | Explicação                                                                                                    |  |  |
|------------|----------------------------------------------------------------------------------------------------|----------------------------------------------------------------------------------------------------|--|--|
| COMPRESSOR | Reduz o volume dos sons mais altos. Isso reduz a diferença entre os sons mais altos e os mais suaves, tornando<br>o áudio mais agradável ao ouvido. |                                                                                                    |  |  |
|            | Off, On                                                                                                    | Liga/desliga o compressor.                                                                                                    |  |  |
| THRESHOLD  | -48–0dB                                                                                                    | Especifica o nível usado como o limite no qual o compressor é aplicado.<br>Reduz ainda mais o nível dos sons que ultrapassam o nível especificado aqui. |  |  |
| RATIO      | 1.00:1–Inf:1                                                                                                    | Define a proporção da redução do nível de som, quando ele ultrapassa o<br>limite.                                                                       |  |  |
|            |                                                                                                    | Por exemplo, se você definir a "RATIO" como "2,00:1", os níveis de áudio que ultrapassarem o limite serão reduzidos em 1/2.                             |  |  |
| АТТАСК     | 0–100ms                                                                                                    | Define quanto tempo demora para aplicar o compressor.                                                                                                   |  |  |
|            |                                                                                                    | * O tempo é apenas para referência. Ele depende também do volume.                                                                                       |  |  |
| RELEASE    | 50–5000ms                                                                                                    | Define quanto tempo demora para cancelar o compressor.                                                                                                  |  |  |
|            |                                                                                                    | * O tempo é apenas para referência. Ele depende também do volume.                                                                                       |  |  |
| POST GAIN  | +0-+30dB                                                                                                    | Ajusta o nível de volume de saída final após a aplicação do compressor.                                                                                 |  |  |
| DE-ESSER   | Reduz o som sibilante (de palavra                                                                                                    | as com "s" e outros chiados).                                                                                                    |  |  |
|            | Off, On                                                                                                    | Liga/desliga o efeito de-esser.                                                                                                    |  |  |
| Nível      | 1–10                                                                                                    | Ajusta a intensidade do efeito de-esser.                                                                                                    |  |  |

Isso mostra como definir o tempo de delay do áudio de saída e modificar o áudio que sai do conector LINE OUT e da porta USB.

#### 1 Na tela do menu, clique na guia "OUTPUT" e defina os parâmetros nos respectivos menus.

| BRIDGE CAST ONE          |                                  |         |                               |
|--------------------------|----------------------------------|---------|-------------------------------|
| HOME                     | DELAY                            | 100.0ms | USB OUT MODE (CONSOLE)<br>MIC |
| Ф. MIC SETUP             |                                  |         | STREAM MIX                    |
|                          | LINE OUT MODE                    |         | SUB MIX MODE                  |
| 은 VOICE<br>해 TRANSFORMER | MIC<br>STREAM MIX<br>PHONES SYNC |         | PERSONAL<br>MIC (DRY)         |
| 📇 GAME ( USB )           |                                  |         | AUX                           |
| 🗐 СНАТ                   |                                  |         |                               |
| (ปฺ)) оитрит             |                                  |         |                               |
| PROFILE                  |                                  |         |                               |
| K SYSTEM                 |                                  |         |                               |
| <b>同</b> BGM CAST        |                                  |         |                               |
|                          |                                  |         |                               |

| Menu                                                                                                    | Valor                                                                                                    | Explicação                                                                                                    |  |  |
|----------------------------------------------------------------------------------------------------|----------------------------------------------------------------------------------------------------|----------------------------------------------------------------------------------------------------|--|--|
| DELAY                                                                                                    | Off, On                                                                                                    | Ativa ou desativa o delay. Quando está ativado, a saída de áudio é atrasada pelo tempo especificado.                                                                                                    |  |  |
|                                                                                                    |                                                                                                    | * O delay é aplicado ao áudio do barramento STREAM MIX que sai da porta USB.                                                                                                    |  |  |
|                                                                                                    |                                                                                                    | Corrigir discrepâncias na sincronização entre vídeo e áudio                                                                                                    |  |  |
|                                                                                                    |                                                                                                    | Ao fazer streaming de jogos no computador, você poderá notar que o que é exibido na<br>tela do jogo não está sincronizado com o som do jogo (sinal de áudio transmitido do<br>BRIDGE CAST ONE para o computador). Ao aplicar delay à saída de áudio, você pode<br>sincronizar o vídeo com o áudio. |  |  |
|                                                                                                    | 0.0–1000.0ms                                                                                                    | Ajusta o tempo de delay (latência de áudio).                                                                                                    |  |  |
| LINE OUT MODE                                                                                                    | Seleciona o áudio a ser e                                                                                                    | eleciona o áudio a ser emitido pelo conector LINE OUT.                                                                                                    |  |  |
|                                                                                                    | МІС                                                                                                    | Áudio de microfone (não encaminhado por barramento)                                                                                                    |  |  |
|                                                                                                    | STREAM MIX                                                                                                    | Áudio de barramento STREAM MIX                                                                                                    |  |  |
|                                                                                                    | PHONES SYNC                                                                                                    | Mesmo áudio que a saída dos fones de ouvido                                                                                                    |  |  |
| USB OUT MODE<br>(CONSOLE)         Quando a chave de configuração de conexão USB está na posição "CONSOLE", isso configura<br>pela porta USB. |                                                                                                    | iguração de conexão USB está na posição "CONSOLE", isso configura o áudio que é enviado                                                                                                    |  |  |
|                                                                                                    | МІС                                                                                                    | Áudio de microfone (não encaminhado por barramento)                                                                                                    |  |  |
|                                                                                                    | STREAM MIX                                                                                                    | Áudio de barramento STREAM MIX                                                                                                    |  |  |
| SUB MIX MODE                                                                                                    | Quando a chave de configuração de conexão USB está na posição "PC", isso define qual sinal de áudio é enviado pela porta USB. |                                                                                                    |  |  |
|                                                                                                    | PERSONAL                                                                                                    | O áudio do barramento PERSONAL MIX é enviado.                                                                                                    |  |  |
|                                                                                                    | MIC (DRY)                                                                                                    | O áudio do microfone que passa pela seção MIC CLEANUP e o transformador de voz são enviados à saída.                                                                                                    |  |  |
|                                                                                                    | AUX                                                                                                    | O áudio recebido pelo conector AUX é enviado à saída.                                                                                                    |  |  |

# Criar perfil

# Perfis

A função de perfil permite salvar suas próprias configurações personalizadas.

Ao criar perfis para diferentes usos, você pode recuperar configurações personalizadas para cada um deles, simplesmente alternando perfis. Você pode criar até cinco perfis.

# Perfis de predefinição

BRIDGE CAST ONE

| Perfil      | VOICE TRANSFORMER     | GAME EFFECTS                            | DIAL MODE | Explicação                                                   |
|-------------|-----------------------|-----------------------------------------|-----------|--------------------------------------------------------------|
| Streaming   | OFF                   | OFF                                     | SEPARATE  | Configurações usadas para<br>transmitir conteúdo             |
| FPS         | OFF                   | VIRTUAL SURROUND<br>LIMITER<br>EQ (APX) | BALANCE   | Para jogos de tiro em primeira<br>pessoa                     |
| Avatar      | VOICE CHANGER<br>LOCK | OFF                                     | SEPARATE  | Para alterar vozes durante o<br>chat por voz<br>Para VTubers |
| RPG         | OFF                   | VIRTUAL SURROUND                        | SEPARATE  | Para RPGs                                                    |
| Music/Movie | Reverb                | EQ (MUSIC)                              | SEPARATE  | Para ouvir música e assistir<br>filmes                       |

### Configurações do botão MUTE/ASSIGN para perfis predefinidos

| Perfil      | [MIC]       | [CHAT]          | [GAME]          |
|-------------|-------------|-----------------|-----------------|
| Streaming   | CH MUTE ALL | CH MUTE ALL     | CH MUTE ALL     |
| FPS         | CH MUTE ALL | CH MUTE ALL     | CH LEVEL RESET  |
| Avatar      | CH MUTE ALL | SFX BEEP        | REVERB          |
| RPG         | CH MUTE ALL | PHONES/LINE OUT | CH MUTE ALL     |
| Music/Movie | CH MUTE ALL | PHONES/LINE OUT | HOT KEY (SPACE) |

# Conteúdo que é salvo em um perfil

Os perfis contêm as configurações mostradas na área "PROFILE" na ilustração abaixo.

\* Os nomes de predefinição de transformador de voz e efeitos de jogo não são salvos.

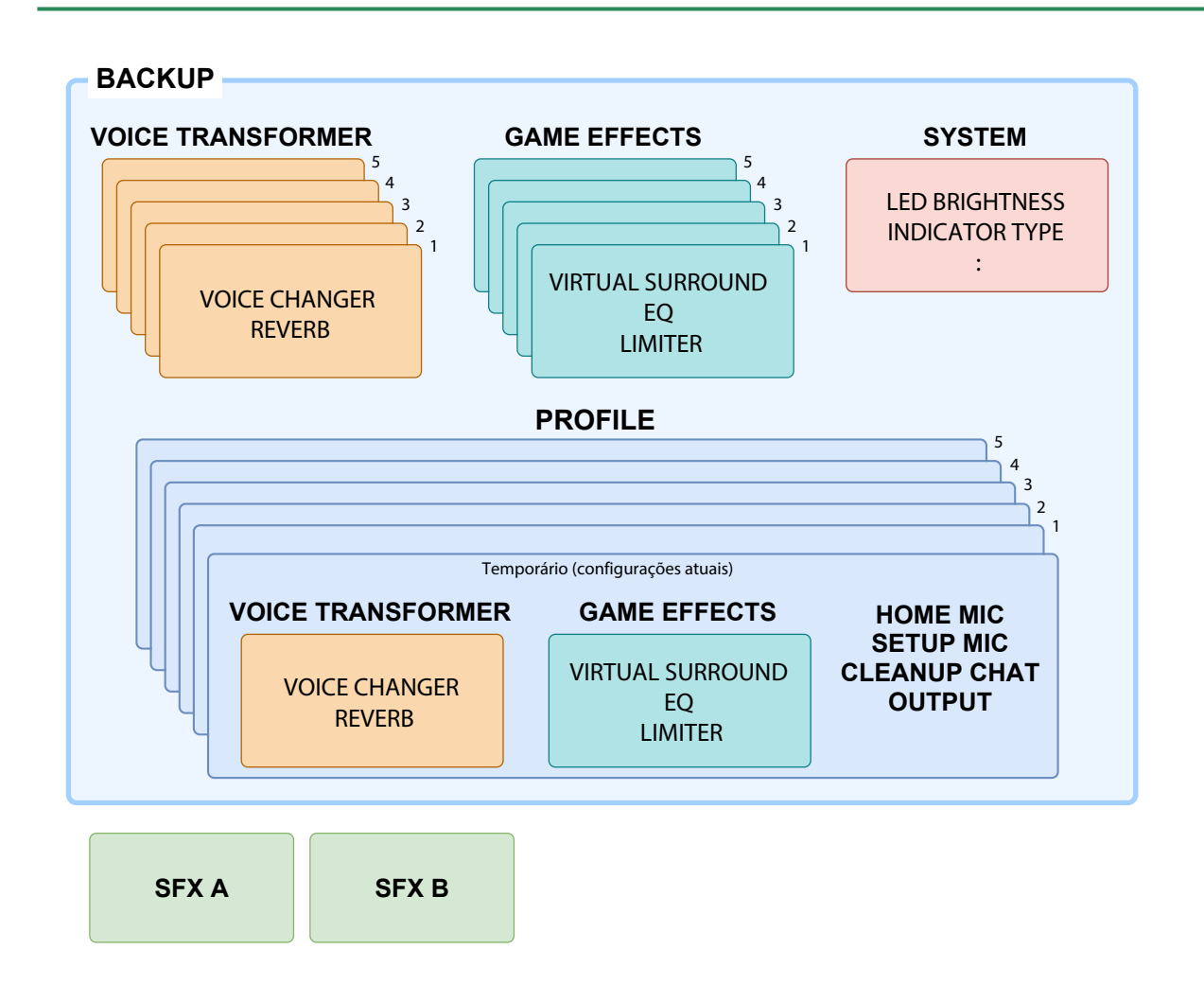

# LEMBRETE

Gire o disco enquanto mantém pressionados simultaneamente os botões [VOICE TRANSFORMER] e [GAME EFFECTS] no BRIDGE CAST ONE para trocar de perfil (1-5).

# Criar perfil

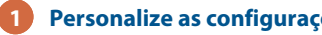

1 Personalize as configurações neste equipamento.

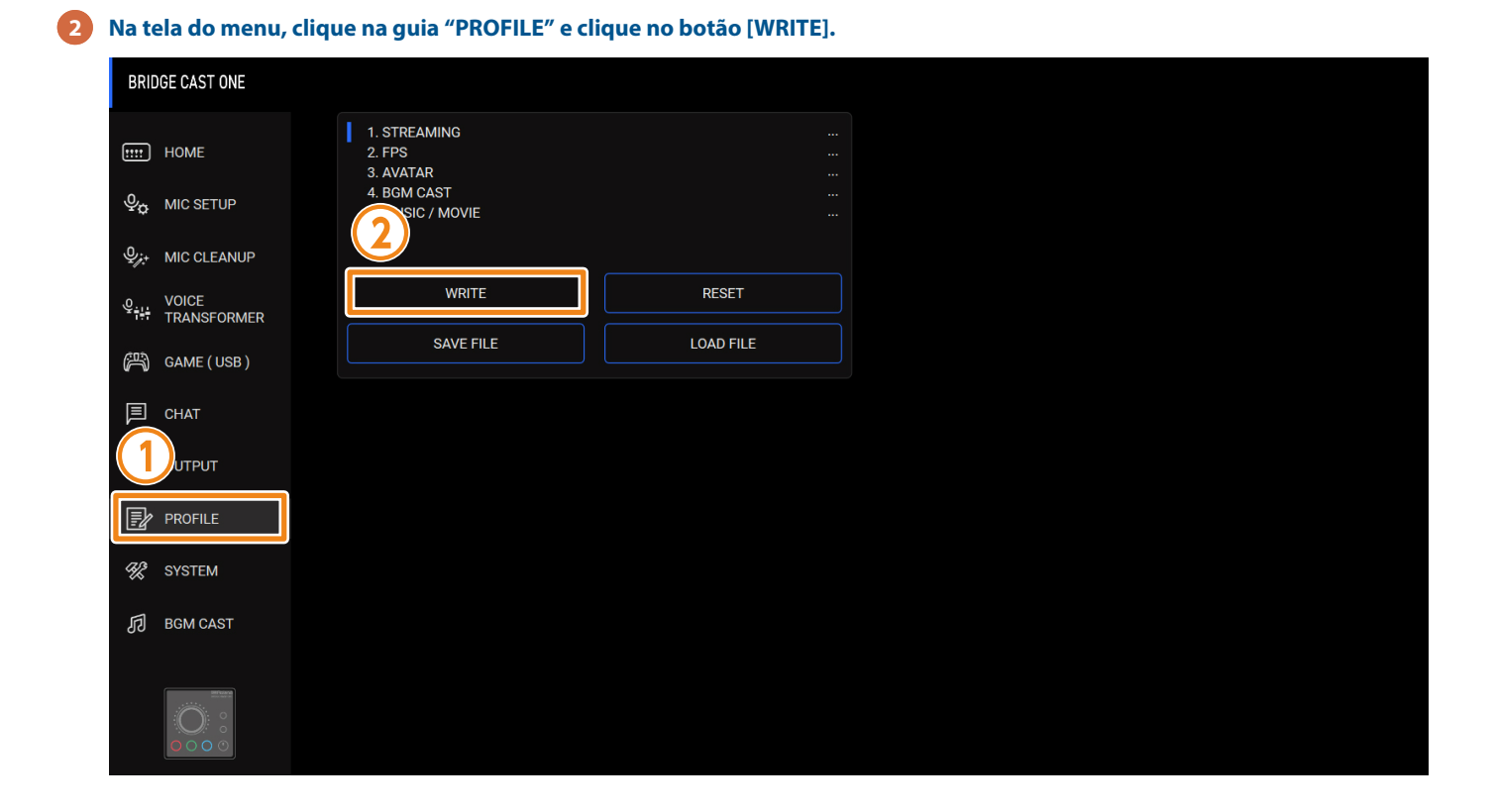

#### **3** Insira o nome do perfil e clique no número da memória de destino em "WRITE TO".

Os nomes de perfil podem ter até 18 símbolos ou caracteres alfanuméricos de um byte.

|   | STREAMING |   |   |    |   |   |
|---|-----------|---|---|----|---|---|
| V | WRITE TO  |   |   |    |   |   |
| 2 | 1         | 2 | 3 | 4  |   | 5 |
|   |           |   |   |    |   |   |
|   | CANCEL    |   |   | Oł | < |   |
|   |           |   |   |    |   |   |

#### 4 Clique no botão [OK].

Isso substitui o perfil.

# LEMBRETE

Você pode editar os nomes dos perfis posteriormente.

Para fazer isso, clique em ao lado do nome do perfil, insira o nome na janela de renomeação e clique no botão [OK].

# Alternar perfis

1 Na tela do menu, clique na guia "PROFILE" e clique no perfil para o qual deseja alternar.

|   | BRIDGE CAST ONE          |                                                    |           | _ |  |
|---|--------------------------|----------------------------------------------------|-----------|---|--|
| ( | номе                     | 1. STREAMING<br>2. FPS<br>3. AVATAR<br>4. BGM CAST | <br><br>  |   |  |
|   | U MIC SETUP              | 5. MUSIC / MOVIE                                   |           |   |  |
|   |                          |                                                    |           |   |  |
| ų | VOICE<br>THE TRANSFORMER | WRITE                                              | RESET     |   |  |
| ( | 冯) GAME ( USB )          | SAVE FILE                                          | LOAD FILE |   |  |
|   |                          |                                                    |           |   |  |
|   | PROFILE                  |                                                    |           |   |  |
| • | SYSTEM                   |                                                    |           |   |  |
|   | 同 BGM CAST               |                                                    |           |   |  |
|   |                          |                                                    |           |   |  |

Isso alterna as configurações neste equipamento.

## LEMBRETE

Ao editar as configurações de um perfil recuperado, o nome do perfil muda de branco para amarelo.

# Inicializar perfil

Veja como inicializar um perfil e restaurar as configurações dos perfis 1 a 5 ao estado-padrão.

# **Criar perfil**

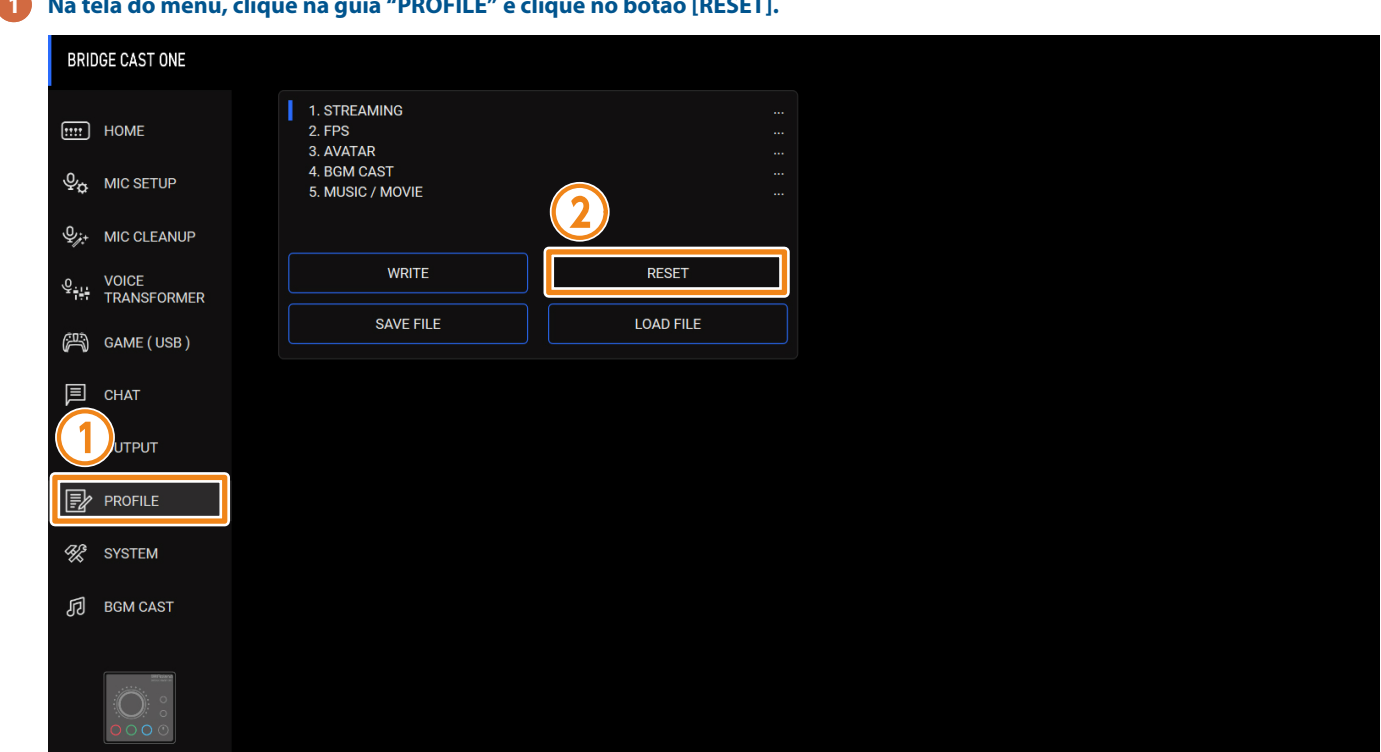

1 Na tela do menu, clique na guia "PROFILE" e clique no botão [RESET].

Uma mensagem de confirmação é exibida.

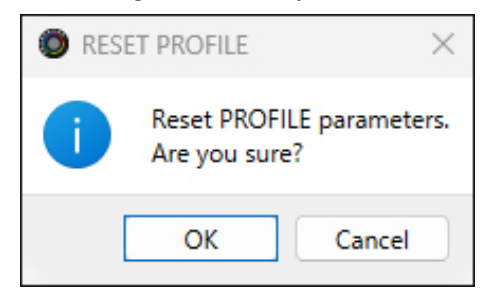

#### Clique no botão [OK]. 2

Uma mensagem de confirmação é exibida após a inicialização dos dados.

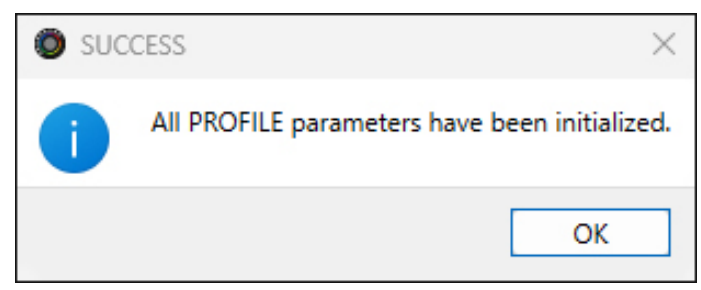

**3** Pressione o botão [OK] para fechar a mensagem.

# LEMBRETE

Você pode salvar os perfis (1–5) como um único arquivo.

Exportar perfil (p. 90)

# Exportar perfil

Você pode salvar os perfis (1–5) como um único arquivo (.brdgcProfile) no computador.

Use o aplicativo BRIDGE CAST quando quiser recarregar um arquivo salvo neste equipamento.

# Exportar perfil

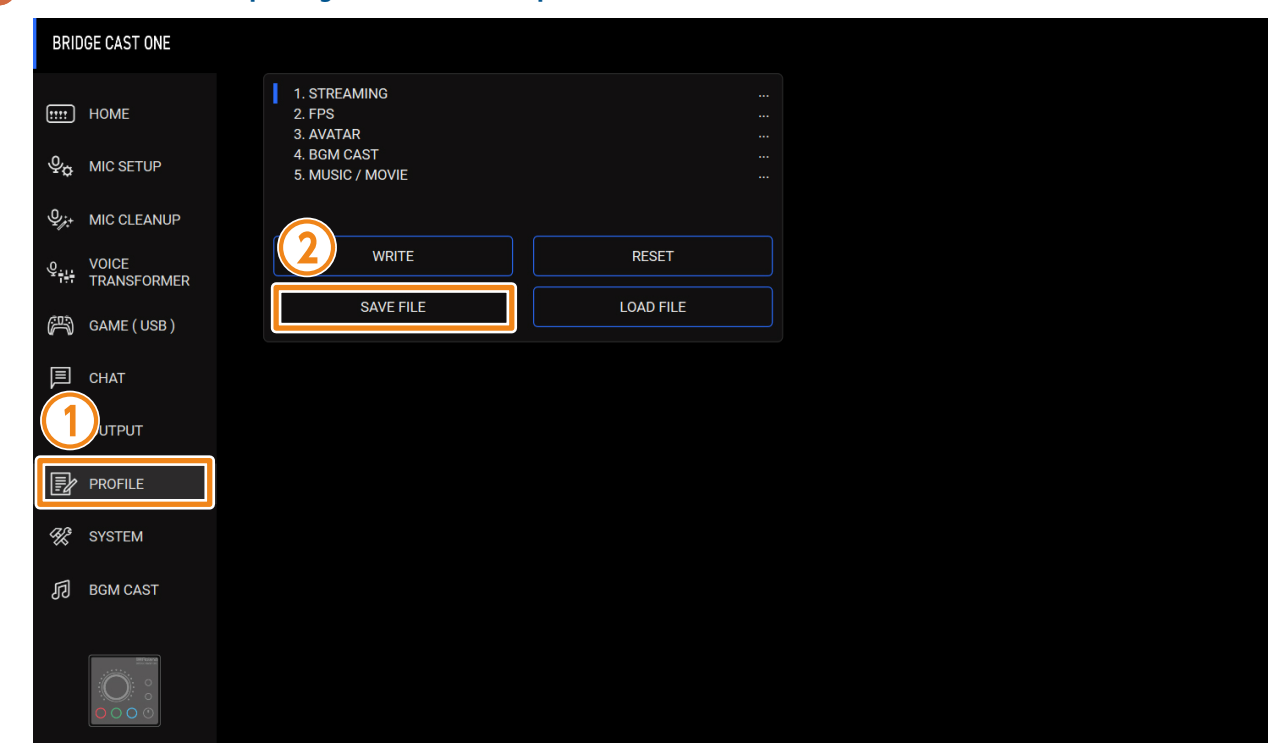

# 1 Na tela do menu, clique na guia "PROFILE" e clique no botão [SAVE FILE].

| Save Save                                   |                    |                  |               |             |                | )     |
|---------------------------------------------|--------------------|------------------|---------------|-------------|----------------|-------|
| $\leftrightarrow \rightarrow \sim \uparrow$ | > Desktop          |                  |               | ~ C         | Search Desktop | م     |
| Organize 🔻 New fold                         | er                 |                  |               |             |                | ≣ • 🔞 |
| ↓ Downloads                                 | *                  | Name             | Date modified | Туре        | Size           |       |
| Documents                                   | *                  |                  |               | File folder |                |       |
| Rictures                                    | *                  | THE APPLICA      |               | File folder |                |       |
| 🕖 Music                                     | *                  | THE REPORT       |               | File folder |                |       |
| 🔀 Videos                                    | *                  | COLUMN CA        |               | File folder |                |       |
|                                             |                    | CON DRIVEN       |               | File folder |                |       |
|                                             |                    | and the          |               | File folder |                |       |
| This PC                                     | 1                  | Barcolle, 2013.  |               | File folder |                |       |
| -                                           |                    | 80407,098,xx46   |               | File folder |                |       |
| 🚰 Network                                   |                    | BTC - 016, Apr   |               | File folder |                |       |
| 1                                           |                    | 801-016_1.m      |               | File folder |                |       |
|                                             |                    | 8907, au         |               | File folder |                |       |
|                                             |                    | WEINE COTA, Sava |               | File folder |                |       |
|                                             |                    |                  |               |             |                |       |
| File name: Untitl                           | led.brdgcProfile   |                  |               |             |                |       |
| Save as type: PROF                          | ILE files(*.brdgcP | rofile)          |               |             |                |       |

2 Na caixa de diálogo Salvar, nomeie o arquivo e especifique o destino do salvamento e clique no botão [Save].

Isso salva o arquivo (.brdgcProfile).

# Carregar perfil

Veja como aplicar neste equipamento as configurações que você salvou para o perfil (1-5).

# Exportar perfil

|--|

| BRIDGE CAST ONE                      |                                     |           |  |
|--------------------------------------|-------------------------------------|-----------|--|
| HOME                                 | 1. STREAMING<br>2. FPS<br>3. AVATAR |           |  |
|                                      | 4. BGM CAST<br>5. MUSIC / MOVIE     |           |  |
|                                      |                                     |           |  |
| 오 <sub>수부</sub> VOICE<br>TRANSFORMER | WRITE                               | RESET     |  |
| (四) GAME ( USB )                     | SAVE FILE                           | LOAD FILE |  |
| П снат                               |                                     |           |  |
| Отрит                                |                                     |           |  |
| PROFILE                              |                                     |           |  |
| SYSTEM                               |                                     |           |  |
| BGM CAST                             |                                     |           |  |
|                                      |                                     |           |  |

| $\rightarrow$ $\checkmark$ $\uparrow$ $\square$ > Desktop                      |                                                  |               | ∽ C Search                                            | Desktop                       |
|--------------------------------------------------------------------------------|--------------------------------------------------|---------------|-------------------------------------------------------|-------------------------------|
| rganize 🔻 New folder                                                           |                                                  |               |                                                       | ≣ • □                         |
| Desktop *                                                                      | Name                                             | Date modified | Type<br>File folder<br>File folder<br>Shortcut        | Size<br>2 KB                  |
| <ul> <li>Documents</li> <li>Pictures</li> <li>Music</li> <li>Videos</li> </ul> |                                                  |               | Shortcut<br>Shortcut<br>Shortcut<br>Shortcut          | 2 KB<br>2 KB<br>2 KB<br>2 KB  |
| 🔹<br>💻 This PC                                                                 | <ul> <li>Profile_Playing.brdgcProfile</li> </ul> |               | Shortcut<br>BRDGCPROFILE File<br>Shortcut<br>Shortcut | 2 KB<br>42 KB<br>2 KB<br>2 KB |
| 🐲 Network                                                                      | 2=<br>2=<br>2 <u>k</u>                           |               | Shortcut<br>Shortcut<br>Shortcut                      | 2 KB<br>2 KB<br>2 KB          |

2 Na caixa de diálogo LOAD FILE, selecione o arquivo que deseja carregar (.brdgcProfile) e clique no botão [Open].

Uma mensagem de confirmação é exibida.

| D LOA | D FILE                       | ×                    |
|-------|------------------------------|----------------------|
| ×     | Overwrite PF<br>Are you sure | OFILE settings.<br>? |
|       | ОК                           | Cancel               |

### 3 Clique no botão [OK].

Uma mensagem de confirmação é exibida após a aplicação das configurações de perfil.

| SUC( | CESS ×                              |
|------|-------------------------------------|
| i    | All setting data have been updated. |
|      | ОК                                  |

4 Pressione o botão [OK] para fechar a mensagem.

Esta seção explica as configurações e operações relacionadas ao sistema no BRIDGE CAST ONE.

| BRIDGE CAST ONE          |                  |                    |
|--------------------------|------------------|--------------------|
| IIII HOME                |                  | PHONES GAIN        |
| Ф <sub>Ф</sub> MIC SETUP |                  | BOOST 1<br>BOOST 2 |
|                          | INDICATOR TYPE   |                    |
| 오VOICE<br>TRANSFORMER    | METER            |                    |
| (冯) GAME ( USB )         | MUTE DISPLAY     |                    |
| 🗐 СНАТ                   | BLINK<br>OFF     |                    |
| Ҁ))) О∪ТР∪Т              | FIRMWARE VERSION |                    |
| PROFILE                  | 1.00 ( 29 )      |                    |
| 🛠 SYSTEM                 | UPDATE           |                    |
| 司 BGM CAST               |                  |                    |
|                          | BACKUP           |                    |
|                          | FACTORY RESET    |                    |

# Fazer backup/restaurar as configurações neste equipamento

Você pode fazer backup das configurações neste equipamento como um único arquivo (.brdgcBackup). Você pode acessar o arquivo de backup e restaurá-lo no equipamento pelo BRIDGE CAST app para uso.

## Conteúdo que passa por backup

As configurações que passam por backup são exibidas na ilustração abaixo.

\* Não é feito backup de efeitos sonoros (arquivos WAV de SFX A e SFX B).

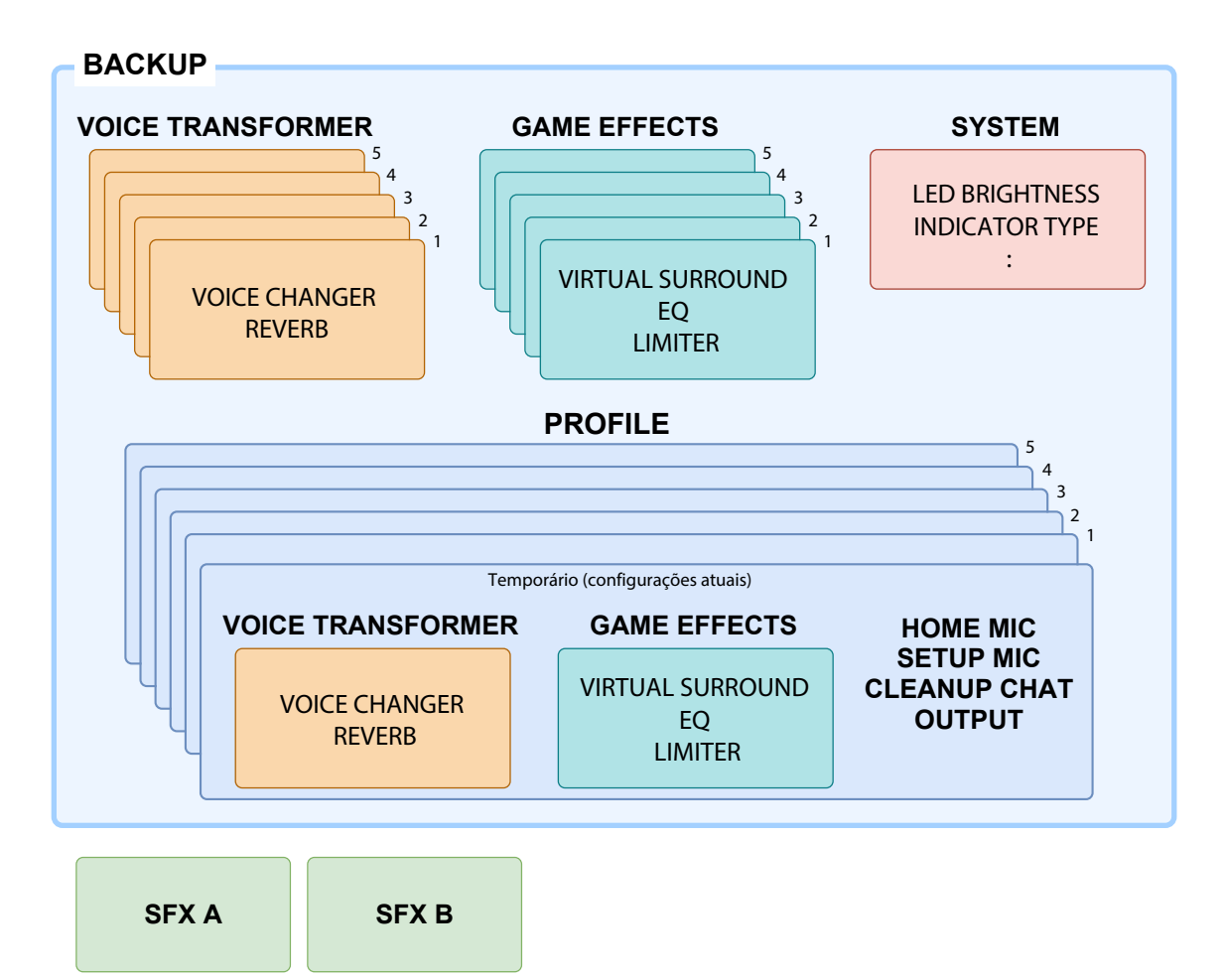

# Back up

1 Na tela do menu, clique na guia "SYSTEM" e clique no botão [BACKUP].

| BRIDGE CAST ONE           |                  |                       |
|---------------------------|------------------|-----------------------|
| HOME                      | LED BRIGHTNESS   | PHONES GAIN<br>NORMAL |
| ଦ୍ଦୁ MIC SETUP            |                  | BOOST 1<br>BOOST 2    |
|                           | INDICATOR TYPE   |                       |
| 오<br>VOICE<br>TRANSFORMER | LEVEL METER      |                       |
| (📇) GAME ( USB )          | MUTE DISPLAY     |                       |
| 🗐 СНАТ                    | BLINK<br>OFF     |                       |
| <)))) О∪ТР∪Т              | FIRMWARE VERSION |                       |
|                           | 1.00 ( 29 )      |                       |
| 🛠 SYSTEM                  | UPDATE           |                       |
| 同 BGM CAST                |                  |                       |
| 2                         | BACKUP           |                       |
| 0 ° °                     | FACTORY RESET    |                       |

2 Na caixa de diálogo Salvar, nomeie o arquivo e especifique o destino do salvamento e clique no botão [Save].

| $\leftarrow$ $\rightarrow$ $\checkmark$ $\uparrow$ $\blacksquare$ > Desktop |                                                                                                    |                     | ~ C         | Search Desktop | م     |
|-----------------------------------------------------------------------------|----------------------------------------------------------------------------------------------------|---------------------|-------------|----------------|-------|
| Organize 🔻 New folder                                                       |                                                                                                    |                     |             |                | ≣ • 😗 |
| 🔁 Gallery                                                                   | Name                                                                                                    | Date modified       | Туре        | Size           |       |
| 🔺 📥 Malaka Rahara Tanganakan                                                | 👿 tha basis points agont faransi                                                                                                    | ana. 1910/1010/1019 | File folder |                |       |
| > 🛅 Apps                                                                    | EN DECK                                                                                                    |                     | File folder |                |       |
| > 🦰 Attachments                                                             | THE DRIVEN                                                                                                    |                     | File folder |                |       |
| > 📒 Documents                                                               | END MON                                                                                                    |                     | File folder |                |       |
| > 🧮 Famiry                                                                  | DRUMPON .                                                                                                    |                     | File folder |                |       |
| > Manual Isan Profit Trees                                                  | and the second second s |                     | File folder |                |       |
| >                                                                           | Bernald, 2010.                                                                                                    |                     | File folder |                |       |
| > 🙃                                                                         | KOUT, DB, solu                                                                                                    |                     | File folder |                |       |
|                                                                             | BC-016, hpp                                                                                                    | 110000-000          | File folder |                |       |
|                                                                             | BC-016.1, no                                                                                                    |                     | File folder |                |       |
|                                                                             | B17,m                                                                                                    |                     | File folder |                |       |
| Desites                                                                     | WEIRCO'R, here                                                                                                    |                     | File folder |                |       |
|                                                                             |                                                                                                    |                     |             |                | _     |
| File name: Untitled.brdgcBackup                                             | )                                                                                                    |                     |             |                | ~     |
| Save as type: BACKUP file(*.brdgcB                                          | ackup)                                                                                                    |                     |             |                | ~     |

Isso faz backup do arquivo (.brdgcBackup).

## Restaurar

Veja como restaurar as configurações do equipamento de que você fez backup. A restauração das configurações substitui as configurações atuais.

| BRIDGE CAST ONE            |                  |                       |
|----------------------------|------------------|-----------------------|
| Home                       | LED BRIGHTNESS   | PHONES GAIN<br>NORMAL |
| ₽. MIC SETUP               |                  | BOOST 1<br>BOOST 2    |
| بنٍ MIC CLEANUP            | INDICATOR TYPE   |                       |
| 오. VOICE<br>가부 TRANSFORMER | METER            |                       |
| 🛱 GAME ( USB )             | MUTE DISPLAY     |                       |
| 🗐 СНАТ                     | BLINK<br>OFF     |                       |
|                            | FIRMWARE VERSION |                       |
| ROFILE                     | 1.00 ( 29 )      |                       |
| % SYSTEM                   | UPDATE           |                       |
| 同 BGM CAST                 |                  |                       |
|                            | BACKUP           | (2)                   |
|                            | FACTORY RESET    |                       |

# 1 Na tela do menu, clique na guia "SYSTEM" e clique no botão [RESTORE].

| LOAD FILE                                          |            |                                                                                                    |                                          |                  |                           |       |
|----------------------------------------------------|------------|----------------------------------------------------------------------------------------------------|------------------------------------------|------------------|---------------------------|-------|
| $\rightarrow$ $\wedge$ $\uparrow$ $\blacksquare$ , | Desktop    |                                                                                                    |                                          | ~ C              | Search Desktop            | \$    |
| Organize 🔻 New folder                              |            |                                                                                                    |                                          |                  | ≣ ▼                       |       |
| > 👼                                                | 1000       | Name                                                                                                    | Date modified                            | Туре             | Size                      |       |
| > 👼                                                | 100        | Commercial and particular                                                                                                    |                                          | BRDGCBACKUP File | 65 KB                     |       |
|                                                    |            | BRIDGECAST_ONE_001.brdgcBackup                                                                                                    |                                          | BRDGCBACKUP File | 64 KB                     |       |
| 🛄 Desktop                                          | *          | and the last                                                                                                    |                                          | Shortcut         | 2 KB                      |       |
| 🚽 Downloads                                        | *          | 🔁 Makul                                                                                                    | 10,000,000,000,000                       | Shortcut         | 2 KB                      |       |
| Documents                                          | *          | 10 / heridiate                                                                                                    | 1.11.11.11.1.1.1.1.1.1.1.1.1.1.1.1.1.1.1 | Shortcut         | 2 KB                      |       |
| Pictures                                           | *.         | Contraction of the second second seco |                                          | Shortcut         | 2 KB                      |       |
| Music                                              | *          | Den in                                                                                                    |                                          | Shortcut         | 2 KB                      |       |
| Videos                                             | *          | Mercal (Mal                                                                                                    | 4 (11 (10)) (11) (10)                    | Shortcut         | 2 KB                      |       |
|                                                    |            | per man (entral)                                                                                                    | ALC: 10111-111-111-111                   | Shortcut         | 2 KB                      |       |
|                                                    |            | A fait, researd                                                                                                    | ALC: 1000 1107 Mar                       | Shortcut         | 2 KB                      |       |
| This PC                                            |            | renal (Million)                                                                                                    | A                                        | Shortcut         | 2 KB                      |       |
| -                                                  | _          | ak management                                                                                                    |                                          | Shortcut         | 2 KB                      |       |
| Setwork                                            | _          | The second second second second second second second second second second second second second second second se                                                                                                    |                                          | Shortcut         | 2 KB                      |       |
|                                                    |            | KOUT, DR. code                                                                                                    | 100000000000000000000000000000000000000  | File folder      |                           |       |
|                                                    | 1          | 👿 Harina para again kaoman                                                                                                    |                                          | File folder      |                           |       |
| File nam                                           | e: BRIDGEC | AST_ONE_001.brdgcBackup                                                                                                    |                                          |                  | ✓ BACKUP file(*.brdgcBack | kup)  |
|                                                    |            |                                                                                                    |                                          |                  | Open C                    | ancel |

#### 2 Na caixa de diálogo LOAD FILE, selecione o arquivo que deseja carregar (.brdgcBackup) e clique no botão [Open].

Uma mensagem de confirmação é exibida.

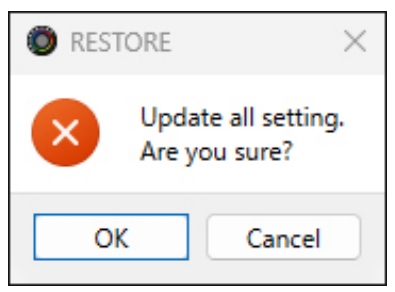

# 3 Clique no botão [OK].

Uma mensagem de confirmação é exibida após a restauração dos dados.

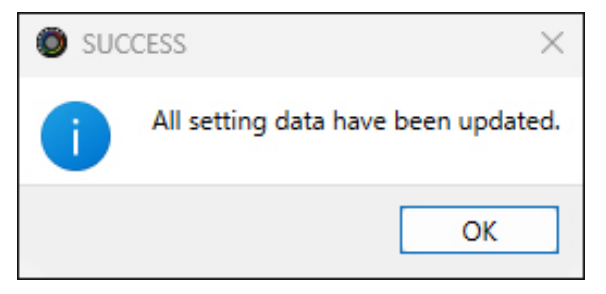

4 Pressione o botão [OK] para fechar a mensagem.

# Restauração das configurações de fábrica (Factory Reset)

Isso mostra como restaurar as configurações de fábrica deste equipamento.

Quando você realiza um factory reset, são restauradas as configurações de fábrica de todas as configurações, exceto os efeitos sonoros (SFX A, SFX B). Recomendamos fazer com antecedência o backup de todas as configurações importantes que você tiver feito.

Para mais informações fazer backup dos dados, consulte "Fazer backup/restaurar as configurações neste equipamento (p. 95)".

#### Na tela do menu, clique na guia "SYSTEM" e clique no botão [FACTORY RESET].

| BRIDGE CAST ONE          |                                       |                    |
|--------------------------|---------------------------------------|--------------------|
| HOME                     | LED BRIGHTNESS                        | PHONES GAIN        |
| Q <sub>o</sub> MIC SETUP | · · · · · · · · · · · · · · · · · · · | BOOST 1<br>BOOST 2 |
|                          |                                       |                    |
| 오. VOICE<br>다ANSFORMER   | METER                                 |                    |
| 🚝 GAME ( USB )           | MUTE DISPLAY                          |                    |
| 🗐 СНАТ                   | BLINK<br>OFF                          |                    |
| <b>Д)))</b> О∪ТРИТ       |                                       |                    |
| ROFILE                   | 1.00 (29)                             |                    |
| 🛠 SYSTEM                 | UPDATE                                |                    |
| 同 BGM CAST               |                                       |                    |
|                          | BACKUP RESTORE                        |                    |
|                          | 2 FACTORY RESET                       |                    |
|                          |                                       |                    |

Uma mensagem de confirmação é exibida.

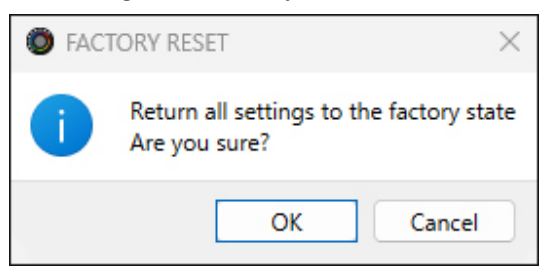

Para cancelar, pressione o botão [Cancel].

# 2 Clique no botão [OK].

Uma mensagem de confirmação é exibida após a finalização do factory reset.

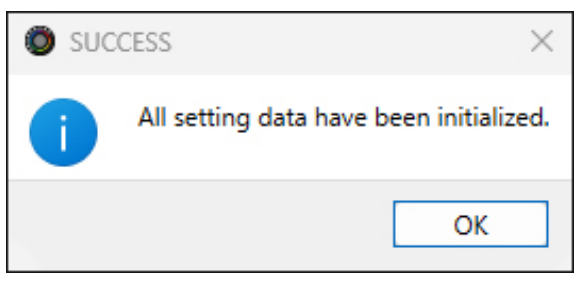

**3** Pressione o botão [OK] para fechar a mensagem.

# Outras configurações

Essas são as configurações alteram o brilho dos indicadores no BRIDGE CAST ONE e o que os medidores de nível indicam.

| BRIDGE CAST ONE |                  |                              |
|-----------------|------------------|------------------------------|
| номе            | LED BRIGHTNESS   | PHONES GAIN                  |
| ଦ୍ଦୁ MIC SETUP  | • 7              | NORMAL<br>BOOST 1<br>BOOST 2 |
| . MIC CLEANUP   |                  |                              |
|                 | METER            |                              |
| GAME ( USB )    | MUTE DISPLAY     |                              |
| 🗐 СНАТ          | BLINK<br>OFF     |                              |
|                 | FIRMWARE VERSION |                              |
| SYSTEM          | UPDATE           |                              |
| 同 BGM CAST      |                  |                              |
|                 | BACKUP RESTORE   |                              |
|                 |                  |                              |

### 1 Na tela do menu, clique na guia "SYSTEM" e defina os parâmetros nos respectivos menus.

| Menu           | Valor                                                                                     | Explicação                                                                                    |
|----------------|-------------------------------------------------------------------------------------------|-----------------------------------------------------------------------------------------------|
| LED BRIGHTNESS | 0–7                                                                                       | Ajusta o brilho de todos os botões e indicadores.                                             |
|                |                                                                                           | * Mesmo com a configuração mínima de "0", os indicadores não ficam<br>completamente apagados. |
| INDICATOR TYPE | Define as indicações do medido                                                            | r de nível para os canais MIC, CHAT e GAME.                                                   |
|                | LEVEL                                                                                     | O volume é sempre mostrado.                                                                   |
|                | METER Os medidores de nível mostram os níveis de entrada er                               |                                                                                               |
|                |                                                                                           | Ao operar o disco deste equipamento, ele mostra o volume.                                     |
| MUTE DISPLAY   | Quando o silenciamento está ativado, isso define como os indicadores MUTE/ASSIGN acendem. |                                                                                               |
|                | BLINK                                                                                     | Os indicadores MUTE/ASSIGN piscam.                                                            |
|                | OFF                                                                                       | Os indicadores MUTE/ASSIGN apagam.                                                            |

# Configurações do sistema

| Menu           | Valor                        | Explicação                                                                                                    |  |
|----------------|------------------------------|----------------------------------------------------------------------------------------------------|--|
| PHONES GAIN    | Normal<br>Boost 1<br>Boost 2 | Quando definido como "Boost 1" ou "Boost 2", amplifica o volume do fone de<br>ouvido.                          |  |
| Botão [UPDATE] | -                            | Atualiza o programa do sistema do BRIDGE CAST ONE. Clique no botão<br>[UPDATE] e siga as instruções mostradas. |  |

# Uso de música de fundo e efeitos sonoros da Roland Cloud (BGM CAST)

Você pode usar a música de fundo e os efeitos sonoros no BRIDGE CAST ONE disponibilizados pela Roland Cloud.

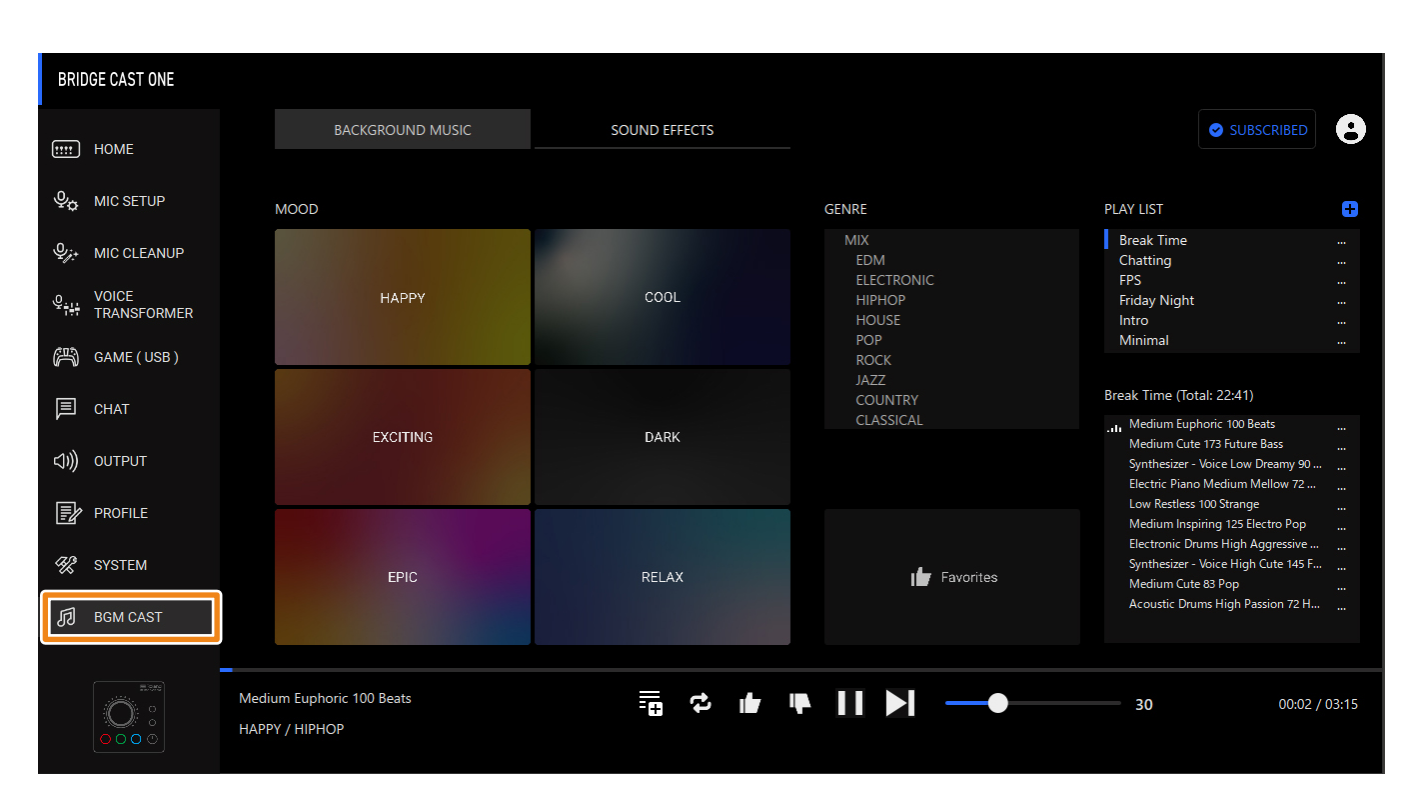

# Login na Roland Cloud

Veja como fazer login no Roland Cloud.

## 1 Na tela do menu, clique na guia "BGM CAST".

A caixa de diálogo de login da Roland Cloud é exibida.

| BRIDGE CAST ONE                     |            |                                                       |                         |
|-------------------------------------|------------|-------------------------------------------------------|-------------------------|
| (::::) HOME                         | BACKGROUNI | D MUSIC SOUND EFFECTS                                 | SUBSCRIBE               |
| <pre></pre>                         | MOOD       | <b>Roland</b> Cloud.                                  | PLAY LIST 🖶             |
| و<br>بنائب VOICE<br>تلب TRANSFORMER | HAF        | Sign in to Roland Cloud<br>Email                      |                         |
| GAME ( USB )                        |            | Password                                              |                         |
|                                     | EXCI       | $\diamond$                                            |                         |
| PROFILE                             |            | Sign in to Roland Cloud New to Roland Cloud? Join now |                         |
| 🛠 SYSTEM                            | EP         | Forget Password? Reset it here Privacy Policy CANCEL  |                         |
| BGM CAST                            |            |                                                       |                         |
|                                     | (No Song)  |                                                       | <b>30</b> 00:00 / 00:00 |

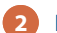

# 2 Faça login na sua conta Roland.

Se você não tem uma conta Roland, clique em "Join now".

# Uso da música de fundo

Você pode usar a música de fundo (músicas) no BRIDGE CAST ONE, que são disponibilizadas pela Roland Cloud.

Muitas faixas de música de fundo estão disponíveis. Você pode usar MOOD e GENRE para restringir as opções e encontrar a faixa desejada.

### LEMBRETE

- A música de fundo da Roland Cloud é tocada durante a reprodução por meio do aplicativo.
- A música de fundo da Roland Cloud é inserida na fonte de entrada "MUSIC". Ao selecionar um canal em que a fonte de entrada "MUSIC" está atribuída, você pode ajustar o volume da música de fundo com o disco neste equipamento.

1 Na tela do menu, clique na guia "BGM CAST" e clique na guia "BACKGROUND MUSIC".

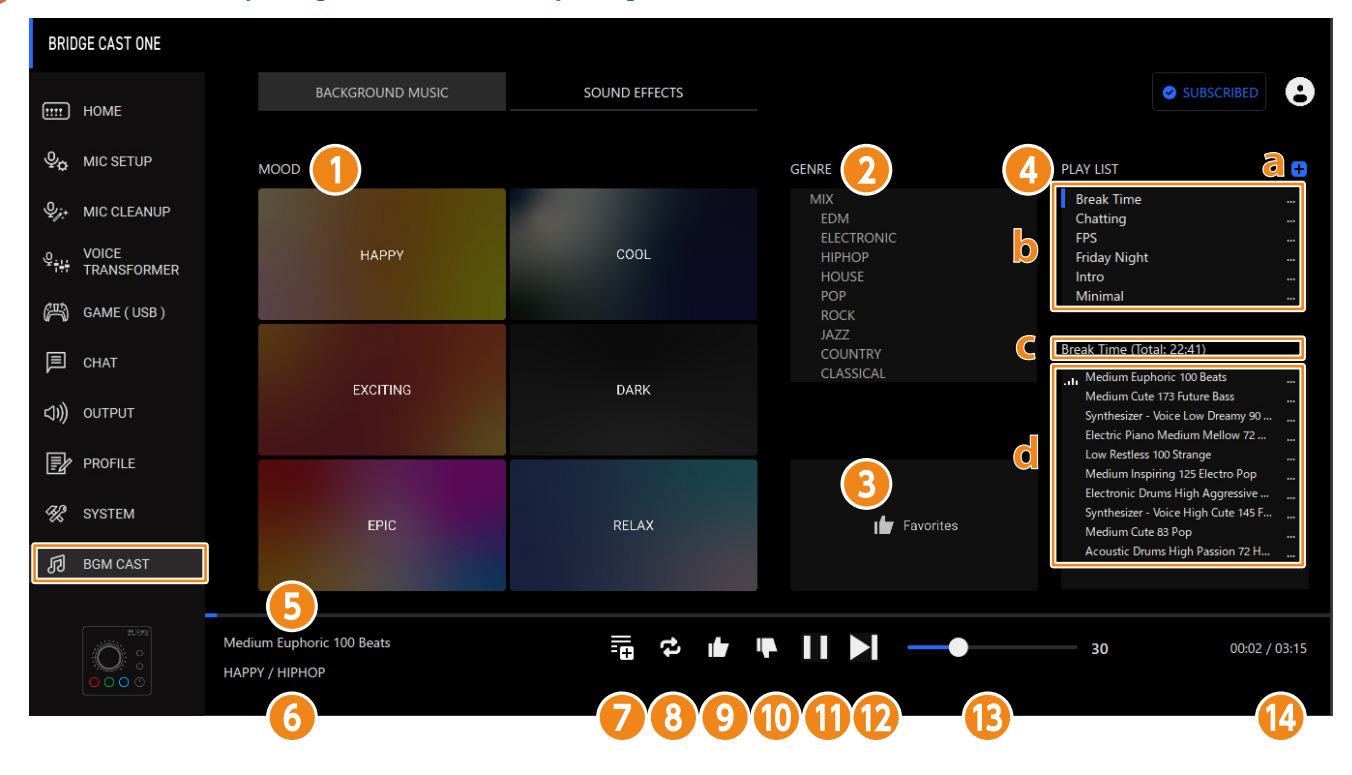

| Nome |                   | Explicação                                                                                                    |
|------|-------------------|----------------------------------------------------------------------------------------------------|
| 1    | MOOD              | Seleciona o clima de música de fundo.                                                                                                    |
| 2    | GENRE             | <ul> <li>Filtra a música de fundo disponível por gênero que corresponde ao clima selecionado.</li> <li>LEMBRETE</li> <li>A configuração "GENRE" muda de acordo com o clima selecionado.</li> </ul> |
|      |                   | <ul> <li>Ao selecionar "MIX", a música de fundo para todos os gêneros é escolhida dentro do<br/>clima selecionado.</li> </ul>                                                                      |
| 3    | Botão "Favorites" | Reproduz todas as faixas de música de fundo marcadas ao pressionar o botão [1].<br>LEMBRETE<br>A música de fundo é reproduzida independentemente do clima e do gênero.                             |

# Uso de música de fundo e efeitos sonoros da Roland Cloud (BGM CAST)

| Nome       |  | Explica | plicação                                                                                                    |  |  |
|------------|--|---------|----------------------------------------------------------------------------------------------------|--|--|
| 4 PLAYLIST |  | а       | Cria uma nova lista de reprodução. Você pode clicar em <b>e para alterar o nome</b><br>da lista de reprodução ou excluí-la. |  |  |
|            |  | b       | Mostra todas as listas de reprodução.                                                                                       |  |  |
|            |  | c       | O nome da lista de reprodução selecionada no momento é mostrado.                                                            |  |  |
|            |  |         | O tempo total da música de fundo na lista de reprodução aparece entre parênteses.                                           |  |  |
|            |  | d       | Mostra uma lista de músicas de fundo registradas na lista de reprodução selecionada.                                        |  |  |
|            |  |         | Você pode arrastar e soltar para alterar a ordem da música de fundo.                                                        |  |  |
|            |  |         | Clique em 🚥 para excluir a música de fundo.                                                                                 |  |  |

| Nome |                                           | Visor                                                      | Explicação                                                                                |
|------|-------------------------------------------|------------------------------------------------------------|-------------------------------------------------------------------------------------------|
| 6    | Nome da música de fundo                   | Exemplo:<br>Woodwind Section Low Healing 77 Small Emotions | Mostra o nome (título) da música de fundo.                                                |
| 6    | MOOD/GENRE                                | Exemplo:<br>relax / cinematic                              | Mostra o clima e o gênero da música de fundo selecionada.                                 |
| 7    | Adicionar música à lista de<br>reprodução | ==                                                         | Adiciona a música de fundo atual à lista de reprodução.                                   |
| 8    | Repetir uma música                        | <b>\$</b>                                                  | Reproduz repetidamente a música de fundo atual.                                           |
| 9    | Curti                                     |                                                            | Pressione-o para marcar a música de fundo atual como uma<br>faixa de sua preferência.     |
|      |                                           |                                                            | Pressionar o botão [Favorites] reproduz toda a música de                                  |
|      |                                           |                                                            | fundo para a qual você pressionou o botão [歫].                                            |
| 10   | Não curti                                 |                                                            | Pressione-o para marcar a música de fundo atual como uma<br>faixa que você não gosta.     |
|      |                                           |                                                            | A música de fundo para a qual você pressionou o botão [<br>] não será mais selecionada.   |
| 1    | Reprodução                                |                                                            | Toca música de fundo.                                                                     |
| 12   | Próxima música                            | ►I                                                         | Toca a próxima música de fundo.                                                           |
| B    | Volume                                    | Exemplo:<br>30                                             | Ajusta o volume da música de fundo.                                                       |
| 14   | Tempo decorrido                           | Exemplo: 00:00 / 03:08                                     | Mostra o tempo da música de fundo (o tempo decorrido e o tempo total da música de fundo). |

# Usar efeitos sonoros

Você pode baixar os efeitos sonoros disponíveis pela Roland Cloud no aplicativo para usar no BRIDGE CAST ONE.

Ao atribuir os efeitos sonoros baixados no aplicativo aos botões MUTE/ASSIGN [MIC] [CHAT] [GAME] no BRIDGE CAST ONE, você pode reproduzilos no momento que desejar.

## LEMBRETE

- Os efeitos sonoros na Roland Cloud são reproduzidos pelo aplicativo. O método de reprodução difere dos efeitos sonoros que usam SFX A e B.
- A música de fundo da Roland Cloud é inserida na fonte de entrada "SYSTEM". Ao selecionar um canal em que "SYSTEM" está atribuído, você pode ajustar o volume da música de fundo com o disco neste equipamento.

1 Na tela do menu, clique na guia "BGM CAST" e clique na guia "SOUND EFFECTS".

| BRIDGE CAST ONE       |                                             |        |               |       |    |            |           |
|-----------------------|---------------------------------------------|--------|---------------|-------|----|------------|-----------|
| IIII HOME             | BACKGROUND MUSIC                            | :      | SOUND EFFECTS |       |    | SUBSCRIBED | 9         |
| ଦ୍ଦୁ MIC SETUP        |                                             |        |               | LEVEL |    |            | SHOT      |
|                       | A Arcade 03                                 |        | PREVIEW       |       | •  | 80         |           |
| 오VOICE<br>TRANSFORMER | p. D. 50. Orabaatra Hit 5                   |        | DDD///FM      |       |    | 80         |           |
| (円) GAME ( USB )      | B D-30 Orchestra filt 1                     |        | PREVIEW       |       |    | 80         |           |
| 🗐 СНАТ                | C Noise Glitch 01                           |        | PREVIEW       | ]     | •  | 80         |           |
| ⊲))) о∪тр∪т           |                                             |        |               |       |    | 22         |           |
|                       | D impact 02                                 |        | PREVIEW       | ]     |    |            |           |
| Пузтем                |                                             |        |               |       |    |            |           |
| B BGM CAST            |                                             |        |               |       |    |            |           |
| ( more)               |                                             | _      |               |       |    |            |           |
|                       | Electronic Drums High Futuristic 145 Future | e Bass |               |       | 30 | 00:00      | 0 / 02:08 |
|                       |                                             |        |               |       |    |            |           |

# 2 Clique nos botões <sup>111</sup> para A–D para selecionar o efeito sonoro.

Você pode pressionar o botão [PREVIEW] para tocar (verificar) o efeito sonoro selecionado.

#### 3 Defina as configurações para o efeito de som selecionado.

| Nome  | Visor    | Valor | Explicação                        |
|-------|----------|-------|-----------------------------------|
| LEVEL | LEVEL 60 | 0–100 | Ajusta o volume do efeito sonoro. |

| Nome | Visor | Valor                                     | Explicação                                                                                           |
|------|-------|-------------------------------------------|----------------------------------------------------------------------------------------------------|
| ѕнот | SHOT  | Especifica como o efeito sonoro é tocado. |                                                                                                    |
|      |       | Off                                       | Reproduz o efeito sonoro somente enquanto você mantém os botões [MIC] [CHAT]<br>[GAME] pressionados. |
|      |       | On                                        | Reproduz o efeito sonoro até o final quando você pressiona os botões [MIC] [CHAT]<br>[GAME].         |

### 4 Atribua os efeitos sonoros aos botões [MIC] [CHAT] [GAME].

Seleciona um dos efeitos sonoros ("SOUND EFFECTS A (BGM CAST)"-"SOUND EFFECTS D (BGM CAST)") de "MUTE/ASSIGN".

Por exemplo, se você selecionar "SOUND EFFECTS A (BGM CAST)", o efeito sonoro registrado em "A" na etapa 2 é atribuído ao botão MUTE/ ASSIGN [MIC] [CHAT] [GAME].
## Ajustar as configurações da Roland Cloud e da música de fundo

Veja aqui como verificar os dados na Roland Cloud e definir as configurações de reprodução da música de fundo.

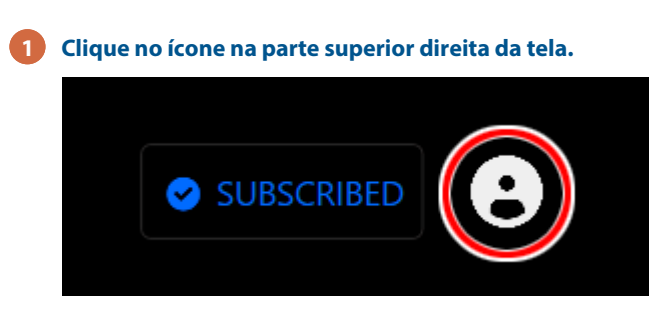

Um menu é exibido.

| SUBSCRIBED        |
|-------------------|
| ACCOUNT INFO      |
| YOUTUBE           |
| BGM HISTORY       |
| CLEAR BGM HISTORY |
| TERMS OF USE      |
| SIGN OUT          |

| Item              | Explicação                                                                                                    |
|-------------------|----------------------------------------------------------------------------------------------------|
| ACCOUNT INFO      | Mostra as informações de conta da Roland Cloud.                                                                                                    |
| YOUTUBE           | Registra um canal do YouTube.                                                                                                    |
|                   | Você precisa registrar um canal do YouTube se quiser transmitir conteúdo de vídeo com a música de fundo<br>fornecida na Roland Cloud.                 |
|                   | Você não precisa se registrar se usar o plano gratuito.                                                                                               |
| BGM HISTORY       | Quando ativado, a próxima faixa de música de fundo é escolhida com base no histórico de reprodução de música de<br>fundo.                             |
|                   | Quando esta opção está desativada, a próxima faixa de música de fundo é escolhida independentemente do<br>histórico de reprodução da música de fundo. |
| CLEAR BGM HISTORY | Apaga o histórico de reprodução de música de fundo junto com os dados "Gostei" e "Não gostei" anexados à música<br>de fundo.                          |
| TERMS OF USE      | Mostra os Termos de Uso do BGM CAST.                                                                                                    |
| SIGN OUT          | Sai da sua conta Roland Cloud.                                                                                                    |

Especificações principais (p. 111)

Diagrama de blocos do mixer (PC) (p. 113)

Diagrama de blocos do mixer (CONSOLE) (p. 114)

| Canal de entrada               | MIC                                                                 |                                                                                                    |  |  |
|--------------------------------|---------------------------------------------------------------------|----------------------------------------------------------------------------------------------------|--|--|
|                                | AUX                                                                 |                                                                                                    |  |  |
|                                | USB CHAT (*1)                                                       |                                                                                                    |  |  |
|                                | USB GAME (alto-falantes) (*1)                                       |                                                                                                    |  |  |
|                                | USB MUSIC (*1)                                                      |                                                                                                    |  |  |
|                                | USB SYSTEM (*1)                                                     |                                                                                                    |  |  |
|                                | USB CONSOLE (alto-falantes) (*2)                                    |                                                                                                    |  |  |
|                                | (*1) Quando a configuração de conexão da porta USB for "PC"         |                                                                                                    |  |  |
|                                | (*2) Quando a configuração da conexão da porta USB for "CONSOLE"    |                                                                                                    |  |  |
| Canal de saída                 | LINE OUT                                                            |                                                                                                    |  |  |
|                                | PHONES                                                              |                                                                                                    |  |  |
|                                |                                                                     |                                                                                                    |  |  |
|                                |                                                                     |                                                                                                    |  |  |
|                                |                                                                     |                                                                                                    |  |  |
|                                | USB CONSOLE (microfone) (*5)                                        |                                                                                                    |  |  |
|                                | (*3) O áudio do microfone é emitido pelo conector CTIA MIC          |                                                                                                    |  |  |
|                                | (*4) Somente guando a configuração de conexão da porta USB for "PC" |                                                                                                    |  |  |
|                                | (*5) Quando a configuração da conexão da porta USB for "CONSOLE"    |                                                                                                    |  |  |
| Barramento de mixagem de áudio | 2 (STREAM MIX, PERSONAL MIX)                                        |                                                                                                    |  |  |
| Frequência de amostragem       | Windows                                                             | 44.1 kHz, 48 kHz, 96 kHz                                                                           |  |  |
|                                | macOS/outros                                                        | 48 kHz                                                                                             |  |  |
| Processamento de sinal         | AD/DA                                                               | 24 bits                                                                                            |  |  |
|                                | Processamento interno                                               | Ponto flutuante 32-bit                                                                             |  |  |
| Efeitos                        | MIC                                                                 | Modificador de voz, supressor de ruído, compressor, equalizador, de-esser, reverb, corte de graves |  |  |
|                                | СНАТ                                                                | De-esser, compressor                                                                               |  |  |
|                                | GAME / AUX (*6)                                                     | Equalizer, Limiter, Virtual Surround                                                               |  |  |
|                                | STREAM                                                              | Delay                                                                                              |  |  |
|                                | (*6) Selecione com a configuração GAME EFFECTS                      |                                                                                                    |  |  |
| Player de arquivos de áudio    | Número de faixas                                                    | 2                                                                                                  |  |  |
|                                | Formatos de dados                                                   | WAV (PCM linear, 48 kHz, 16 bits, estéreo/ mono)                                                   |  |  |
|                                | Tempo máximo                                                        | 5 segundos/ pista                                                                                  |  |  |
| Nível de entrada               | MIC                                                                 | -85– -10 dBu (máximo: +2 dBu)                                                                      |  |  |
|                                | HEADSET MIC                                                         | -58.5– -20.5 dBu (máximo: -8.5 dBu)                                                                |  |  |
|                                | AUX                                                                 | -10 dBu (máximo: +2 dBu)                                                                           |  |  |
| Impedância de entrada          | MIC                                                                 | 3,4 kΩ                                                                                             |  |  |
|                                | HEADSET MIC                                                         | 1,3 kΩ                                                                                             |  |  |
|                                | AUX                                                                 | 10 kΩ                                                                                              |  |  |
| Nível de saída                 | LINE OUT                                                            | -4 dBu (máximo: +8 dBu)                                                                            |  |  |
|                                | HEADSET                                                             | +1 dBu (máximo: +13 dBu)                                                                           |  |  |
|                                |                                                                     | 78 mW + 78 mW (32 Ω)                                                                               |  |  |
|                                |                                                                     | 35 mW + 35 mW (250 Ω)                                                                              |  |  |

## Especificações principais

| Impedância de saída | LINE OUT                                                                                                    | 1 kΩ                                                    |  |
|---------------------|----------------------------------------------------------------------------------------------------|---------------------------------------------------------|--|
|                     | HEADSET                                                                                                    | 10 Ω                                                    |  |
| Conectores          | Conector MIC                                                                                                    | Tipo XLR, (phantom power DC 48 V, 6 mA máx.)            |  |
|                     | Conector HEADSET                                                                                                    | Tipo fone miniatura estéreo (CTIA, energia PLUG-IN)     |  |
|                     | Conector AUX                                                                                                    | Tipo fone miniatura estéreo (TRRS)                      |  |
|                     | Conector LINE OUT                                                                                                    | Tipo fone miniatura estéreo (TRS)                       |  |
|                     | Entrada USB                                                                                                    | USB Type-C <sup>*</sup> (compatível com áudio/MIDI/HID) |  |
| Liga/Desliga        | Alimentação de barramento de USB                                                                                                    |                                                         |  |
|                     | * Conecte a uma porta USB que possa fornecer 5 V, 900 mA ou mais.                                                                                                    |                                                         |  |
| Uso de corrente     | 5 VDC, 900 mA                                                                                                    |                                                         |  |
| Sistema operacional | <ul> <li>Microsoft Windows 10, Windows 11</li> <li>Apple macOS 12 ou posterior</li> <li>* Embora a Roland tenha testado várias configurações e determinado que, em média, um sistema de computador semelhante ao descrito acima permite a operação normal do BRIDGE CAST ONE, a Roland não pode garantir que um determinado computador possa ser usado satisfatoriamente com o BRIDGE CAST ONE baseado apenas no fato de atender aos requisitos acima. Isto é devido a inúmeras variáveis que podem influenciar o ambiente de processamento, tais como diferenças no design da placa-mãe e a combinação específica de outros dispositivos envolvidos.</li> </ul> |                                                         |  |
|                     |                                                                                                    |                                                         |  |
|                     |                                                                                                    |                                                         |  |
| Dimensões           | 111 (L) x 109 (P) x 56 (A) mm                                                                                                    |                                                         |  |
|                     | 4,4 (L) x 4,3 (P) x 2,2 (A) polegadas                                                                                                    |                                                         |  |
| Peso                | 275 g                                                                                                    |                                                         |  |
|                     | 9,7 oz                                                                                                    |                                                         |  |
| Acessórios          | Folheto "Leia-me primeiro"                                                                                                    |                                                         |  |
|                     | Cabo USB 2.0 Type-C <sup>°</sup> para Type-C <sup>°</sup> (2 m; 6,5 pés)                                                                                                    |                                                         |  |

\* Este documento explica as especificações do produto no momento de emissão do documento. Para obter as informações mais recentes, consulte o website da Roland.

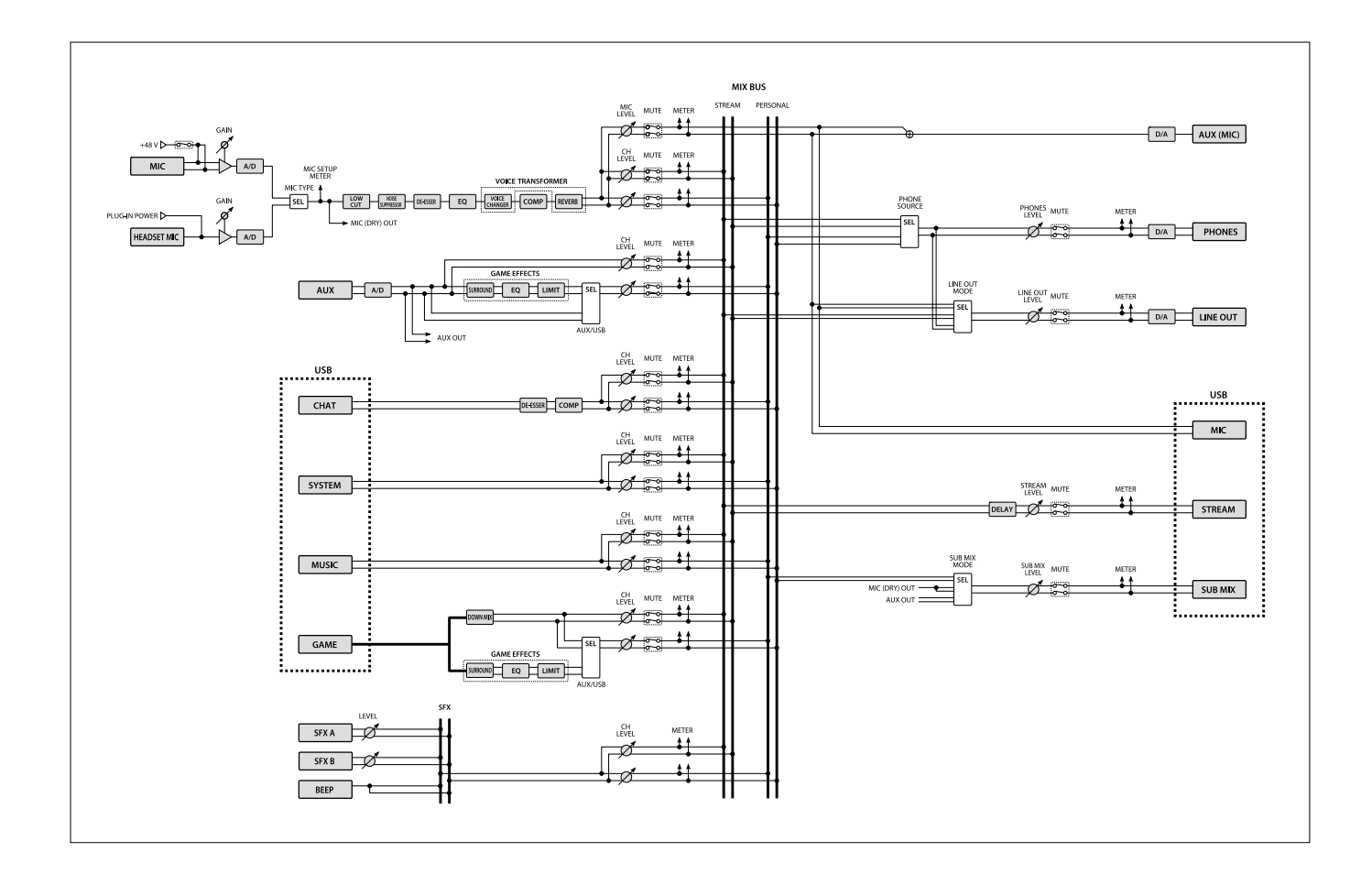

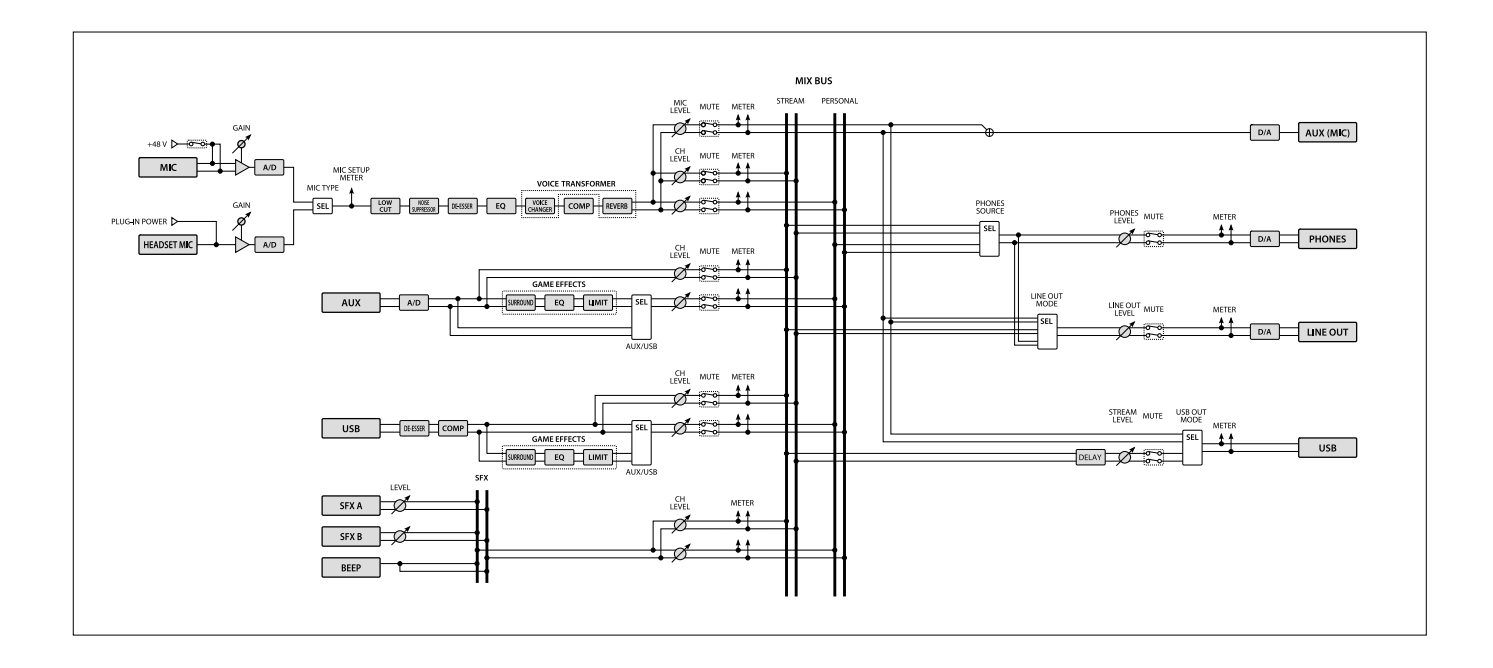

 Manufacturer:
 Roland Corporation
 2036-1 Nakagawa, Hosoe-cho, Hamana-ku, Hamamatsu, Shizuoka 431-1304, JAPAN

 Importer:
 Roland Europe Group Limited

 Hive 2, 1530 Arlington Business Park, Theale, Reading, Berkshire. RG7 4SA United Kingdom

 Responsible Person/Authorized Representative: Roland Central Europe N.V

 ENA 23 Zone 1 nr. 1620 Klaus-Michael Kuehnelaan 13, 2440 Geel, BELGIUM

## BRIDGE CAST ONE Manual do Proprietário 01 Roland Corporation

© 2024 Roland Corporation